# ADSP-BF533 EZ-KIT Lite™ 評価システム・マニュアル

改訂版 1.3、2004 年 4 月

パーツ番号 82-000730-01

Analog Devices, Inc. One Technology Way Norwood, Mass. 02062-9106

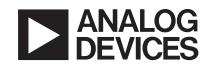

## 著作権情報

© 2004 Analog Devices, Inc., ALL RIGHTS RESERVED.

このドキュメントは、Analog Devices, Inc. の書面による事前の明示の同 意がない限り、いかなる形式でも複製できません。

Printed in Japan.

### 限定保証

EZ-KIT Lite 評価システムには、Analog Devices または正規販売代理店からご購入された日付から1年間にわたって、機材および製造上の欠陥に対する保証が付いています。

## 免責条項

Analog Devices, Inc. は、予告なく、この製品を変更する権利を保有しま す。Analog Devices から提供する情報の正確性と信頼性には万全を尽く しています。しかし、Analog Devices は、その使用に対する責任を一切 負いません。その使用によって第三者の特許権やその他の権利が侵害され た場合でも、同様に責任を負いません。Analog Devices, Inc. の特許権の もとでは、暗示的にも明示的にも、いかなるライセンスも提供しません。

### 商標と登録商標の通知

Analog Devices のロゴ、VisualDSP++、VisualDSP++ のロゴ、Blackfin、 CROSSCORE のロゴは、Analog Devices, Inc. の登録商標です。

EZ-KIT Lite は、Analog Devices, Inc. の商標です。

その他すべての商標名と製品名は、それぞれの所有者の商標または登録商 標です。

## 準拠規格

ADSP-BF533 EZ-KIT Lite 評価システムは、欧州 EMC 指令 89/336/EEC (93/68/EEC を含む)の基本要求事項に適合することが認定されており、「CE」マークを表示しています。

ADSP-BF533 EZ-KIT Lite 評価システムは、1997 年 12 月 21 日付けの 「DSPTOOLS1」という技術構成ファイル(TCF)に追加され、次に示す 指定の欧州認定試験機関から CE 認定を授与されました。

技術認定番号: Z600ANA1.011

認定発行機関: Technology International (Europe) Limited

41 Shrivenham Hundred Business Park Shrivenham, Swindon, SN6 8TZ, UK

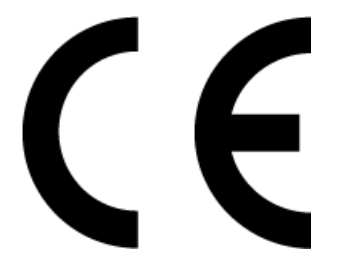

EZ-KIT Lite 評価システムには、ESD (静電放電) の影響を受けやすいデバイスが含まれています。人 体や試験機器には静電気が蓄積されやすく、知らな い間に放電されます。デバイスが高エネルギーの静 電放電を被った場合、回復不能の損傷を生じる可能 性があります。性能の低下や機能の喪失を防止する ために、適切な ESD 予防措置を講じることをお勧 めします。未使用の EZ-KIT Lite ボードは、出荷時 の保護用パッケージに保管してください。

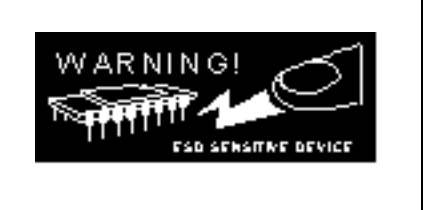

目次

### まえがき

| マニュアルの目的                    | xiii  |
|-----------------------------|-------|
| 対象とする読者                     | xiii  |
| マニュアルの内容                    | xiv   |
| マニュアルの最新情報                  | xv    |
| テクニカル/カスタマ・サポート             | xv    |
| サポートするプロセッサ                 | xv    |
| 製品情報                        | xv    |
| MyAnalog.com                | xvi   |
| DSP 製品情報                    | xvi   |
| 関連ドキュメント                    | xvi   |
| オンライン・ドキュメント                | xvii  |
| 印刷物                         | xviii |
| VisualDSP++ のドキュメンテーション・セット | xviii |
| ハードウェア・マニュアル                | xviii |
| データシート                      | xviii |
| DSP 刊行物へのご意見                | xix   |
| 表記規則                        | xix   |

### 第1章 はじめに

| EZ-KIT Lite パッケージの内容                    | 1-1    |
|-----------------------------------------|--------|
| PC の構成                                  | 1-3    |
| インストール・タスク                              | 1-3    |
| VisualDSP++ と EZ-KIT Lite ソフトウェアのインストール | . 1-4  |
| VisualDSP++ ライセンスのインストールと登録             | . 1-5  |
| EZ-KIT Lite ハードウェアのセットアップ               | . 1-5  |
| EZ-KIT Lite の USB ドライバのインストール           | . 1-6  |
| Windows 98 の USB ドライバ                   | 1-7    |
| Windows 2000 の USB ドライバ                 | . 1-11 |
| Windows XP の USB ドライバ                   | 1-12   |
| ドライバのインストールの確認                          | 1-14   |
| VisualDSP++ の起動                         | 1-15   |

## 第2章 EZ-KIT LITE の使い方

| EZ-KIT Lite ライセンスの制約 | 2-2  |
|----------------------|------|
| メモリ・マップ              | 2-2  |
| SDRAM インターフェースの使い方   | 2-4  |
| フラッシュ・メモリの使い方        | 2-6  |
| フラッシュ・メモリのマップ        | 2-6  |
| フラッシュの汎用 IO          | 2-8  |
| フラッシュ・メモリの設定         | 2-10 |
| LED と押しボタンの使い方       | 2-11 |
| オーディオの使い方            | 2-11 |
| ビデオの使い方              | 2-13 |

| プログラム例                               | 2-14 |
|--------------------------------------|------|
| バックグラウンド・テレメトリ・チャンネルの使い方             | 2-14 |
| EZ-KIT Lite VisualDSP++ インターフェースの使い方 | 2-15 |
| トレース・ウィンドウ                           | 2-15 |
| トレース・バッファをイネーブルにする                   | 2-16 |
| トレース・バッファ・データの読み出し                   | 2-16 |
| パフォーマンス・モニタ                          | 2-16 |
| ブート・ロード                              | 2-18 |
| ターゲット・オプション                          | 2-18 |
| Reset Options                        | 2-19 |
| On Emulator Exit                     | 2-19 |
| その他のオプション                            | 2-19 |
| 制約付きのソフトウェア・ブレークポイント                 | 2-21 |

## 第3章 EZ-KIT LITE ハードウェア・リファレンス

| システム・アーキテクチャ          | 3-2 |
|-----------------------|-----|
| 外部バス・インターフェース・ユニット    | 3-3 |
| SPORT0 オーディオ・インターフェース | 3-4 |
| SPI インターフェース          | 3-4 |
| プログラマブル・フラグ           | 3-4 |
| PPI インターフェース          | 3-6 |
| ビデオ出力モード              | 3-7 |
| ビデオ入力モード              | 3-7 |
| UART ポート              | 3-8 |
| 拡張インターフェース            | 3-8 |
| JTAG エミュレーション・ポート     | 3-9 |

| ジャンパと DIP スイッチの設定       | 3-9  |
|-------------------------|------|
| ブート・モード選択ジャンパ(JP1、JP2)  | 3-9  |
| コア電圧源選択ジャンパ(JP3)        | 3-10 |
| テスト DIP スイッチ(SW1、SW2)   | 3-11 |
| ビデオ設定スイッチ(SW3)          | 3-11 |
| 押しボタン・イネーブル・スイッチ(SW9)   | 3-12 |
| LED と押しボタン              | 3-13 |
| プログラマブル・フラグ押しボタン(SW7-4) | 3-13 |
| リセット押しボタン(SW8)          | 3-14 |
| 電源 LED(LED1)            | 3-14 |
| リセット LED(LED2、LED3)     | 3-14 |
| ユーザ LED(LED9-4)         | 3-15 |
| USB モニタ LED (LED11)     | 3-15 |
| コネクタ                    | 3-16 |
| 拡張インターフェース(J3-1)        | 3-16 |
| オーディオ(J4、J5)            | 3-17 |
| ビデオ(J8)                 | 3-17 |
| 電源(J9)                  | 3-17 |
| FlashLINK (P1)          | 3-18 |
| RS232 (P2)              | 3-19 |
| SPORT0 (P3)             | 3-19 |
| JTAG (P4)               | 3-20 |
|                         |      |

## 部品表

索引

# まえがき

アナログ・デバイセズのBlackfin<sup>®</sup>組込みメディア・プロセッサの評価シ ステムADSP-BF533 EZ-KIT Lite<sup>™</sup>をご購入いただき、ありがとうござい ます。

Blackfinプロセッサは、メディア命令セット計算 (MISC) アーキテクチャ をサポートする組込みプロセッサです。このアーキテクチャは、マイクロ プロセッサと同様の環境で信号処理性能を実現するために、RISC、メディ ア機能、およびデジタル・シグナル・プロセッシング (DSP) 特性を自然 併合したものです。

この評価ボードは、ADSP-BF533 Blackfinプロセッサの機能をテストするために、VisualDSP++<sup>®</sup>開発環境と組み合わせて使用するように設計されています。VisualDSP++開発環境を使用すれば、次のように高度なアプリケーション・コードの開発とデバッグを行うことができます。

- C++、C、およびADSP-BF533アセンブリで記述されたアプリケーション・プログラムの作成、コンパイル、アセンブル、およびリンク
- アプリケーション・プログラムのロード、実行、ステップ、停止、 およびブレークポイントの設定
- データ・メモリとプログラム・メモリの読み書き
- コア・レジスタとペリフェラル・レジスタの読み書き
- ・ メモリのプロット

パソコン (PC) から ADSP-BF533 プロセッサへアクセスするには、USB ポートまたはオプションのJTAGエミュレータを使用します。USBイン ターフェースによって、ADSP-BF533 プロセッサや評価ボード・ペリフェ ラルに自由にアクセスできます。アナログ・デバイセズのJTAGエミュ レータは、ホストPCとターゲット・ハードウェアとの間に高速通信を提 供します。また、広範囲のインサーキット・エミュレーション製品も用意 しています。アナログ・デバイセズのエミュレータとDSP開発ツールの 詳細については、下記のURLをご覧ください。 http://www.analog.com/jp/processors/tools

ADSP-BF533 EZ-KIT Lite は評価ボードの機能を実演するプログラム例 を提供します。

EZ-KIT Lite評価システムで提供するVisualDSP++ライセンスでは、ユーザ・プログラムのサイズを内部メモリの20KBに制限しています。

ボードの特長:

- アナログ・デバイセズADSP-BF533プロセッサ
  - ✓ 756MHzまでの性能
  - ✓ 160ピン・ミニBGAパッケージ
  - ✓ 27MHz CLKIN 発振器
- 同期DRAM (SDRAM)
  - ✓ MT48LC16M16—32 MB (16M×16ビット)
- フラッシュ・メモリ
  - 2MB (512K×16×2チップ)

- アナログ・オーディオ・インターフェース
  - ✓ AD1836—アナログ・デバイセズの96kHzオーディオ・コー デック
  - ✓ 4入力RCAフォノ・ジャック(2チャンネル)
  - ✓ 6出力RCAフォノ・ジャック(3チャンネル)
- アナログ・ビデオ・インターフェース
  - ✓ ADV7183ビデオ・デコーダ付き3入力RCAフォノ・ジャック
  - ✓ ADV7171ビデオ・エンコーダ付き3出力RCAフォノ・ジャック
- 非同期シリアル・インターフェース(UART)
  - ✓ ADM3202 RS-232 ライン・ドライバ/レシーバ
  - ✓ DB9オス・コネクタ
- LED
  - ✓ 10個のLED:電源に1個(緑)、ボード・リセットに1個(赤)、 USBに1個(赤)、汎用として6個(黄)、USBモニタに1個(黄)
- 押しボタン
  - バウンス防止ロジック付きの5個の押しボタン:リセットに 1個、プログラマブル・フラグに4個
- 拡張インターフェース
  - ✓ PPI、SPI、EBIU、Timers2-0、UART、

プログラマブル・フラグ、SPORTO、SPORT1

- その他の機能
  - ✓ JTAG ICE 14 ピン・ヘッダ

EZ-KIT Liteボードには2つのフラッシュ・メモリがあり、メモリの合計 は2MBになります。フラッシュ・メモリを使用すれば、ユーザ固有のブー ト・コードを格納できるため、ボードをスタンドアロン・ユニットとして 動作させることができます。詳細については、2-6ページの「フラッシュ・ メモリの使い方」を参照してください。ボードは32MBのSDRAMも搭載 しており、ユーザがランタイムで使用できます。

SPORTOはAD1836オーディオ・コーデックにインターフェースされるため、オーディオ信号処理アプリケーションを作成できます。また、オフ ボード型コネクタにも接続されるため、他のシリアル・デバイスとの通信 が可能になります。SPORTOの詳細については、3-4ページの「SPORTOオー ディオ・インターフェース」を参照してください。

DSPのパラレル・ペリフェラル・インターフェース(PPI)は、ビデオ・ エンコーダとビデオ・デコーダの両方に接続されるため、ビデオ信号処理 アプリケーションの作成が可能になります。

DSPのUARTは、RS232ライン・ドライバとDB9オス・コネクタに接続 されるため、PCやその他のシリアル・デバイスとのインターフェースが 可能になります。

さらに、EZ-KIT Liteボードは、プロセッサの多くのペリフェラル・ポー トへのアクセスも提供します。アクセスは、3コネクタ拡張インターフェー スという形で提供されます。拡張インターフェースの詳細については、3-8 ページの「拡張インターフェース」を参照してください。

### マニュアルの目的

このマニュアルでは、ハードウェアを使用し、PCにソフトウェアをイン ストールする方法を説明し、作成したコードをADSP-BF533 EZ-KIT Lite で実行するためのガイドラインを提供します。さらに、評価ボードのコン ポーネントの動作と設定についても説明します。最後に、ADSP-BF533 の将来のボード設計の参考として回路図と部品表を示します。

### 対象とする読者

このマニュアルは、ADSP-BF533 EZ-KIT Lite評価システムのユーザー ズ・ガイドおよび参考資料です。アナログ・デバイセズ Blackfin プロセッ サのアーキテクチャ、動作、およびプログラミングに精通しているプログ ラマを主な対象としています。

アナログ・デバイセズBlackfinプロセッサに不慣れなプログラマは、この マニュアルに加えて『ADSP-BF533 Processor Hardware Reference』と 『Blackfin Processor Instruction Set Reference』をご利用ください。これ らのマニュアルでは、プロセッサのアーキテクチャと命令セットについて 説明しています。VisualDSP++に不慣れなプログラマは、VisualDSP++ のオンライン・ヘルプと、「VisualDSP++ユーザーズ・ガイド」または 「入門ガイド」を参照してください。これらのドキュメントについては、 「関連ドキュメント」を参照してください。

### マニュアルの内容

マニュアルの構成:

第1章「はじめに」(1-1ページ)

ソフトウェアとハードウェアのインストール手順、PC システムの 条件、および基本的なボード情報について説明します。

第2章「EZ-KIT Liteの使い方」(2-1ページ)

プログラマの観点から見た EZ-KIT Lite の情報と、使いやすいメ モリ・マップを提供します。

- 第3章「EZ-KIT Liteハードウェア・リファレンス」(3-1ページ)
   評価システムのハードウェア面に関する情報を提供します。
- 付録A「部品表」(A-1ページ)

EZ-KIT Lite ボードの製造に使用される部品の一覧を示します。

付録B「回路図」(B-1ページ)

EZ-KIT Lite のボードレベルのデバッギングを行ったり、リファレンス設計として使用するためのリソースを提供します。

この付録はオンライン・ヘルプの一部ではありません。オンライン・ヘルプで回路図を参照するには、インストール用 CD の Docs¥EZ-KIT Lite Manuals フォルダにある、PDF版の『ADSP-BF533 EZ-KIT Lite Evaluation System Manual』をご覧ください。

### マニュアルの最新情報

この改訂版では、ブート・モードとコア電圧源選択ジャンパについて最新 の回路図と情報を提供します。

## テクニカル/カスタマ・サポート

DSPツール・サポートは、以下の方法でご利用になれます。

・ DSP開発ツールのWebサイト

www.analog.com/jp/processors/tools

・ 電子メールでのお問い合わせ

marcom.japan@analog.com

• アナログ・デバイセズの正規販売代理店

www.analog.com/intl/japan/salesdir/index.html

## サポートするプロセッサ

ADSP-BF533 EZ-KIT Lite評価システムは、ADSP-BF533 Blackfin組込 みプロセッサをサポートします。

## 製品情報

製品情報は、アナログ・デバイセズWebサイト、製品のCD-ROM、また は印刷刊行物(マニュアル)で取得できます。

アナログ・デバイセズWebサイトのURLは、www.analog.com/jpです。このWebサイトでは、アナログ集積回路、アンプ、コンバータ、デジタル・シグナル・プロセッサなど、広範囲の製品についての情報を提供します。

#### MyAnalog.com

MyAnalog.comは、アナログ・デバイセズWebサイトの無料機能で、Web ページをカスタマイズして興味のある製品の最新情報だけを表示できま す。また、興味のあるWebページの更新情報を、週に一度電子メールで 受け取ることもできます。MyAnalog.comでは、書籍、アプリケーショ ン・ノート、データシート、コーディング例などにアクセスできます。

#### 登録:

www.myanalog.com で登録できます。MyAnalog.com を使用するには、 Registerをクリックしてください。登録の所要時間は約5分です。その後、 受け取りたい情報を選択できます。

すでに登録されたユーザの場合には、そのままログオンします。ユーザ名は、ユーザの電子メール・アドレスです。

#### ■ DSP 製品情報

デジタル・シグナル・プロセッサの詳細については、当社のWebサイト (www.analog.com/jp/DSP)をご覧ください。技術刊行物、データシート、 アプリケーション・ノート、製品概要、製品発表にアクセスできます。

#### ■ 関連ドキュメント

製品関連の開発ソフトウェアの詳細については、以下の刊行物を参照して ください。

記載されたドキュメントについては、VisualDSP++システムのDocsフォ ルダまたはオンライン・ヘルプを参照してください。大部分のドキュメン トは印刷物でも入手できます。

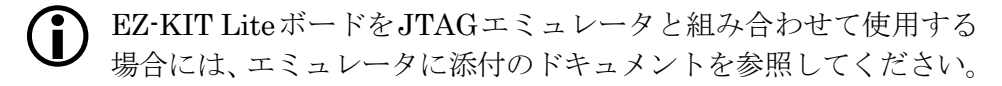

#### 表 1. 関連する DSP 刊行物

| 書名                                               | 説明                              |
|--------------------------------------------------|---------------------------------|
| ADSP-BF533 Embedded Processor Datasheet          | 一般的な機能説明、ピン配置、タイミング             |
| ADSP-BF533 Blackfin Processor Hardware Reference | プロセッサの内部アーキテクチャと全レジスタ<br>の機能の説明 |
| Blackfin Processor Instruction Set Reference     | 使用できる全プロセッサのアセンブリ命令の説<br>明      |

#### 表 2. 関連する VisualDSP++ 刊行物

| 書名                                                    | 説明                            |
|-------------------------------------------------------|-------------------------------|
| VisualDSP++ 3.5 User's Guide for 16-Bit<br>Processors | VisualDSP++ 3.5 の特長と使い方の詳細な説明 |
| VisualDSP++ 3.5 Assembler and Preprocessor            | Blackfin プロセッサのアセンブラ機能とコマン    |
| Manual for Blackfin Processors                        | ドの説明                          |
| VisualDSP++ 3.5 C/C++ Complier and Library            | Blackfin プロセッサのコンパイラ機能とコマン    |
| Manual for Blackfin Processors                        | ドの説明                          |
| VisualDSP++ 3.5 Linker & Utilities Manual for         | 16 ビット・プロセッサのリンカ機能とコマンド       |
| 16-Bit Processors                                     | の説明                           |
| VisualDSP++ 3.5 Loader Manual for 16-Bit              | 16 ビット・プロセッサのローダー/スプリッタ       |
| Processors                                            | 機能とコマンドの説明                    |

### ■オンライン・ドキュメント

ソフトウェア・インストール・キットには、Windows<sup>®</sup>インターフェース の一部としてオンライン・ヘルプが組み込まれています。これらのヘル プ・ファイルは、VisualDSP++とADSP-BF533 EZ-KIT Lite評価システ ムについての情報を提供します。

VisualDSP++のヘルプを表示するには、Helpメニュー項目をクリックするか、Windowsのタスクバーでスタート->プログラム->Analog Devices-> VisualDSP for 16-bit Processors->VisualDSP++ Documentationを選択 します。 今ではVisualDSP++ヘルプ・システムの一部となっている、ADSP-BF533 EZ-KIT Liteのヘルプを表示するには、HelpウィンドウのContents タブ でManuals -> Hardware Tools->EZ-KIT Lite. Evaluation Systems を選択 します。

ドキュメントの詳細については、下記のURLをご覧ください。 http://www.analog.com/processors/Japan/resources/technicalLibrary

#### ■ 印刷物

資料のご請求に関しましては、フリーダイヤル0120-390769(サンキュー アナログ)までお問い合わせください。

#### ▶ VisualDSP++ のドキュメンテーション・セット

VisualDSP++マニュアルは、アナログ・デバイセズのWebサイトからダ ウンロードが可能です。印刷物をご希望の場合は、併設のフリーダイヤル までお問い合わせください。

#### ▶ ハードウェア・マニュアル

ハードウェア・リファレンス・マニュアルと命令セット・リファレンス・ マニュアルは、アナログ・デバイセズのWebサイトからダウンロードが 可能です。印刷物をご希望の場合は、併設のフリーダイヤルまでお問い合 わせください。

#### ▶ データシート

データシートはすべて、アナログ・デバイセズのWebサイトからダウン ロードが可能です。印刷物をご希望の場合は、併設のフリーダイヤルまで お問い合わせください。

#### ■ DSP 刊行物へのご意見

当社のマニュアルおよびオンライン・ヘルプについてのご意見・ご提案 は、下記のアドレスにお寄せください。

marcom.japan@analog.com

## 表記規則

このマニュアルで使用する表記規則について、以下の表で説明します。

このドキュメントでは、特定の章にだけ適用される表記規則が追加 されることもあります。

| 例                                   | 説明                                                                                                    |
|-------------------------------------|----------------------------------------------------------------------------------------------------|
| Close コマンド<br>(File メニュー)<br>または OK | <b>太字</b> スタイルのテキストは、VisualDSP++ 環境およびボードのメニュー・<br>システム内の項目、およびユーザ・インターフェース項目であることを示<br>します。              |
| {this   that}                       | 構文説明での選択必須項目は、中カッコ内に縦棒で区切って示されます。この例は、thisまたはthatと解釈します。                                                  |
| [this   that]                       | 構文説明での省略可能項目は、大カッコ内に縦棒で区切って示されます。この例は、省略可能な this または that と解釈します。                                         |
| [this,]                             | 構文説明での省略可能な項目リストは、大カッコ内にカンマで区切った省<br>略記号で示されます。この例は、thisの省略可能なカンマ区切りリストと<br>解釈します。                        |
| PF9-0                               | レジスタ、コネクタ、ピン、コマンド、ディレクティブ、キーワード、コー<br>ディング例、および機能名は、letter gothic フォントで示されます。                             |
| filename                            | キーワード以外のプレースフォルダは、斜体スタイルで示されます。                                                                           |
| ( <b>〕</b> <sup>注:</sup>            | 特に興味深い情報を提供したり、関連のトピックを示したりするためのも<br>のです。オンライン版のマニュアルでは、この記号の代わりに注という語<br>が表示されます。                        |
| 注意:                                 | 製品の動作に影響を与える、重要な設計上またはプログラミング上の問題<br>についての情報を提供するものです。オンライン版のマニュアルでは、こ<br>の記号の代わりに <b>注意</b> という語が表示されます。 |

表記規則

# 第1章 はじめに

この章では、ADSP-BF533 EZ-KIT Lite評価システムの使用を開始するために必要な情報を提供します。正しく動作させるために、1-3ページの「インストール・タスク」で説明する順序で、ソフトウェアとハードウェアを インストールします。

この章は、以下の節で構成されます。

・「EZ-KIT Liteパッケージの内容」1-1ページ

この EZ-KIT Lite 評価システムに付属するコンポーネントの一覧 を示します。

•「PCの構成」1-3ページ

EZ-KIT Lite 評価システムで動作する PC の最低条件について説 明します。

・「インストール・タスク」1-3ページ

ハードウェアとソフトウェアのセットアップ手順を説明します。

## EZ-KIT Lite パッケージの内容

ADSP-BF533 EZ-KIT Lite評価システムのパッケージには、以下が含まれます。

- ・ ADSP-BF533 EZ-KIT Liteボード
- EZ-KIT Lite Quick Start Guide

- VisualDSP++ 3.5 Installation Quick Reference Card
- 以下の内容を含むCD:
  - ✔ 限定ライセンス付きの16ビット・プロセッサ用VisualDSP++
  - ✓ ADSP-BF533 EZ-KIT Liteデバッグ・ソフトウェア
  - ✓ USBドライバ・ファイル
  - ✓ プログラム例
  - ✓ ADSP-BF533 EZ-KIT Lite評価システム・マニュアル
- 7.5Vの汎用DC電源
- USB 2.0タイプのケーブル
- ・ 登録カード(記入の上、ご返送ください)

不足する項目がある場合には、EZ-KIT Liteのご購入先またはアナログ・ デバイセズまでご連絡ください。

EZ-KIT Lite 評価システムには、ESD (静電放電)の 影響を受けやすいデバイスが含まれています。人体や 試験機器には静電気が蓄積されやすく、知らない間に 放電されます。デバイスが高エネルギーの静電放電を 被った場合、回復不能の損傷を生じる可能性がありま す。性能の低下や機能の喪失を防止するために、適切 な ESD 予防措置を講じることをお勧めします。未使 用の EZ-KIT Lite ボードは、出荷時の保護用パッケー ジに保管してください。

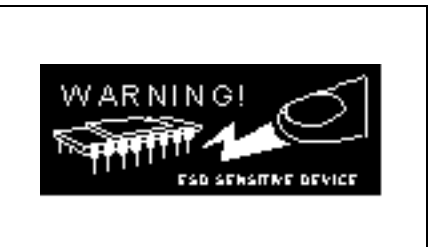

## PC の構成

VisualDSP++ソフトウェアとEZ-KIT Liteが正しく動作するための、PC の最小構成を次に示します。

| Windows 98、Windows 2000、Windows XP |
|------------------------------------|
| Intel(または同等の)333MHz プロセッサ          |
| VGA モニタとカラー・ビデオ・カード                |
| 2ボタン・マウス                           |
| ハード・ドライブに 200MB の空き領域              |
| 128MB RAM                          |
| フルスピード USB ポート                     |
| CD-ROM ドライブ                        |

**EZ-KIT** Lite は、Windows 95 や Windows NT では動作しません。

# インストール・タスク

ADSP-BF533 EZ-KIT Liteを安全かつ効果的に使用するために、次のタ スク・リストを提供しています。ソフトウェアとハードウェアの正しい動 作のために、以下の指示と順番に従ってください。

- 1. VisualDSP++ と EZ-KIT Lite ソフトウェアのインストール
- 2. VisualDSP++ ライセンスのインストールおよび登録
- 3. EZ-KIT Lite ハードウェアのセットアップ
- 4. EZ-KIT Lite の USB ドライバのインストール
- 5. USB ドライバのインストールの確認
- 6. VisualDSP++の起動

#### ■ VisualDSP++ と EZ-KIT Lite ソフトウェアのインストール

このEZ-KIT Liteは、16ビット・プロセッサ用のVisualDSP++ 3.5の最新 バージョンに付属しています。VisualDSP++のインストールには、 EZ-KIT Liteのインストールが含まれます。

VisualDSP++とEZ-KIT Liteソフトウェアをインストールするには:

- 1. VisualDSP++ インストール用 CD を CD-ROM ドライブに挿入し ます。
- ご使用の PC で自動再生が有効である場合には、Install Shield Wizard Welcome 画面が表示されます。そうでない場合には、スタートメ ニューからファイル名を指定して実行を選択し、名前フィールドに D:¥ADI\_Setup.exe と入力します。ここで、D はご使用の CD-ROM ドライブの名前です。
- 画面に表示される指示に従って、ソフトウェアのインストールを続行します。
- 4. Custom Setup 画面で使用可能なシステムのリストから EZ-KIT Lite を選択し、インストール・ディレクトリを選択します。

Feature Description フィールドのアイコンをクリックして、選択したシステムの説明を表示します。終わったら、次へをクリックします。

- 5. Ready to Install 画面でインストール・オプションを変更するには Back、ソフトウェアをインストールするには Install、インストール を終了するには Cancel をクリックします。
- 6. EZ-KIT Lite がインストールされると、Wizard Completed 画面が 表示されます。終了するには Finish をクリックします。

#### ■ VisualDSP++ ライセンスのインストールと登録

VisualDSP++とEZ-KIT Liteは許諾製品です。購入されたライセンスごとに、 ソフトウェアのコピーを1つだけ実行することができます。VisualDSP++ またはEZ-KIT Liteソフトウェアの新しいコピーをPCにインストールし たら、自分のライセンスをインストール、登録、および検証する必要があ ります。

ライセンスのインストールと登録のプロセスについては、ご使用のパッ ケージに同封されている『VisualDSP++ 3.5 Installation Quick Reference Card』(タスク1、2、3)をご覧ください。

#### ■ EZ-KIT Lite ハードウェアのセットアップ

EZ-KIT Lite 評価システムには、ESD(静電放電)の影響を受けやすいデバイスが含まれています。人体や試験 機器には静電気が蓄積されやすく、知らない間に放電さ れます。デバイスが高エネルギーの静電放電を被った場 合、回復不能の損傷を生じる可能性があります。性能の 低下や機能の喪失を防止するために、適切な ESD 予防 措置を講じることをお勧めします。未使用の EZ-KIT Lite ボードは、出荷時の保護用パッケージに保管してく ださい。

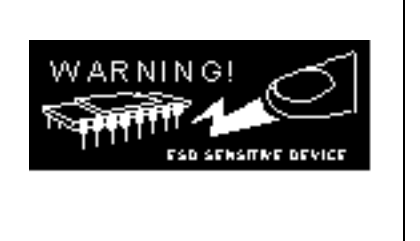

ADSP-BF533 EZ-KIT Liteボードは、スタンドアロン・ユニットとして、 パソコンの外部で動作するように設計されています。コンピュータのケー スを開ける必要はありません。

EZ-KIT Lite ボードを接続するには:

- 1. パッケージから EZ-KIT Lite ボードを取り外します。部品の損傷 を防ぐため、ボードを扱うときには静電気放電を回避するよう注意 してください。
- 図 1-1 は、デフォルトのジャンパ設定、DIP スイッチ、コネクタの 位置、システムで使用する LED を示します。最初に、ボードがデ フォルト設定になっていることを確認します。

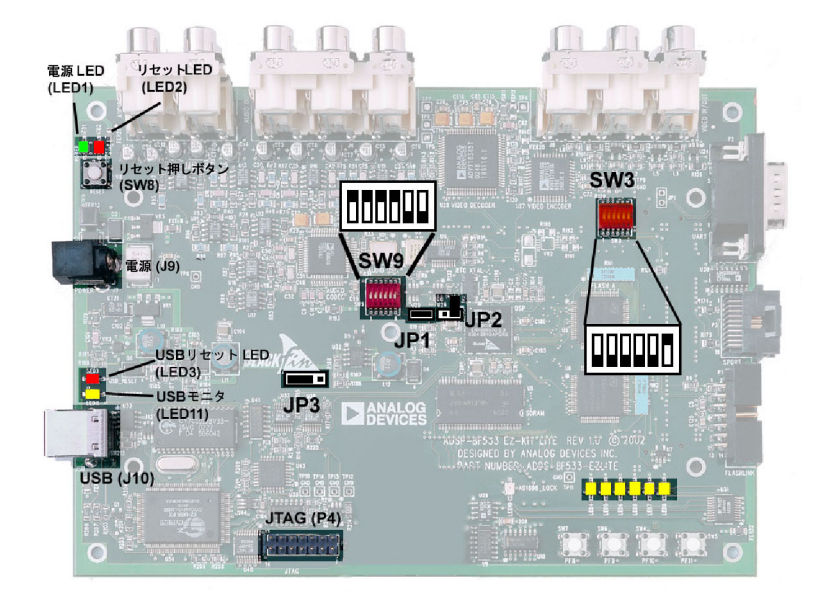

#### 図 1-1. EZ-KIT Lite のハードウェア・セットアップ

- 提供された電源を EZ-KIT Lite ボードの J9 に接続します。緑の電源 LED (LED1)の点灯を目視で確認します。また、2 つの赤のリセッ トLED (LED2 とLED3)が、一瞬点灯してから消えることを確認します。
- 4. USB ケーブルの一端を PC の使用可能なフルスピード USB ポートに 接続し、他端を ADSP-BF533 EZ-KIT Lite ボードのJ10 に接続します。

#### ■ EZ-KIT Lite の USB ドライバのインストール

以下のプラットフォームにインストールされたEZ-KIT Lite評価システム では、フルスピードUSBポート(×1)が必要です。

- 1-7ページの「Windows 98のUSBドライバ」では、Windows 98 へのインストールを説明します。
- 1-11ページの「Windows 2000のUSBドライバ」では、Windows 2000へのインストールを説明します。

 1-12ページの「Windows XPのUSBドライバ」では、Windows XP へのインストールを説明します。

デバッグ・エージェントで使用するUSBドライバは、マイクロソフト認定ではありません。このドライバはコマーシャル環境を対象とせず、開発環境やラボ環境を対象としているためです。

#### ▶ Windows 98 の USB ドライバ

初めてADSP-BF533 EZ-KIT Liteを使用する前に、Windows 98のUSB ドライバをインストールする必要があります。

USB ドライバをインストールするには:

1. CD を CD-ROM ドライブに挿入します。

デバイスをUSBポートに接続すると、図 1-2に示すように、Windows 98の新しいハードウェアの追加ウィザードが起動します。

| Add New Hardware Wizard |                                                                                                    |
|-------------------------|----------------------------------------------------------------------------------------------------|
|                         | This wizard searches for new drivers for:<br>USB Device<br>A device driver is a software program that makes a<br>hardware device work. |
|                         | < Back Next > Cancel                                                                                                    |

図 1-2. Windows 98—新しいハードウェアの追加ウィザード

2. 次へをクリックします。

#### インストール・タスク

3. 図 1-3 に示すように、使用中のデバイスに最適なドライバを検索する(推奨)を選択します。

| Add New Hardware Wizard |                                                                                                    |
|-------------------------|----------------------------------------------------------------------------------------------------|
|                         | What do you want Windows to do?   Search for the best driver for your device.  (Recommended).   Display a list of all the drivers in a specific location, so you can select the driver you want. |
|                         | < <u>B</u> ack Next > Cancel                                                                                                    |

- 図 1-3. Windows 98—ドライバを検索
  - 4. 次へをクリックします。
  - 5. 図 1-4 に示すように、CD-ROM ドライブを選択します。

| Add New Hardware Wiz | ard and a second second second second second second second second second second second second second second se                                                                                                    |
|----------------------|----------------------------------------------------------------------------------------------------|
|                      | Windows will search for new drivers in its driver database<br>on your hard drive, and in any of the following selected<br>locations. Click Next to start the search.<br>Floppy disk drives<br>CD-ROM drive<br>Microsoft Windows Update<br>Specify a Jocation:<br>D:WMN98 |
|                      | < <u>B</u> ack Next≻ Cancel                                                                                                    |

図 1-4. Windows 98—CD-ROM を検索

 次へをクリックします。
 図 1-5 に示すように、Windows 98 はインストール用 CD の WmUSBEz.inf ファイルを検索します。

| Add New Hardware Wiz | ard                                                                                                    |
|----------------------|----------------------------------------------------------------------------------------------------|
|                      | Windows driver file search for the device:                                                                                                 |
|                      | ADSP-BF533 EZ-KIT Lite                                                                                                    |
|                      | Windows is now ready to install the best driver for this<br>device. Click Back to select a different driver, or click Next<br>to continue. |
| 🏽 🗞 😞 🛛              | Location of driver:                                                                                                    |
|                      | D:\WmUSBEz.inf                                                                                                    |
|                      |                                                                                                    |
|                      | < <u>B</u> ack Next> Cancel                                                                                                    |

- 図 1-5. Windows 98—ドライバを検索
  - 次へをクリックします。
     ファイルをコピーしています ... ダイアログ・ボックスが表示されます (図 1-6)。

| Copying                                                                                                   | Files                                                   | ×               |
|----------------------------------------------------------------------------------------------------|---------------------------------------------------------|-----------------|
| <b>_</b>                                                                                                  | The file 'WmUSBEz.sys' on (Unknown)<br>cannot be found. | OK              |
|                                                                                                    | Setup had trouble copying a file. Click OK to           | Cancel          |
| try copying the file again. If this message<br>reappears, quit Setup and then try running<br>Setup again. | <u>S</u> kip File                                       |                 |
|                                                                                                    | <u>C</u> opy files from:                                | <u>D</u> etails |
|                                                                                                    | D:WVIN98                                                | <u>B</u> rowse  |

図 1-6. Windows 98—.SYS ファイルを検索

8. 参照をクリックします。
 図 1-7 に示す開くダイアログ・ボックスが現われます。

| Open                                             |                             | ? X                              |
|--------------------------------------------------|-----------------------------|----------------------------------|
| File <u>n</u> ame:<br>WmUSBEz.sys<br>WmUSBEz.sys | Folders:<br>d:\<br>Call d:\ | OK<br>Cancel<br>N <u>e</u> twork |
|                                                  | Dri <u>v</u> es:            | -                                |

- 図 1-7. Windows 98—.SYS ファイルを開く
  - 9. ドライブでは、ご使用の CD-ROM ドライブを選択します。
  - 10. OK をクリックします。 ファイルをコピーしています ... ダイアログ・ボックス(図 1-8) が 表示されます。

| Copying | Files                                                                                        | X                 |
|---------|----------------------------------------------------------------------------------------------|-------------------|
| _       | The file "WmUSBEz.sys" on (Unknown)<br>cannot be found.                                      | OK ]              |
|         | Setup had trouble copying a file. Click OK to<br>try copying the file again. If this message | Cancel            |
|         | Setup again.                                                                                 | <u>S</u> kip File |
|         | Copy files from:                                                                             | <u>D</u> etails   |
|         | D:                                                                                           | <u>B</u> rowse    |
|         |                                                                                              |                   |

図 1-8. Windows 98—.SYS ファイルをコピー

11. OK をクリックします。

これでドライバのインストールが完了します(図1-9)。

| Add New Hardware Wiz | ard and a second second s |
|----------------------|----------------------------------------------------------------------------------------------------|
|                      | ADSP-BF533 EZ-KIT Lite                                                                                                    |
|                      | Windows has finished installing the software that your new hardware device requires.                                                                                                    |
| 8                    |                                                                                                    |
|                      |                                                                                                    |
|                      |                                                                                                    |
|                      | < Back Finish Cancel                                                                                                    |

図 1-9. Windows 98—ソフトウェアのインストールが完了

12. 完了をクリックしてウィザードを終了します。

1-14ページの「ドライバのインストールの確認」の指示に従って、インス トールを確認します。

#### ▶ Windows 2000 の USB ドライバ

VisualDSP++ 3.5のインストール・ソフトウェアは、選択された EZ-KIT Liteに必要なドライバをプリインストールします。また、システム内に古 いドライバが検出された場合には、そのドライバをアップグレードしま す。

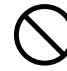

VisualDSP++ 3.5 インストーラを実行する前に、他のハードウェア ウィザード・ウィンドウがバックグラウンドで実行されていないこ とを確認します。実行中のウィザード・ウィンドウがある場合に は、それらのウィンドウを閉じてからインストーラを起動します。 USB ドライバをインストールするには:

- VisualDSP++ 3.5 がすでにシステムにインストールされている場合には、ステップ2に進みます。そうでない場合には、VisualDSP++ 3.5 のインストールを実行します。インストールの詳細については、 『VisualDSP++ 3.5 Installation Quick Reference Card 』を参照して ください。 VisualDSP++ 3.5 を Windows 2000 にインストールする際には、 適切な EZ-KIT Lite コンポーネントがインストール用に選択され ていることを確認します。
- EZ-KIT Lite デバイスを PC の USB ポートに接続します。 Windows 2000 は、EZ-KIT デバイスを自動的に検出し、選択され たデバイスに適切なドライバを自動的にインストールします(ス テップ1を参照)。
- 3. 1-14 ページの「ドライバのインストールの確認」の指示に従って、 インストールを確認します。

#### ▶ Windows XP の USB ドライバ

VisualDSP++ 3.5のインストール・ソフトウェアは、選択された EZ-KIT Liteに必要なドライバをプリインストールします。また、システム内に古 いドライバが検出された場合には、そのドライバをアップグレードします。

VisualDSP++ 3.5 インストーラを実行する前に、他のハードウェア ウィザード・ウィンドウがバックグラウンドで実行されていないこ とを確認します。実行中のウィザード・ウィンドウがある場合に は、それらのウィンドウを閉じてからインストーラを起動します。

USB ドライバをインストールするには:

 VisualDSP++ 3.5 がすでにシステムにインストールされている場合には、ステップ2に進みます。そうでない場合には、VisualDSP++ 3.5 のインストールを実行します。インストールの詳細については、 『VisualDSP++ 3.5 Installation Quick Reference Card』を参照してください。 VisualDSP++ 3.5 を Windows XP にインストールする際には、適切な EZ-KIT Lite コンポーネントがインストール用に選択されていることを確認します。

EZ-KIT Lite デバイスを PC の USB ポートに接続します。
 デバイスを USB ポートに接続すると、図 1-10 に示すように、
 Windows XP の新しいハードウェアの検出ウィザードが起動します。

| Found New Hardware Wizard |                                                                                                    |  |
|---------------------------|----------------------------------------------------------------------------------------------------|--|
|                           | Welcome to the Found New<br>Hardware Wizard                                                                                            |  |
|                           | This wizard helps you install software for:                                                                                            |  |
|                           | ADSP-BF533 EZ-KIT Lite                                                                                                    |  |
| Les L                     | If your hardware came with an installation CD<br>or floppy disk, insert it now.                                                        |  |
|                           | Install the software automatically (Recommended)                                                                                       |  |
|                           | <ul> <li>Install the software automatically (Neconfiniterided)</li> <li>Install from a list or specific location (Advanced)</li> </ul> |  |
|                           | Click Next to continue.                                                                                                    |  |
|                           | < Back Next > Cancel                                                                                                    |  |

図 1-10. Windows XP—新しいハードウェアの検出ウィザード

 ソフトウェアを自動的にインストールする(推奨)を選択し、次へ をクリックします。
 選択されたデバイスのドライバのインストールが完了すると(ス テップ1を参照)、図1-11に示すウィンドウが表示されます。

| Found New Hardware Wizard |                                                      |  |
|---------------------------|------------------------------------------------------|--|
|                           | Completing the Found New<br>Hardware Wizard          |  |
|                           | The wizard has finished installing the software for: |  |
| ADSP-8F533 EZ-KIT Like    |                                                      |  |
|                           | Click Finish to close the wizard.                    |  |
|                           | < Back Finish Cancel                                 |  |

- 図 1-11. Windows XP—ドライバのインストールが完了
  - 4. 「ドライバのインストールの確認」の指示に従って、インストール を確認します。

#### ■ ドライバのインストールの確認

EZ-KIT Lite評価システムをご使用になる前に、USBドライバのソフト ウェアが正しくインストールされていることを確認します。

- 1. USB ケーブルが評価ボードと PC に接続されていることを確認し ます。
- 2. 黄色の USB モニタ LED (LED11) の点灯を確認します。これは、 ボードがホスト PC と適切に通信しており、VisualDSP++ を実行 する準備ができていることを示します。

3. USB ドライバ・ソフトウェアが適切にインストールされているこ とを確認します。

Windows のデバイス マネージャを開き、図 1-12 に示すように、 ADI Development Tools の下に ADSP-BF533 EZ-KIT Lite が感嘆符 なしで表示されることを確認します。

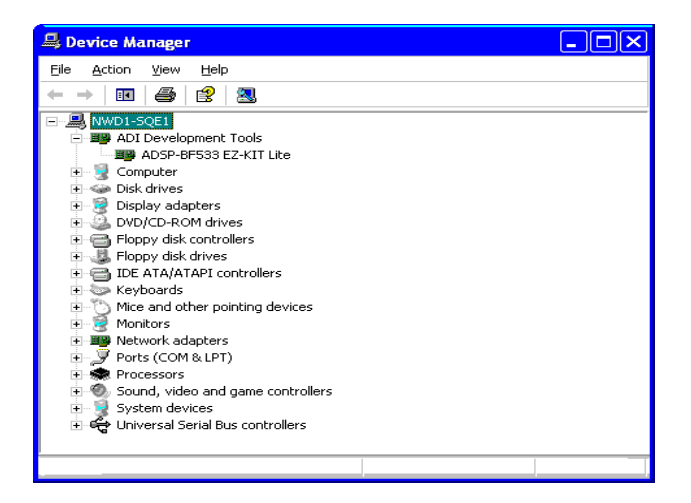

#### 図 1-12. デバイス マネージャのウィンドウ

 $\bigcirc$ 

EZ-KIT Lite を Windows 98 で使用する場合には、USB ケーブルを ボードから切り離してから、PC をブートします。Windows 98 が ブートされ、ログオンしてから、USB ケーブルをボードに再接続 します。この時点から、通常の動作を継続してください。

#### ■ VisualDSP++ の起動

VisualDSP++でセッションを設定するには:

 黄色の USB モニタ LED (USB コネクタの近くにある LED11) が 点灯することを確認します。これは、ボードがホスト PC と適切に 通信しており、VisualDSP++ を実行する準備ができていることを 示します。

- 2. コントロール (CTRL) キーを押し下げます。
- 3. Windows のタスクバーで**スタート**ボタンを選択し、プログラム、 Analog Devices、VisualDSP++ 3.5 for 16-bit Processors、VisualDSP++ Environment を選択します。

初めて VisualDSP++ を実行する場合には、ステップ4に進みます。 既存のセッションがある場合には、Session List ダイアログ・ボッ クスが表示されます。

- 4. New Session をクリックします。
- 5. 図 1-13 に示す、New Session ダイアログ・ボックスが表示されま す。

| 88 New Session                                                                                                    | ? 🗙                                    |
|----------------------------------------------------------------------------------------------------|----------------------------------------|
| Debug target:<br>EZ-KIT Lite (ADSP-BFxxx)<br>Platform:<br>ADSP-BFxxx EZ-KIT Lite<br>Session name:<br>ADSP-BF533 ADSP-BFxxx EZ-KIT Lite | Processor:<br>ADSP-BF533<br>ADSP-BF535 |
| ОК                                                                                                    | Cancel                                 |

- 図 1-13. New Session ダイアログ・ボックス
  - 6. Debug Target で、EZ-KIT Lite (ADSP-BFxxx) を選択します。
  - 7. Processor で、適切なプロセッサ ADSP-BF533 を選択します。
  - 8. Session Name に新しいターゲット名を入力するか、デフォルト名 を受け入れます。
  - OK をクリックして Session List に戻ります。新しいセッションを 反転表示させ、Activate をクリックします。
# 第2章 EZ-KIT LITEの使い方

この章では、ADSP-BF533 EZ-KIT Lite評価システムのプログラム開発に 役立つ情報を提供します。以下の節で構成されます。

・「EZ-KIT Lite ライセンスの制約」2-2ページ

EZ-KIT Lite に付属の VisualDSP++ ライセンスの制約について説明します。

・「メモリ・マップ」2-2ページ

ADSP-BF533 EZ-KIT Lite ボードのメモリ・マップを規定します。

・「SDRAMインターフェースの使い方」2-4ページ

内蔵 SDRAM を設定するためのレジスタ値を規定します。

・「フラッシュ・メモリの使い方」2-6ページ

内蔵フラッシュ・メモリについて説明します。

「プログラム例」2-14ページ

ADSP-BF533 EZ-KIT Lite 評価システムに組み込まれているプロ グラム例についての情報です。

・「バックグラウンド・テレメトリ・チャンネルの使い方」2-14ページ

VisualDSP++ のバックグラウンド・テレメトリ・チャンネル機能 の利点を説明します。 「EZ-KIT Lite VisualDSP++インターフェースの使い方」2-15ページ

**EZ-KIT** Lite システムのトレース、性能モニタリング、ブート・ ローディング、コンテキスト切り替え、およびターゲット・オプ ションの各機能について説明します。

ADSP-BF533 Blackfinプロセッサのプログラミングの詳細については、 「関連ドキュメント」を参照してください。

## EZ-KIT Lite ライセンスの制約

EZ-KIT Liteに付属のライセンスには、以下の制約があります。

- ユーザ・プログラムのサイズは、ADSP-BF533 プロセッサの 20KB の内部メモリ・スペースに制限されます。
- シミュレータ/エミュレータ・セッションへの接続は許可されません。
- キット・ライセンス付きのVisualDSP++を使用するには、EZ-KIT Liteハードウェアを接続してパワーアップする必要があります。

# メモリ・マップ

ADSP-BF533プロセッサの内部SRAMは、命令やデータの格納に使用できます。内部SRAMの構成については、『ADSP-BF533 Processor Hardware Reference』を参照してください。

ADSP-BF533 EZ-KIT Liteボードには、SDRAMとフラッシュ・メモリの 2種類の外部メモリがあります。

SDRAMのサイズは32Mバイト(16M×16ビット)です。プロセッサの メモリ・セレクト・ピン~sms0は、SDRAM用に設定されています。 フラッシュ・メモリは、2つのデュアルバンク・フラッシュ・メモリ・デ バイスで実装します。これらのデバイスは、内部SRAMとレジスタに加え て、プライマリとセカンダリのフラッシュ・メモリを含みます。プライマ リ・フラッシュ・メモリの合計は2Mバイトで、1Mバイトずつ、2つの独 立した非同期メモリ・バンクにマッピングされます。セカンダリ・フラッ シュ・メモリは、SRAMやレジスタとともに、非同期メモリ・スペースの 3番目のバンクを占有します。その目的で、プロセッサのメモリ・セレク ト・ピン~AMS0、~AMS1、~AMS2を使用します。

| 開始アドレス    |             | 終了アドレス      | 内容                                                                                       |
|-----------|-------------|-------------|------------------------------------------------------------------------------------------|
| 外部<br>メモリ | 0x0000 0000 | 0x07FF FFFF | SDRAM バンク 0 (SDRAM)。2-4 ページの「SDRAM<br>インターフェースの使い方」を参照。                                  |
|           | 0x2000 0000 | 0x2000 FFFF | ASYNC メモリ・バンク 0 (プライマリ・フラッシュ<br>A)。2-6 ページの「フラッシュ・メモリの使い方」を<br>参照。                       |
|           | 0x2010 0000 | 0x201F FFFF | ASYNC メモリ・バンク 1 (プライマリ・フラッシュ<br>B)。2-6 ページの「フラッシュ・メモリの使い方」を<br>参照。                       |
|           | 0x2020 0000 | 0x202F FFFF | ASYNC メモリ・バンク 2 (フラッシュ A と B のセカ<br>ンダリ・メモリ、SRAM、内部レジスタ)。2-6 ページ<br>の「フラッシュ・メモリの使い方」を参照。 |
|           | その他すべて      | てのアドレス      | 未使用                                                                                      |

表 2-1. EZ-KIT Lite 評価ボードのメモリ・マップ

| 開始  | アドレス        | 終了アドレス      | 内容                         |
|-----|-------------|-------------|----------------------------|
| 内部  | 0xFF80 0000 | 0xFF80 3FFF | データ・バンク A SRAM 16KB        |
| メモリ | 0xFF80 4000 | 0xFF80 7FFF | データ・バンク A SRAM /キャッシュ 16KB |
|     | 0xFF90 0000 | 0xFF90 3FFF | データ・バンク B SRAM 16KB        |
|     | 0xFF90 4000 | 0xFF90 7FFF | データ・バンク B SRAM /キャッシュ 16KB |
|     | 0xFFA0 0000 | 0xffa0 ffff | 命令 SRAM 64KB               |
|     | 0xFFA1 0000 | 0xffA1 3fff | 命令 SRAM /キャッシュ 16KB        |
|     | 0xFFB0 0000 | 0xffb0 0fff | スクラッチ・パッド SRAM 4KB         |
|     | 0xFFC0 0000 | 0xffdf ffff | システム MMR 2MB               |
|     | 0xFFE0 0000 | 0xffff ffff | コア MMR 2MB                 |
|     | その他すべて      | てのアドレス      | 予約済み                       |

表 2-1. EZ-KIT Lite 評価ボードのメモリ・マップ(続き)

## SDRAM インターフェースの使い方

MT48LC4M16ATG-75 16M×16ビット(32MB)SDRAMメモリを使用 するには、3つのSDRAMコントロール・レジスタを初期化する必要があ ります。VisualDSP++ EZ-KIT Liteセッションにある(つまり、エミュ レータを使用せずに、USBデバッグ・インターフェースを使用している) とき、SDRAMレジスタは、デバッガを通じて自動的に設定されます。表 2-2に示す値は、デバッガを通じてバンク0がアクセスされる(たとえば、 メモリ・ウィンドウの表示やプログラムのロードなどの処理)たびに使用 されます。これらの数値は、最大の柔軟性が得られるよう設定され、54~ 133MHzのシステム・クロック周波数で有効です。

| レジスタ        | 値          | 機能                                                                                                    |
|-------------|------------|----------------------------------------------------------------------------------------------------|
| EBIU_SDGCTL | 0x0091998D | SCLK = 133MHz で計算<br>16 ビット・データ・パス<br>外部バッファリング・タイミングはディスエーブル<br>$t_{WR} = 2$ SCLK サイクル<br>$t_{RCD} = 3$ SCLK サイクル<br>$t_{RP} = 3$ SCLK サイクル<br>$t_{RAS} = 6$ SCLK サイクル<br>プリフェッチはディスエーブル<br>CAS レイテンシ= 3 SCLK サイクル<br>SCLK1 はディスエーブル |
| EBIU_SDBCTL | 0x0000013  | バンク 0 はイネーブル<br>バンク 0 のサイズ= 32MB<br>バンク 0 の列アドレス幅= 9 ビット                                                                                                    |
| EBIU_SDRRC  | 0x000001A0 | SCLK = 54MHz で計算<br>RDIV = 416 クロック・サイクル                                                                                                    |

表 2-2. EZ-KIT Lite セッションの SDRAM デフォルト設定<sup>1</sup>

1 54MHz <=SCLK <= 133MHz

EBIU\_SDGCTL レジスタは、チップを最初にセルフリフレッシュ・モードに することで、ユーザ・コード内での書き換えのみが可能です (ADSP-BF533 Blackfin プロセッサ・リファレンスを参照)。Settings プルダウン・メニュー からアクセスできる Target Options ダイアログ・ボックスの該当する チェックボックスをクリアすると自動機能が無効になり、手動設定が可能 になります。詳細については、2-18ページの「ターゲット・オプション」 を参照してください。

SDRAMの自動設定は、どのSCLK周波数にも最適化されていません。表 2-3には、118.8MHz、126MHz、および133MHzのSCLKを使用するSDRAM レジスタに対して最適化された設定を示します。内部電圧レギュレータを 使用する場合のEZ-KIT Liteの最大周波数である、594MHzのコア周波数 を使用するとき、SCLKの最大周波数は118.8MHzです。最大性能を達成 するには、ユーザ・コードでEBIU\_SDRRC レジスタだけを変更する必要が あります。

| レジスタ        | SCLK = 133 MHz<br>(プロセッサ MAX) | SCLK = 126 MHz<br>(CCLK = 756 MHz) | SCLK = 118.8 MHz<br>(CCLK = 594 MHz) |
|-------------|-------------------------------|------------------------------------|--------------------------------------|
| EBIU_SDGCTL | 0x0091 998D                   | 0x0091 998D                        | 0x0091 998D                          |
| EBIU_SDBCTL | 0x0000 0013                   | 0x0000 0013                        | 0x0000 0013                          |
| EBIU_SDRRC  | 0x0000 0406                   | 0x0000 03CF                        | 0x0000 0397                          |

#### 表 2-3. SDRAM の最適設定

EZ-KITのインストール・ディレクトリには、SDRAMインターフェース のセットアップ方法を示すプログラム例が含まれています。

# フラッシュ・メモリの使い方

以下の節では、フラッシュ・メモリ・デバイスの設定方法に加えて、メモ リや汎用IOピンの使い方を説明します。

ADSP-BF533 EZ-KIT Lite ボードでは、STMicroelectronics 社の2つの PSD4256G6Vフラッシュ/汎用IOデバイスを採用しています。これらの デバイスは、フラッシュ・メモリだけではなく、メモリ・マッピングされ る追加のIOピンも備えています。

EZ-KITインストール・ディレクトリには、汎用IOピンの機能の実動作方法に加えて、フラッシュ・メモリのプログラム方法を示すコード例が含まれています。

#### ■ フラッシュ・メモリのマップ

各デバイスには、次のメモリ・セグメントが含まれます。

- 1Mバイトのプライマリ・フラッシュ・メモリ
- 64Kバイトのセカンダリ・フラッシュ・メモリ
- 32Kバイトの内部SRAM

• 256バイトのコンフィギュレーション・レジスタ (IO制御)

各セグメントへのアクセスは、8ビットまたは16ビットとすることができ ます。そのために、プロセッサのメモリ・セレクト・ピン~AMS0、~AMS1、 ~AMS2を使用します。非同期メモリ・バンク0は、ハード・リセットの後 では常にイネーブルです。一方、バンク1とバンク2は、ソフトウェアで イネーブルにする必要があります。表 2-4に、非同期メモリ・コンフィ ギュレーション・レジスタの例を示します。

表 2-4. 非同期メモリ・コントロール・レジスタの設定例

| レジスタ                  | 値          | 機能                                |
|-----------------------|------------|-----------------------------------|
| EBIU_AMBCTL0          | 0x7BB07BB0 | バンク1とバンク0のタイミング・コントロール            |
| EBIU_AMBCTL1 ビット 15-0 | 0x7BB0     | バンク2のタイミング・コントロール (バンク3<br>は使用せず) |
| EBIU_AMGCTL ビット 3-0   | 0xF        | すべてのバンクをイネーブル                     |

表 2-5 に示すように、各フラッシュ・チップは、プロセッサのアドレス・ スペースにマッピングされるメモリ・セクタによって最初に構成されます。

表 2-5. フラッシュ・メモリのマップ

| 開始アドレス      | 終了アドレス      | 内容                    |
|-------------|-------------|-----------------------|
| 0x2000 0000 | 0x200F FFFF | フラッシュ A プライマリ(1MB)    |
| 0x2010 0000 | 0x201F FFFF | フラッシュ B プライマリ(1MB)    |
| 0x2020 0000 | 0x2020 FFFF | フラッシュ A セカンダリ(64KB)   |
| 0x2024 0000 | 0x2024 7FFF | フラッシュ A SRAM (32KB)   |
| 0x2027 0000 | 0x2027 00FF | フラッシュ A レジスタ(256 バイト) |
| 0x2028 0000 | 0x2028 FFFF | フラッシュ B セカンダリ(64KB)   |
| 0x202C 0000 | 0x202C 7FFF | フラッシュ B SRAM (32KB)   |
| 0x202E 0000 | 0x202E 00FF | フラッシュ B レジスタ(256 バイト) |
| その他すべてのアドレス |             | 予約済み                  |

#### ■ フラッシュの汎用 IO

ここでは、フラッシュAまたはフラッシュBの適切なレジスタの設定により制御する、汎用IO信号について説明します。これらのレジスタは、2-7 ページの表 2-5に示すように、プロセッサのアドレス・スペースにマッピ ングされます。

フラッシュ・デバイスのIOピンは、A~Gのラベルを付けた8ビット・ポートとして配置されます。一連の8ビット・レジスタは、各ポートに関連付けられています。これらのレジスタは、Direction、Data In、およびData Outです。なお、DirectionレジスタとData Outレジスタは、パワーアップ時やハードウェア・リセット時にオール・ゼロにクリアされます。

Direction レジスタは、IOピンの方向を制御します。ビットが0の場合、 対応するピンは入力として機能します。ビットが1の場合、対応するピン は出力です。これは8ビットの読み出し/書き込みレジスタです。

Data In レジスタでは、ポートのピンのステータスを読み出すことができ ます。これは8ビットの読み出し専用レジスタです。

Data Out レジスタでは、出力ピンを0にクリアしたり、1に設定したりで きます。これは8ビットの読み出し/書き込みレジスタです。

ADSP-BF533 EZ-KIT Liteボードでは、フラッシュ Aとフラッシュ Bの ポートAとBだけを採用しています。表 2-6にフラッシュ A、表 2-7にフ ラッシュ Bのコンフィギュレーション・レジスタ・アドレスを示します (ポートAとBだけを記載)。以下のビットは、拡張ボード・コネクタに接 続します。

- フラッシュAポートBのビット7と6
- ・ フラッシュBポートAのビット7-0と、ポートBのビット7-0

表 2-6. フラッシュA ポート A、B のコンフィギュレーション・レジスタ

| レジスタ名                    | ポートAアドレス    | ポートBアドレス    |
|--------------------------|-------------|-------------|
| Data In (読み出し専用)         | 0x2027 0000 | 0x2027 0001 |
| Data Out<br>(読み出し/書き込み)  | 0x2027 0004 | 0x2027 0005 |
| Direction<br>(読み出し/書き込み) | 0x2027 0006 | 0x2027 0007 |

表 2-7. フラッシュB ポート A、B のコンフィギュレーション・レジスタ

| レジスタ名                    | ポートAアドレス    | ポートBアドレス    |
|--------------------------|-------------|-------------|
| Data In (読み出し専用)         | 0x202E 0000 | 0x202E 0001 |
| Data Out<br>(読み出し/書き込み)  | 0x202E 0004 | 0x202E 0005 |
| Direction<br>(読み出し/書き込み) | 0x202E 0006 | 0x202E 0007 |

表 2-8と表 2-9に、IO割り当てを示します。

#### 表 2-8. フラッシュ A ポート A の制御

| ビット番号 | ューザЮ            | ビット値                                         |
|-------|-----------------|----------------------------------------------|
| 7     | 未定義             | 任意                                           |
| 6     | 未定義             | 任意                                           |
| 5     | PPI クロック選択ビット1  | 00 =局部発振器(27MHz)                             |
| 4     | PPI クロック選択ビット 0 | 01 =ビデオ・デコーダ・ピクセル・クロック<br>1x =拡張ボード PPI クロック |
| 3     | ビデオ・デコーダ・リセット   | 0=リセット・オン、1=リセット・オフ                          |
| 2     | ビデオ・エンコーダ・リセット  | 0=リセット・オン、1=リセット・オフ                          |
| 1     | 予約済み            | 任意                                           |
| 0     | コーデック・リセット      | 0=リセット・オン、1=リセット・オフ                          |

| ビット番号 | ューザIO | ビット値                                                                        |
|-------|-------|-----------------------------------------------------------------------------|
| 7     | 未使用   | 任意                                                                          |
| 6     | 未使用   | 任意                                                                          |
| 5     | LED9  | 0 = LED オフ、1 = LED オン                                                       |
| 4     | LED8  | $0 = \text{LED}  \forall \mathcal{I},  1 = \text{LED}  \forall \mathcal{V}$ |
| 3     | LED7  | 0 = LED オフ、1 = LED オン                                                       |
| 2     | LED6  | $0 = \text{LED}  \forall \mathcal{I},  1 = \text{LED}  \forall \mathcal{V}$ |
| 1     | LED5  | 0 = LED オフ、1 = LED オン                                                       |
| 0     | LED4  | 0 = LED オフ、1 = LED オン                                                       |

表 2-9. フラッシュ A ポート B の制御

#### ■ フラッシュ・メモリの設定

フラッシュ・メモリは、完全に設定可能です。各フラッシュのデフォルト 設定を変更するには、PSDsoft Express<sup>TM</sup>ソフトウェアを使用する必要が あります。また、プロジェクトが変更された後で、FlashLINK<sup>TM</sup>を使用 してフラッシュ・メモリをプログラムし直す必要があります。デフォルト のプロジェクト・ファイルは、¥...¥VisualDSP 32-Bit Processors¥ Blackfin¥EZ-KITs¥ADSP-BF533¥PSDConfigFiles ディレクトリにありま す。なお、PSDsoft ExpressによるPSD4256G6Vの設定や、FlashLINK を使用した再プログラミングにつきましては、アナログ・デバイセズでは サポートいたしません。技術的なお問い合わせは、電子メールで STMicroelectronics社 (apps.psd@st.com) にお願いします。

PSD4256G6Vは、STMicroelectronics社(www.st.com/psd)から発売さ れているFlashLINK JTAGプログラミング・ケーブルを使用して、プロ グラムし直すことができます。FlashLINKは、PCの任意のパラレル・ ポートに接続できます。DSM2150の設定を変更し、FlashLINKケーブル を動作させるには、PSDsoft Express開発ソフトウェアが必要です。 PSDsoft Expressは、www.st.com/psdから無料でダウンロードできます。

# LED と押しボタンの使い方

EZ-KIT Liteは、汎用IO用の4つの押しボタンと6つのLEDを提供します。

6つのLEDには、LED4~LED9のラベルが付けてあり、フラッシュ・メモ リ・インターフェースの汎用IOピンを通じてアクセスします。ピンの詳 細なプログラム方法については、2-8ページの「フラッシュの汎用IO」を 参照してください。

4つの汎用押しボタンには、sw4~sw7のラベルが付けてあります。個々の ボタンのステータスを読み出すには、プログラマブル・フラグ (PF) 入 力である PF8~PF11を使用します。対応するスイッチを押すとPFは"1" を示します。スイッチが押されていない場合、PFは"0"を示します。押 しボタンと PF入力との接続は、sw9 DIPスイッチによって行います。詳細 については、3-12ページの「押しボタン・イネーブル・スイッチ (SW9)」 を参照してください。

LEDと押しボタンの機能を実演するために、EZ-KITインストール・ディ レクトリにはプログラム例が収められています。

# オーディオの使い方

AD1836オーディオ・コーデックは、3チャンネルのステレオ・オーディ オ出力と、2チャンネルのマルチチャンネル96kHz入力を提供します。プ ロセッサのSPORT0インターフェースは、AD1836コーデックのステレオ・ オーディオ・データ入/出力ピンで連結されます。プロセッサは、時分割 多重 (TDM) またはI<sup>2</sup>Sモードでオーディオ・コーデックにデータを転送 できます。

 $I^2S$ モードでは、コーデックは96kHzのサンプル・レートで動作可能です が、2チャンネルの出力しか使用できません。TDMモードでのサンプル・ レートは最大48kHzですが、すべての入/出力チャンネルを同時に使用で きます。 $I^2S$ モードを使用する場合、プロセッサのTFS0ピンとRFS0ピンだ けでなく、TSCLK0 ピンとRSCLK0 ピンも、プロセッサの外部で接続する必要があります。これにはSW9 DIPスイッチを使用します(詳細については、 3-12ページの「押しボタン・イネーブル・スイッチ(SW9)」を参照して ください)。

AD1836オーディオ・コーデックの内部コンフィギュレーション・レジス タは、プロセッサのSPIポートを使用して設定します。プロセッサのPF4 プログラマブル・フラグ・ピンは、このデバイスの選択に使用します。マ ルチチャンネル・コーデックの設定方法については、下記のURLをご覧 ください。

www.analog.com/UploadedFiles/Data Sheets/344740003AD1836 prc.pdf

AD1836コーデックのリセットは、フラッシュAの汎用IOピンPAOによっ て行います。ピンの使い方の詳細については、2-8ページの「フラッシュ の汎用IO」を参照してください。

AD1836コーデックを実動作するために、EZ-KITインストール・ディレ クトリにはプログラム例が収められています。

# ビデオの使い方

このボードは、ビデオの入/出力アプリケーションをサポートします。 ADV7171ビデオ・エンコーダでは、最高3つのアナログ・ビデオ出力チャ ンネルを提供します。一方、ADV7183ビデオ・デコーダでは、最高3つ のアナログ・ビデオ入力チャンネルを提供します。エンコーダとデコーダ は、ADSP-BF533プロセッサのパラレル・ペリフェラル・インターフェー ス (PPI) に接続されます。ビデオ・インターフェース・ハードウェアの 詳細については、3-6ページの「PPIインターフェース」を参照してくだ さい。

ビデオ・インターフェースの動作のために、以下の基本ステップを実行す る必要があります。

- 1. アプリケーションの必要に応じて、sw3 DIP スイッチを設定しま す。詳細については、3-11ページの「ビデオ設定スイッチ(SW3)」 を参照してください。
- 2. ビデオ・デバイスへのリセットを除去します。詳細については、2-8 ページの「フラッシュの汎用 IO」を参照してください。
- 3. デコーダを使用する場合:
  - プログラマブル・フラグ出力 PF2 を "0" に駆動してデバイ スをイネーブルにします。
  - ✓ PPIクロックを選択します(2-9ページの表 2-8を参照)。
- 使用中のビデオ・デバイスの内部レジスタをプログラムします。ビ デオ・エンコーダとデコーダでは、2線式シリアル・インターフェー スを使用して内部レジスタにアクセスします。プログラマブル・フ ラグ PF0 はシリアル・クロック (SCL)、PF1 はシリアル・データ (SDAT) として、それぞれ機能します。
- 5. ADSP-BF533 プロセッサの PPI インターフェース(コンフィギュ レーション・レジスタ、DMA など)をプログラムします。

ビデオ・インターフェースの機能を実演するために、EZ-KITインストー ル・ディレクトリにはプログラム例が収められています。

# プログラム例

評価ボードのさまざまな機能を実動作するために、ADSP-BF533 EZ-KIT Liteにはプログラム例が収められています。これらのプログラムは、 EZ-KIT Liteソフトウェアと一緒にインストールされ、¥…¥VisualDSP 16-bit Processors¥Blackfin¥EZ-KITs¥ADSP-BF533¥Examplesにあります。 詳細については、プログラム例と一緒に提供されるreadmeファイルを参 照してください。

# バックグラウンド・テレメトリ・チャンネルの 使い方

ADSP-BF533のUSBデバッグ・エージェントでは、バックグラウンド・ テレメトリ・チャンネル (BTC)をサポートします。これによって、DSP の実行を中断することなく、VisualDSP++とプロセッサとの間のデータ 交換が容易になります。

BTCを使用すれば、ユーザは、プロセッサの実行を中断することなく、更 新または変更された変数を表示できます。高速の読み書きなどBTCの性 能を高めるには、下記のURLで当社の最新のDSPエミュレータ・シリー ズをご確認ください。

www.analog.com/processors/resources/crosscore/emulators/index.html バックグラウンド・テレメトリ・チャンネルの詳細については、 『VisualDSP++ 3.5 User's Guide for 16-Bit Processors』またはオンライン・ ヘルプを参照してください。

# EZ-KIT Lite VisualDSP++ インターフェースの 使い方

ここでは、VisualDSP++ グラフィカル・ユーザ・インターフェースの以下のパーツについて説明します。

- ・「トレース・ウィンドウ」2-15ページ
- 「パフォーマンス・モニタ」2-16ページ
- ・「ブート・ロード」2-18ページ
- 「ターゲット・オプション」2-18ページ
- ・「制約付きのソフトウェア・ブレークポイント」2-21ページ

#### ■ トレース・ウィンドウ

View->Debug Windows メニューから Trace コマンドを選択すると、Trace ウィンドウが開きます (図 2-1)。

| ▶ Trace         |            |                              |                 | _ 🗆   | х |
|-----------------|------------|------------------------------|-----------------|-------|---|
| [00000000]Cycle | [00000002] | PM[f000005c]                 | JUMP.S          | LOOP4 | 7 |
| [00000002]Cycle |            | PM[f000004a]                 | JUMP S          | LOOP3 | ; |
| [00000003]Cycle | [00000000] | PM[f0000052]<br>PM[f000003a] | NOP ;<br>JUMP.S | LOOP2 | ; |
| [00000005]Cycle | [00000000] | PM[f0000040]                 | NOP ;           |       |   |
|                 |            |                              |                 |       |   |
|                 |            |                              |                 |       |   |

#### 図 2-1. Trace ウィンドウ

トレース・バッファには、プログラム・シーケンサによって取得したプロ グラム・フローの最後の変更履歴16回分が格納されます。プログラム・ シーケンサの最新のパスを再現するには、この履歴をご覧ください。 トレース・バッファは、リセット・サービス・ルーチンにある間、もしく はゼロオーバーヘッド・ループに起因するフロー変化については、追跡を 行いません。

トレース・バッファを使用するには、プログラムがリセット・サービス・ルーチンを抜け出していることが必要です。

#### ▶ トレース・バッファをイネーブルにする

Trace ウィンドウにトレース履歴を表示するには、まず、トレース・バッファをイネーブルにします(Tools->TraceメニューからEnable Traceを 選択します)。停止のたびに、Traceウィンドウは、前回の停止以降に発生 した変更によって更新されます。トレース・バッファを読み出すと、ト レース・バッファの内容が破壊され、前回の実行より前に保存されていた 情報は廃棄されます。

#### ▶ トレース・バッファ・データの読み出し

青色の大カッコ内の最初の列は、Trace ウィンドウでの行番号を示します。

大カッコ内の2番目の列は、縦方向のペアで表示され、トレース番号を示 します。各ペアでは、最初(上側)がソース・トレースであり、2番目(下 側)がデスティネーション・トレースです。大カッコ内の3番目の列は、 命令のアドレスを示します。各アドレスには、アセンブリ命令が続きます。

トレースは、上方に成長します。2-15ページの図 2-1では、トレース0は トレース1の前に発生し、トレース1はトレース2の前に発生したものです。

#### ■ パフォーマンス・モニタ

Settings メニューから Performance Monitor を選択すると、図 2-2 に示す Performance Monitor Control ダイアログ・ボックスが開きます。ダイアロ グ・ボックスの説明を、2-17ページの表 2-10 に示します。

| Performance Monitor Control |                           | ×           |
|-----------------------------|---------------------------|-------------|
|                             |                           |             |
| Performance Monitor 0       |                           |             |
| Mode Type                   | Event                     | Count       |
| User  Exception             | Loop0 iterations          | ▼ Oxfffffff |
|                             |                           |             |
| Performance Monitor 1       |                           |             |
| Mode Type                   | Event                     | Count       |
| Both 💌 Emulation 💌          | CSYNC, SSYNC instructions | ▼ 0x0       |
| Global Options              |                           |             |
| Enable                      | OK                        | . Cancel    |
|                             |                           |             |

#### 図 2-2. Performance Monitor ダイアログ・ボックス

Performance Monitorは32ビット・カウンタであり、コア内でのイベントの出現を追跡することによって、システム動作を解析できます。カウンタがゼロになると、Typeオプションによって規定された、例外またはエミュレーション・イベントを引き起こします。

| 表 2-10. Performance Mo | onitor のオプション |
|------------------------|---------------|
|------------------------|---------------|

| オプション  | 説明                                                                                                    |
|--------|----------------------------------------------------------------------------------------------------|
| Enable | 性能モニタリングをイネーブルにします。                                                                                                    |
| Mode   | イベント追跡の動作モードを決定:<br>Disabled:モニタをディスエーブルにします。<br>User:ユーザ・モードで追跡します。<br>Supervisor:スーパバイザ・モードで追跡します。<br>Both:ユーザ・モードとスーパバイザ・モードの両方で追跡します。 |
| Туре   | マッチ時に発生するイベントのタイプを決定:<br>Exception:例外を発生させます。この例外を検出および処理するハンドラをイ<br>ンストールできます。<br>Emulation:DSPを停止させます。                                  |

| 表 2-10. F | Performance | Monitor | のオプシ | ィョン | (続き) |
|-----------|-------------|---------|------|-----|------|
|-----------|-------------|---------|------|-----|------|

| オプション | 説明                                                                                                    |
|-------|----------------------------------------------------------------------------------------------------|
| Event | 追跡されるイベントを指定します。詳細については、ご使用のプロセッサの<br>『Hardware Reference』を参照してください。イベントには、ストール、キャッ<br>シュのヒット/ミス、ループの繰り返し、ブランチ、割り込み、ロード、スト<br>ア、DMA アクセスなどが含まれます。                                         |
| Count | カウントを指定します。32 ビット・カウンタがゼロになると、例外またはエ<br>ミュレーション・イベントが発生します。たとえば、3 番目に出現したイベン<br>トで停止するには、count に 0xFFFFFFE をロードし、Type に Emulation を設<br>定します。カウンタは、カウントアップして折り返すため、プロセッサは希望<br>どおりに停止します。 |

## ■ ブート・ロード

SettingsメニューからBoot Loadを選択すると、プロセッサが動作し、ボードでハード・リセットを実行します。このコマンドを使用すれば、ハード・リセットを実行したいときに、VisualDSP++のシャット・ダウン、 EZ-KIT Liteボードのリセット、VisualDSP++の再起動という手間を省けます。

この機能は、外付けパーツからデバッグ・ブート・コードをロードしたり、デバイスを既知の状態にしたいときにご使用ください。

#### ■ ターゲット・オプション

Settings メニューから Target Options を選択すると、Target Options ダイア ログ・ボックスが開きます(図 2-3)。ADSP-BF533 EZ-KIT Lite評価シ ステムのプロセッサを制御するには、Target Optionsを使用します。

| Target Options: BF533 EZ-KIT                                                            | ? ×                                                                                                    |
|-----------------------------------------------------------------------------------------|----------------------------------------------------------------------------------------------------|
| Reset Options<br>Core reset<br>System reset<br>On Emulator Exit:<br>Run from current PC | Other Options:<br>Reset before loading executable<br>Verify all writes to target memory<br>Reset cycle counters on run<br>Auto configure SDRAM/Flash |
| ОК                                                                                      | Cancel                                                                                                    |

図 2-3. Target Options ダイアログ・ボックス

#### Reset Options

Reset Optionsでは、リセット時のプロセッサの動作を制御します。Reset Optionsを表 2-11に示します。

表 2-11. Reset Options

| オプション        | 説明                                |
|--------------|-----------------------------------|
| Core reset   | デバッガがリセットを実行するときに、コアをリセットします。     |
| System reset | デバッガがリセットを実行するときに、ペリフェラルをリセットします。 |

#### On Emulator Exit

このTarget Optionsは、VisualDSP++がDSPの制御を放棄したとき(た とえば、VisualDSP++を終了するとき)に、プロセッサの動作を制御し ます。このオプションを表 2-12に示します。

#### ▶ その他のオプション

表 2-13に、その他のTarget Optionsを示します。

|  | 表 | 2-12. | On Emulator Exit Target Options |
|--|---|-------|---------------------------------|
|--|---|-------|---------------------------------|

| オプション            | 説明                                           |
|------------------|----------------------------------------------|
| On Emulator Exit | エミュレータが DSP の制御を放棄したときの DSP の状態を決定:          |
|                  | Reset DSP and Run: DSP はリセットされて、そのリセット・ベク    |
|                  | トル位置から実行を開始します。                              |
|                  | Run from current PC: DSP は、その現在位置から実行を開始します。 |
|                  | Stall the DSP: DSPをリセットしてから、内部メモリの最初の位置に     |
|                  | JUMP 0を書き込むため、終了後にDSPはタイト・ループ内で動きが           |
|                  | 取れなくなります。                                    |

#### 表 2-13. その他の Target Options

| オプション                              | 説明                                                                                                    |  |
|------------------------------------|----------------------------------------------------------------------------------------------------|--|
| Reset before loading executable    | DSP プログラムをロードする前に、レジスタをリセットします。ファ<br>イルのロード時に DSP レジスタをそのリセット値に変更してはなら<br>ない場合、このオプションをクリアします。                                                                                                    |  |
| Verify all writes to target memory | DSP へのすべてのメモリ書き込みを検査します。各書き込みの後で<br>読み出しを実行し、マッチング条件がないかどうか値をチェックしま<br>す。<br>最初のプログラム開発時に、最初のビルド問題(存在しないメモリへ<br>のデータ・ロードなど)を特定して解決するには、このオプションを<br>有効にします。<br>実行可能ファイルのロード性能を高めるには、このオプションをクリ<br>アします。これによって VisualDSP++ は、各書き込みの確認に必要<br>な追加の読み出しを行いません。 |  |
| Reset cycle counters on run        | <b>Run</b> コマンドが発行される前に、サイクル・カウント・レジスタをゼ<br>ロにリセットします。プログラム内のブレークポイント間で実行され<br>たサイクル数をカウントするには、このオプションを選択します。                                                                                                    |  |
| Auto configure SDRAM<br>bank 0     | EZ-KIT Lite 評価ボードに組み込まれた SDRAM バンク0メモリと通<br>信するために、VisualDSP++ は必要なレジスタを自動設定します。<br>このオプションを選択すれば、VisualDSP++ を通じてバンク0 がア<br>クセスされたとき(たとえば、プログラムのロード時またはメモリ・<br>ウィンドウを表示するとき)、VisualDSP++ はバンク0を設定します。<br>メモリを手動で設定する場合には、このオプションをクリアします。                 |  |

#### ■ 制約付きのソフトウェア・ブレークポイント

EZ-KIT Lite 開発システムは、特定の条件が満たされたときにブレーク ポイントの配置を制限します。つまり、一定の条件のもとでは、ブレー クポイントを効果的に配置できません。このような条件は、EZ-KIT Lite とそのターゲット・プロセッサのバス・アーキテクチャ、パイプライン の深さ、および配列に依存します。

# 第3章 EZ-KIT LITEハードウェア・ リファレンス

この章では、ADSP-BF533 EZ-KIT Liteボードのハードウェア設計について説明します。以下のテーマを取り上げます。

・「システム・アーキテクチャ」3-2ページ

ADSP-BF533 EZ-KIT Lite ボードの設定およびボード部品とプロ セッサとのインターフェースについて説明します。

・「ジャンパとDIPスイッチの設定」3-9ページ

設定ジャンパと DIP スイッチの位置と機能について説明します。

•「LEDと押しボタン」3-13ページ

LED と押しボタンの位置と機能について説明します。

・「コネクタ」3-16ページ

ボード上の全コネクタの位置とパーツ番号を示します。また、対応 部品のメーカー情報とパーツ番号情報も提供します。

# システム・アーキテクチャ

ここでは、EZ-KIT Liteボード上のプロセッサの構成を説明します。

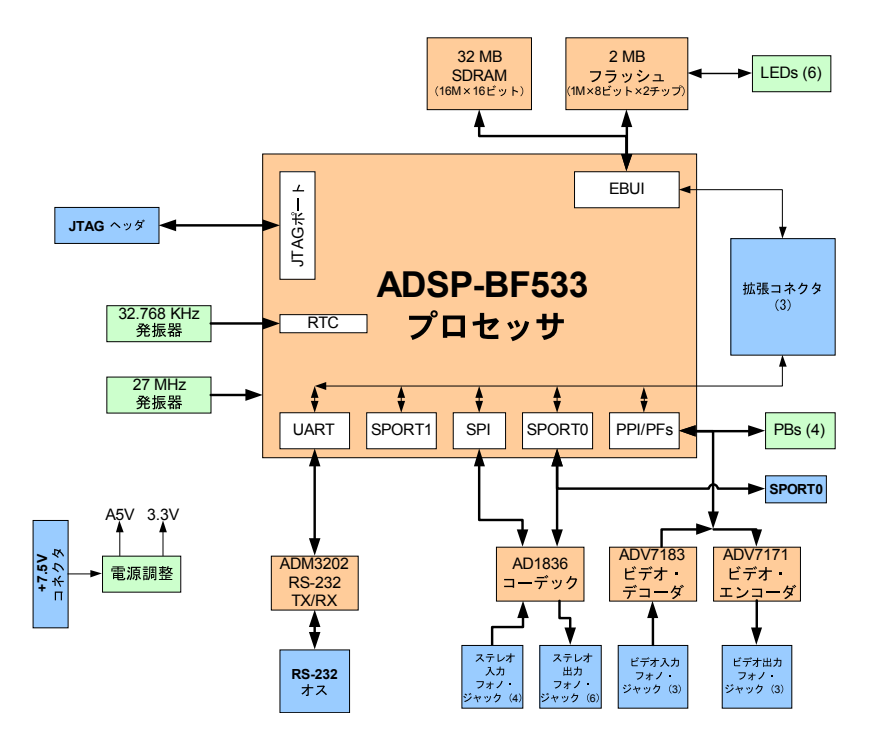

図 3-1. システム・アーキテクチャ

EZ-KIT Liteは、ADSP-BF533 Blackfinプロセッサの機能を実動作させ るように設計されています。プロセッサのIO電圧は3.3Vです。プロセッ サのコア電圧は、内部電圧レギュレータまたは固定された1.4Vの外部レ ギュレータから供給できます。プロセッサが600MHzを超える速度で動作 している場合には、1.4Vのレギュレータを使用する必要があります。コア 電圧源の設定の詳細については、3-10ページの「コア電圧源選択ジャンパ (JP3)」を参照してください。 コア電圧とコア・クロック・レートは、実行時にプロセッサで設定できま す。入力クロックは27MHzです。32.768kHzの水晶発振子が、プロセッ サのリアル・タイム・クロック(RTC)入力を提供します。プロセッサの デフォルト・モードは、フラッシュ・ブートです。デフォルト・ブート・ モードの変更については、3-9ページの「ブート・モード選択ジャンパ (JP1、JP2)」を参照してください。

#### ■ 外部バス・インターフェース・ユニット

外部バス・インターフェース・ユニット(EBIU)は16ビット幅のデー タ・バス、アドレス・バス、および制御バスを含み、外部メモリと ADSP-BF533デバイスを接続します。16ビットと8ビットの両方のアク セスをサポートします。EZ-KIT Liteでは、EBIユニットはSDRAMとフ ラッシュ・メモリに接続します。

32Mバイト(16M×16ビット)のSDRAMは、同期メモリ・セレクトo ピン(~SMSO)に接続します。SDRAMの設定については、2-4ページの 「SDRAMインターフェースの使い方」を参照してください。なお、SDRAM クロックはプロセッサのクロック出力(CLK OUT)です。この周波数が 133MHzを超えないようにしてください。

2つのフラッシュ・メモリ・デバイスは、非同期メモリ・セレクト信号 ~AMS2~ ~AMS0に接続します。デバイスは、合計で2Mバイトのプライマ リ・フラッシュ・メモリ、128Kバイトのセカンダリ・フラッシュ・メモ リ、および64KバイトのSRAMを提供します。通常動作時には、プロセッ サは、ブーティングと情報の格納のためにこのメモリを使用できます。詳 細については、2-6ページの「フラッシュ・メモリの使い方」を参照して ください。

すべてのアドレス信号、データ信号、制御信号は、拡張コネクタ(P3-1) を介して外部から取得できます。これらのコネクタのピン配置は、付録B、 B-1ページの「回路図」を参照してください。

#### ■ SPORTO オーディオ・インターフェース

SPORT0インターフェースは、AD1836オーディオ・コーデック、SPORT コネクタ (P3)、および拡張インターフェースに接続します。AD1836コー デックは、プライマリとセカンダリのデータ送/受信ピンを使用して、 オーディオ入/出力との間でデータを入/出力します。

SPORTコネクタのピン配置と拡張インターフェース・コネクタについて は、付録B、B-1ページの「回路図」を参照してください。

#### ■ SPI インターフェース

プロセッサのシリアル・ペリフェラル・インターフェース (SPI) は、 AD1836オーディオ・コーデックと拡張インターフェースに接続します。 AD1836へのSPI接続は、デバイスのコントロール・レジスタへのアクセ スに使用します。プロセッサのPF4フラグは、SPIポートのデバイス・セ レクトとして使用します。

#### ■ プログラマブル・フラグ

プロセッサには、15本のプログラマブル・フラグ・ピン (PF) がありま す。これらのピンには、プロセッサの設定に応じて、複数の機能がありま す。表 3-1に、EZ-KIT Liteでのプログラマブル・フラグ・ピンの使い方 を示します。

#### 表 3-1. プログラマブル・フラグの接続

| DSP PF ピン | 他の DSP 機能 | EZ-KIT 機能                                  |
|-----------|-----------|--------------------------------------------|
| PFO       |           | ADV7171 と ADV7183 をプログラムするためのシリ<br>アル・クロック |
| PF1       |           | ADV7171 と ADV7183 をプログラムするためのシリ<br>アル・データ  |
| PF2       |           | ADV7183 0 ~0E                              |

| DSP PF ピン | 他の DSP 機能 | EZ-KIT 機能                                                                                                    |
|-----------|-----------|----------------------------------------------------------------------------------------------------|
| PF3       | FS3       | ADV7183 のフィールド・ピン。3-11 ページの「ビデ<br>オ設定スイッチ (SW3)」を参照。                                                             |
| PF4       |           | AD1836のSPIセレクト                                                                                                   |
| PF5       |           |                                                                                                    |
| PF6       |           |                                                                                                    |
| PF7       |           |                                                                                                    |
| PF8       |           | 押しボタン (sw4)。押しボタンをディスエーブルにす<br>る方法については、2-11 ページの「LED と押しボタ<br>ンの使い方」と、3-12 ページの「押しボタン・イネー<br>ブル・スイッチ (SW9)」を参照。 |
| PF9       |           | 押しボタン (SW5)。押しボタンをディスエーブルにす<br>る方法については、2-11 ページの「LED と押しボタ<br>ンの使い方」と、3-12 ページの「押しボタン・イネー<br>ブル・スイッチ (SW9)」を参照。 |
| PF10      |           | 押しボタン (SW6)。押しボタンをディスエーブルにす<br>る方法については、2-11 ページの「LED と押しボタ<br>ンの使い方」と、3-12 ページの「押しボタン・イネー<br>ブル・スイッチ (SW9)」を参照。 |
| PF11      |           | 押しボタン (SW7)。押しボタンをディスエーブルにす<br>る方法については、2-11 ページの「LED と押しボタ<br>ンの使い方」と、3-12 ページの「押しボタン・イネー<br>ブル・スイッチ (SW9)」を参照。 |
| PF12      | PPI7      | ADV7171 と ADV7183 のデータ(MSB)                                                                                      |
| PF13      | PPI6      | ADV7171 と ADV7183 のデータ                                                                                           |
| PF14      | PPI5      | ADV7171 と ADV7183 のデータ                                                                                           |
| PF15      | PPI4      | ADV7171 と ADV7183 のデータ                                                                                           |

表 3-1. プログラマブル・フラグの接続(続き)

#### ■ PPI インターフェース

ADSP-BF533プロセッサのパラレル・ペリフェラル・インターフェース (PPI)は、半二重方式の双方向ポートであり、最高16ビットのデータに 対応できます。このインターフェースには、専用の入力クロック (27MHz)、3つの多重フレーム同期信号、および4ビットの専用データが あります。残りのデータ・ビットは、再設定されたプログラマブル・フラ グ・ピンから得られます。PPIによって多重化されるピンの詳細については、 3・4ページの「プログラマブル・フラグ」を参照してください。ADSP-BF533 プロセッサのPPIインターフェースについては、『ADSP-BF533 Blackfin Processor Hardware Reference』を参照してください。表 3・2に、PPIピ ンと、EZ-KIT Liteボード上での使い方について説明します。

| DSP PPI ピン | 他の DSP 機能 | EZ-KIT 機能                                                                |
|------------|-----------|--------------------------------------------------------------------------|
| PPI7       | PF12      | ADV7171 と ADV7183 のデータ (MSB)                                             |
| PPI6       | PF13      | ADV7171 と ADV7183 のデータ                                                   |
| PPI5       | PF14      | ADV7171 と ADV7183 のデータ                                                   |
| PPI4       | PF15      | ADV7171 と ADV7183 のデータ                                                   |
| PPI3       |           | ADV7171 と ADV7183 のデータ                                                   |
| PPI2       |           | ADV7171 と ADV7183 のデータ                                                   |
| PPI1       |           | ADV7171 と ADV7183 のデータ                                                   |
| PPIO       |           | ADV7171 と ADV7183 のデータ                                                   |
| PF3        | FS3       | ADV7183 のフィールド・ピン。詳細については、<br>3·11 ページの「ビデオ設定スイッチ (SW3)」を<br>参照。         |
| TMR1       | PPI_HSYNC | ADV7171 と ADV7183 の HSYNC。詳細について<br>は、3-11 ページの「ビデオ設定スイッチ (SW3)」<br>を参照。 |

| 表 3-2. | PPI | 接続 |
|--------|-----|----|
|--------|-----|----|

| DSP PPI ピン | 他の DSP 機能 | EZ-KIT 機能                                                                      |
|------------|-----------|--------------------------------------------------------------------------------|
| TMR2       | PPI_FSYNC | ADV7171 と ADV7183 の VSYNC。詳細について<br>は、3-11 ページの「ビデオ設定スイッチ (SW3)」<br>を参照。       |
| PPI_CLK    |           | ADV7183の出力クロックからの入力、またはプロセッサを駆動する同じ27MHz発振器からの入力。詳細については、2-13ページの「ビデオの使い方」を参照。 |

表 3-2. PPI 接続(続き)

ADSP-BF533 EZ-KIT Liteボードでは、ビデオ出力とビデオ入力用に8 ビットのPPIインターフェースを採用しています。

#### ▶ ビデオ出カモード

ビデオ出力モードでは、PPIインターフェースを出力として設定し、内蔵 のビデオ・エンコーダ・デバイスであるADV7171に接続します。ADV7171 エンコーダ・デバイスは、DAC B、DAC C、およびDAC Dの出力で3つのア ナログ・ビデオ・チャンネルを生成します。PPIデータはエンコーダのピ クセル入力のP7-0に接続します。エンコーダのPPI入力クロックは27MHz で動作し、ADSP-BF533プロセッサのCLK INと同相になります。

エンコーダの同期信号であるHSYNCとVSYNCは、入力または出力として設 定できます。ビデオ・ブランキング制御信号は、レベル"1"にあります。 HSYNC信号とVSYNC信号は、3-11ページの「ビデオ設定スイッチ(SW3)」 で説明するように、SW3スイッチを介してADSP-BF533プロセッサの多重 同期ピンと内蔵ビデオ・デコーダADV7183に接続できます。

#### ▶ ビデオ入力モード

ビデオ入力モードでは、PPIインターフェースを入力として設定し、内蔵 ビデオ・デコーダ・デバイスADV7183に接続します。ADV7183デコーダ は、AIN1、AIN4、およびAIN5の入力で3つのアナログ・ビデオ・チャンネ ルを受け取ります。デコーダのピクセル・データ出力P15-8では、PPIデー タ(PPI3-0とPF15-12)を駆動します。2-9ページの表 2-8で示すように、 PPIクロックを駆動するために、デコーダの27MHzピクセル・クロック 出力を選択できます。

3-11ページの「ビデオ設定スイッチ(SW3)」で説明するように、デコー ダの同期出力HS/HACTIVE、VS/VACTIVE、およびFIELDは、SW3DIPスイッ チを介して、ADSP-BF533プロセッサの多重同期ピンとボード上のビデ オ・エンコーダADV7171に接続できます。

#### ■ UART ポート

プロセッサの非同期シリアル・インターフェース(UART)ポートは、拡 張インターフェースだけでなく、ADM3202 RS232 ライン・ドライバにも 接続します。RS232 ライン・ドライバはDB9 オス・コネクタに接続される ため、PC やその他のシリアル・デバイスにインターフェースすることが できます。

#### ■ 拡張インターフェース

拡張インターフェースは、3つの90ピン・コネクタで構成されます。3-8 ページの表 3-3に、各コネクタが提供するインターフェースを示します。 これらのコネクタの正しいピン配置については、B-1ページの付録B「回 路図」を参照してください。コネクタの外形寸法については、テクニカル /カスタマ・サポートにお問い合わせください。

#### 表 3-3. コネクタ・インターフェース

| コネクタ | インターフェース                                               |
|------|--------------------------------------------------------|
| J1   | 5V、GND、アドレス、データ、PPI                                    |
| J2   | 3.3V、GND、SPI、NMI、TMR2-0、SPORT0、SPORT1、PF15-0、EBUI 制御信号 |
| J3   | 5V、3.3V、GND、UART、フラッシュ IO、リセット、ビデオ制御信号                 |

拡張インターフェースを使用するときには、電流とインターフェース速度 の限界を考慮する必要があります。最大電流限界は、使用するレギュレー タの機能に依存します。回路を追加すると信号に新たな負荷が加わり、実 効最大速度が低下することがあります。

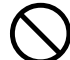

**〕** 追加回路の影響について、アナログ・デバイセズは責任を負いません。また、サポートもしておりません。

#### ■ JTAG エミュレーション・ポート

JTAGエミュレーション・ポートによって、エミュレータは、6ピン・イ ンターフェースを通じてプロセッサの内部/外部メモリにアクセスでき ます。プロセッサのJTAGエミュレーション・ポートはUSBデバッギン グ・インターフェースにも接続されます。エミュレータをP4でボードに接 続すると、USBデバッギング・インターフェースがディスエーブルにな ります。JTAGコネクタの詳細については、3-20ページの「JTAG (P4)」 を参照してください。

この他の使用可能なエミュレータについては、アナログ・デバイセズにご 連絡ください(「製品情報」を参照)。

### ジャンパと DIP スイッチの設定

ここでは、ジャンパとDIPスイッチの動作について説明します。図 3-2に は、ジャンパとDIPスイッチの位置を示します。

#### ■ ブート・モード選択ジャンパ(JP1、JP2)

プロセッサのブート・モードは、ジャンパJP1とJP2によって決まります。 表 3-4に、使用可能なブート・モード設定を示します。デフォルトでは、 プロセッサはボード上のフラッシュ・メモリからブートされます。

#### ジャンパと DIP スイッチの設定

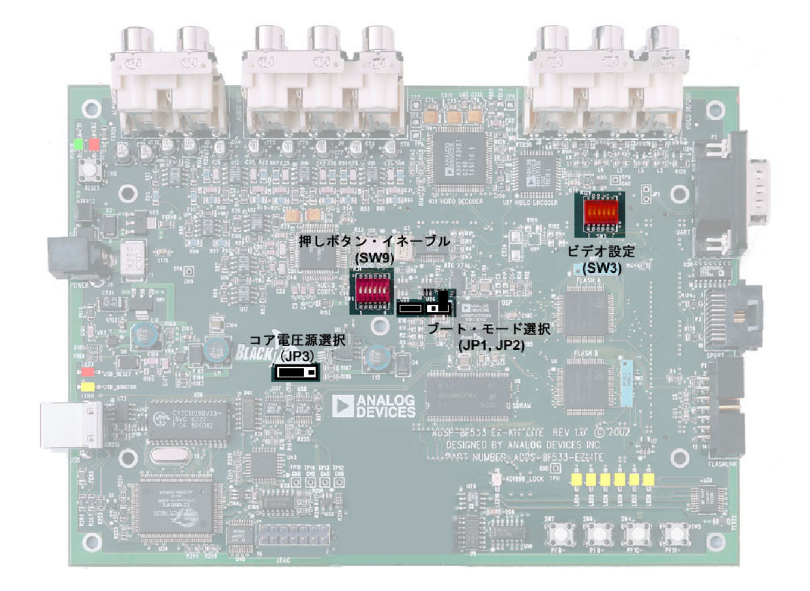

#### 図 3-2. ジャンパおよび DIP スイッチの位置

#### 表 3-4. ブート・モード設定

| JP1 (BMODE1)  | JP2 (BMODE0) | ブート・モード      |
|---------------|--------------|--------------|
| インストール済み      | インストール済み     | 16 ビットの外部メモリ |
| インストール済み $^1$ | 未インストール      | フラッシュ・メモリ    |
| 未インストール       | インストール済み     | 予約済み         |
| 未インストール       | 未インストール      | SPI EEPROM   |

1 デフォルト設定

#### ■コア電圧源選択ジャンパ(JP3)

プロセッサのコア電圧は、プロセッサの内部電圧レギュレータまたは固定 された1.4Vの外部レギュレータから取得できます。プロセッサが600MHz を超える速度で動作するときには、1.4Vの外部レギュレータを使用する必 要があります。表 3-5に、コア電圧源選択ジャンパJP3の機能を示します。 表 3-5. コア電圧源設定

| ポジション      | コア電圧源            |  |
|------------|------------------|--|
| $1 \geq 2$ | プロセッサの内部電圧レギュレータ |  |
| 2 と 3      | 1.4V の外部レギュレータ   |  |

#### ■ テスト DIP スイッチ(SW1、SW2)

ボードの下部には2つのDIPスイッチ(sw1とsw2)があります。これらの スイッチは、テスト用にのみ使用されるため、常に"oFF"の位置にして ください。

#### ■ビデオ設定スイッチ(SW3)

ビデオ設定スイッチ (sw3) では、ADV7183ビデオ・デコーダとADV7171 ビデオ・エンコーダからのいくつかのビデオ信号が、プロセッサのPPIに 転送される方法を制御します。また、PF2ピンがADV7183ビデオ・デコー ダ出力のOEを制御するかどうかも、このスイッチによって決まります。 表 3-6に、"oN" 位置においてどのプロセッサの信号がエンコーダ/デコー ダに接続されるかを示します。

| スイッチ位置(デフォルト) | プロセッサ信号      | ビデオ信号           |  |
|---------------|--------------|-----------------|--|
| 1 (OFF)       | TMR1 (HSYNC) | HSYNC (ADV7171) |  |
| 2 (off)       | TMR1 (HSYNC) | нs (ADV7183)    |  |
| 3 (off)       | TMR2 (VSYNC) | VS (ADV7183)    |  |
| 4 (off)       | TMR2 (VSYNC) | VSYNC (ADV7171) |  |
| 5 (OFF)       | PF3 (FIELD)  | FIELD (ADV7183) |  |
| 6 (ON)        | PF2          | ~OE (ADV7183)   |  |

SW3の位置1~5では、VSYNC、HSYNC、およびFIELDの各制御信号がプロ セッサPPIに転送されるかどうかと、その転送方法が決まります。エン コーダとデコーダの標準設定ではプロセッサがデータ・ストリームに組み 込まれた制御情報を読み出しできるため、これは必要ありません。

sw3の位置6では、PF2がADV7183の~OE信号に接続されるかどうかが決まります。スイッチが"OFF"の場合、PF2は他の動作に使用でき、デュー ダ出力イネーブルはプルアップ抵抗によって"HIGH"に保持されます。

#### ■ 押しボタン・イネーブル・スイッチ (SW9)

押しボタン・イネーブル・スイッチ (sw9)の位置1~4によって、ユーザ は、押しボタンに関連付けられているドライバをプロセッサのPFピンか ら切り離すことができます。位置5と6は、SPORTOのクロックと送/受信 フレーム同期を接続するために使用されます。これは、AD1836ビデオ・ デコーダとプロセッサがI<sup>2</sup>Sモードで通信しているときに重要です。表 3-7 に、スイッチが"oN"位置のときに駆動されるPFを示します。

| スイッチ位置 | デフォルト設定 | ピン番号 | 信号(サイド 1) | ピン番号 | 信号(サイド2) |
|--------|---------|------|-----------|------|----------|
| 1      | ON      | 1    | SW4       | 12   | PF8      |
| 2      | ON      | 2    | SW5       | 11   | PF9      |
| 3      | ON      | 3    | SW6       | 10   | PF10     |
| 4      | ON      | 4    | SW7       | 9    | PF11     |
| 5      | OFF     | 5    | TFSO      | 8    | RFS0     |
| 6      | OFF     | 6    | RSCLK0    | 7    | TSCLK0   |

表 3-7. 押しボタン・イネーブル・スイッチ (SW9)

### LED と押しボタン

ここでは、LEDと押しボタンの機能について説明します。図 3-3には、 LEDと押しボタンの位置を示します。

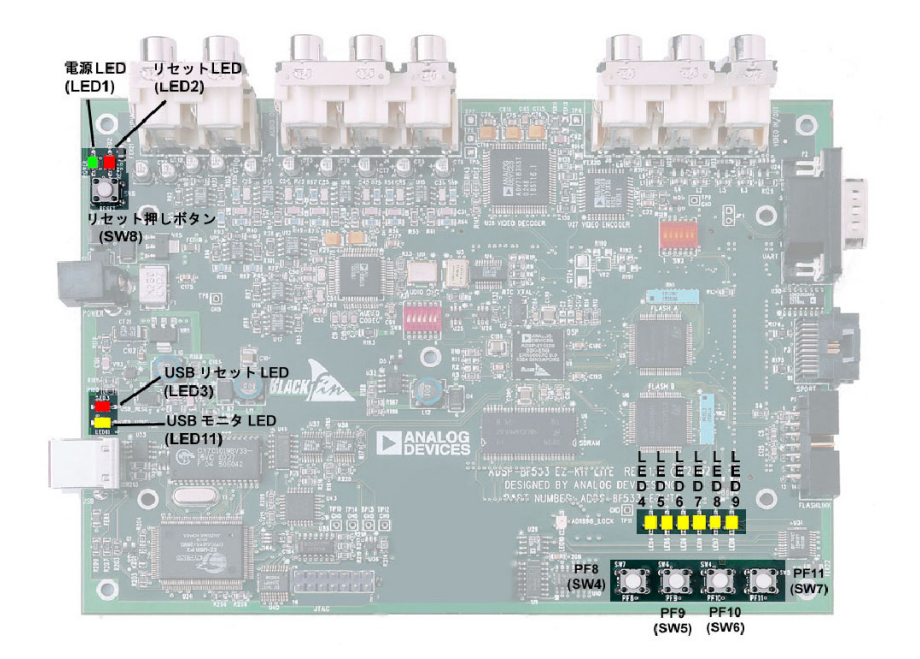

#### 図 3-3. LED と押しボタンの位置

#### ■ プログラマブル・フラグ押しボタン (SW7-4)

汎用のユーザ入力として4つの押しボタンsw7-4を提供しています。これ らのボタンは、プロセッサのプログラマブル・フラグ・ピンPF11-8に接 続します。押しボタンはアクティブ"HIGH"であり、押されると、プロ セッサにHigh (1)を送信します。プロセッサをプログラムする際のPFの使 い方については、2-11ページの「LEDと押しボタンの使い方」を参照し てください。押しボタン・イネーブル・スイッチ(sw9)では、押しボタ ンをPFから切り離すことができます(詳細については、3-12ページの「押 しボタン・イネーブル・スイッチ(SW9)」を参照)。表 3-8に、プログラ マブル・フラグ信号と対応するスイッチを示します。

表 3-8. プログラマブル・フラグ・スイッチ

| DSP プログラマブル・フラグ・ピン | 押しボタン参照記号 |
|--------------------|-----------|
| PF8                | SW4       |
| PF9                | SW5       |
| PF10               | SW6       |
| PF11               | SW7       |

#### ■ リセット押しボタン (SW8)

RESET 押しボタンでは、USBインターフェース・チップ(U34)を除く、 ボード上のすべてのICをリセットします。USBケーブルが差し込まれ、 PCによって通信が正しく初期化された後では、押しボタンが押されても チップはリセットされません。USB通信が初期化された後にUSBをリ セットする唯一の方法は、ボードをパワーダウンすることです。

#### ■ 電源 LED(LED1)

LED1の点灯(緑色)は、ボードに適切な電源が供給されていることを示します。

#### ■ リセット LED (LED2、LED3)

LED2の点灯は、すべての主要ICのマスター・リセットがアクティブであることを示します。LED3が点灯すると、USBインターフェース・チップ(U34)のリセット中です。USBチップがリセットされるのは、パワーアップ時、またはUSB通信が初期化されていない場合です。
#### ■ ユーザ LED(LED9-4)

6つのLEDは、フラッシュ・メモリ(U5)の6本の汎用IOピンに接続しま す。LEDはアクティブ"HIGH"であり、フラッシュ・メモリ内の正しい メモリ・アドレスに"1"を書き込むと点灯します。LEDをプログラムす る際のフラッシュの使い方については、2-11ページの「LEDと押しボタ ンの使い方」を参照してください。

| LED 参照記号 | フラッシュ・ポート名 |
|----------|------------|
| LED4     | PBO        |
| LED5     | PB1        |
| LED6     | PB2        |
| LED7     | PB3        |
| LED8     | PB4        |
| LED9     | PB5        |

表 3-9. ユーザ LED

#### ■ USB モニタ LED (LED11)

USBモニタLED(LED11)は、USB通信が正しく初期化されて、VisualDSP++ EZ-KIT Liteセッションを使用してプロセッサに接続できることを示しま す。これには、約15秒かかります。LEDが点灯しない場合には、ボード の電源を再投入するか、USBドライバを再インストールします(1-6ペー ジの「EZ-KIT LiteのUSBドライバのインストール」を参照)。

### コネクタ

ここでは、コネクタ機能と対応コネクタについて説明します。図 3-4に、 コネクタの位置を示します。

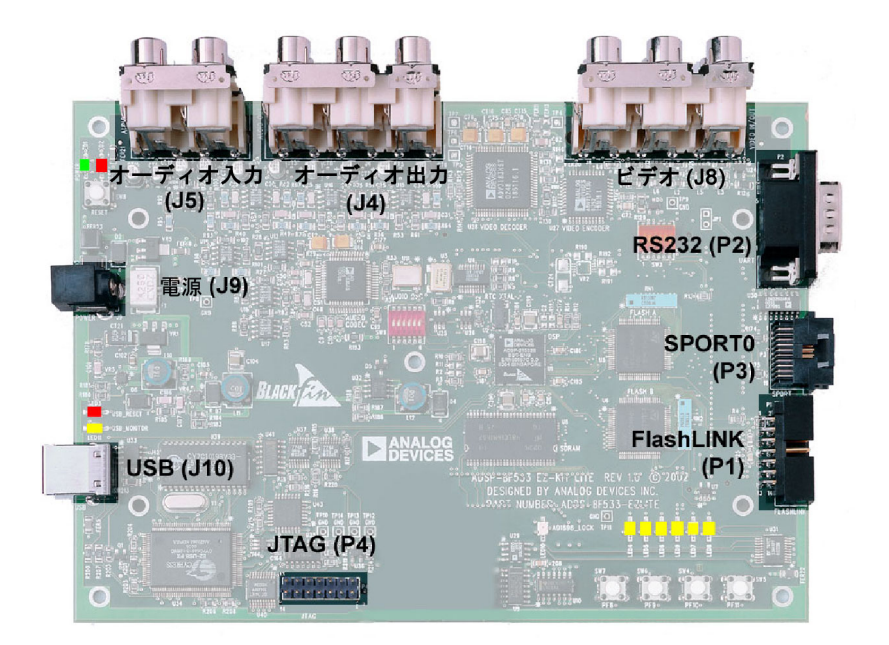

#### 図 3-4. コネクタの位置

#### ■ 拡張インターフェース(J3-1)

3つのボード間コネクタ・フットプリントは、プロセッサの大部分のペリフェラル・インターフェースに信号を供給します。コネクタはボードの下部にあります。拡張インターフェースの詳細については、3-8ページを参照してください。J1、J2、およびJ3コネクタの価格と在庫については、Samtecにお問い合わせください。

| パーツ説明                               | メーカー   | パーツ番号             |  |  |  |
|-------------------------------------|--------|-------------------|--|--|--|
| 90 ポジション 0.05" 間隔、SMT<br>(J1、J2、J3) | Samtec | SFC-145-T2-F-D-A  |  |  |  |
| 対応コネクタ                              |        |                   |  |  |  |
| 90 ポジション 0.05" 間隔<br>(スルー・ホール)      | Samtec | TFM-145-x1 Series |  |  |  |
| 90 ポジション 0.05" 間隔<br>(表面実装)         | Samtec | TFM-145-x2 Series |  |  |  |
| 90ポジション0.05"間隔(低価格)                 | Samtec | TFC-145 Series    |  |  |  |

### ■オーディオ (J4、J5)

| パーツ説明                    | メーカー                    | パーツ番号       |  |  |
|--------------------------|-------------------------|-------------|--|--|
| 2×2 RCA ジャック(J5)         | SWITCHCRAFT             | PJRAS2X2S01 |  |  |
| 3×2 RCA ジャック (J4)        | SWITCHCRAFT PJRAS3X2S01 |             |  |  |
| 対応コネクタ                   |                         |             |  |  |
| 2 チャンネル RCA 相互接続<br>ケーブル | Monster Cable           | BI100-1M    |  |  |

#### ■ビデオ (J8)

| パーツ説明             | メーカー        | パーツ番号       |  |
|-------------------|-------------|-------------|--|
| 3×2 RCA ジャック (J4) | SWITCHCRAFT | PJRAS3X2S01 |  |

#### ■ 電源(J9)

電源コネクタは、EZ-KIT Liteボードの動作に必要なすべての電源を提供 し、ボードにDC電源を提供します。次の表に、電源コネクタのピン配置 を示します。

| パーツ説明            | メーカー                       | パーツ番号          |
|------------------|----------------------------|----------------|
| 2.5mm 電源ジャック(J9) | SWITCHCRAFT                | RAPC712        |
|                  | Digi-Key                   | SC1152-ND      |
|                  | <b>電源(EZ-KIT</b> Lite に付属) |                |
| 7.5V 電源          | GlobTek                    | TR9CC2000LCP-Y |

電源コネクタは、EZ-KIT LiteボードにDC電源を提供します。表 3-10に、 電源仕様を示します。

#### 表 3-10. 電源仕様

| 端子      | 接続             |
|---------|----------------|
| センター・ピン | +7.5 VDC@2amps |
| 外輪      | GND            |

#### ■ FlashLINK (P1)

FlashLINKコネクタを使用すれば、STMicroelectronics DSM2150 flash/PLD チップを設定およびプログラムすることができます。FlashLINKコネク タの詳細については、2-10ページの「フラッシュ・メモリの設定」を参照 してください。

| パーツ説明                          | メーカー     | パーツ番号      |  |  |
|--------------------------------|----------|------------|--|--|
| 直角 7X2 シュラウド付き 0.1 間隔<br>(J10) | ТҮСО     | 2-767004-2 |  |  |
| 対応製品                           |          |            |  |  |
| FlashLINK JTAG Programmer      | ST Micro | FL-101B    |  |  |

#### ■ RS232 (P2)

表 3-11に、RS232互換のコネクタを示します。

#### 表 3-11. RS232 コネクタ

| パーツ説明          | メーカー     | パーツ番号     |  |  |  |
|----------------|----------|-----------|--|--|--|
| DB9、オス、直角 (P2) | Digi-Key | A2096-ND  |  |  |  |
| 対応製品           |          |           |  |  |  |
| 2m のメス間ケーブル    | Digi-Key | AE1016-ND |  |  |  |

#### SPORTO (P3)

SPORT0 コネクタは、20ピン・コネクタにリンクします。コネクタのピン 配置については、B-1ページの「回路図」を参照してください。コネクタ の価格と在庫については、AMPにお問い合わせください。

| パーツ説明                                | メーカー   | パーツ番号      |
|--------------------------------------|--------|------------|
| 20ポジションAMPMODUシステム<br>50 ソケット (P3)   | AMP    | 104069-1   |
|                                      | 対応コネクタ |            |
| 20 ポジション・リボン・ケーブル・<br>コネクタ           | AMP    | 111196-4   |
| 20ポジションAMPMODUシステム<br>20 コネクタ        | AMP    | 2-487937-0 |
| 20ポジションAMPMODUシステム<br>20 コネクタ(ロックなし) | AMP    | 2-487938-0 |
| 軟質フィルム接点<br>(コネクタごとに 20)             | AMP    | 487547-1   |

#### ■ JTAG (P4)

JTAGヘッダは、JTAGインサーキット・エミュレータ・ポッド用の接続 点です。エミュレータがJTAGヘッダに接続されると、USBデバッグ・イ ンターフェースがディスエーブルにされます。

- キーイングを提供するため、ピン3は欠落しています。対応コネク
   タのピン3には、プラグを装着させてください。
- **〕** EZ-KIT Liteボードでエミュレータを使用する際には、エミュレータ で提供される接続指示に従ってください。

Α

| リファレンス | 数量 | 説明                                                    | リファレンス<br>設計 | メーカー      | パーツ番号             |
|--------|----|-------------------------------------------------------|--------------|-----------|-------------------|
| 1      | 2  | 74LVC14A SOIC14<br>HEX-INVER-SCHMITT-<br>TRIGGER      | U10,U41      | TI        | 74LVC14AD         |
| 2      | 1  | IDT74FCT3244APY<br>SSOP20<br>3.3V-OCTAL-BUFFER        | U31          | IDT       | IDT74FCT3244APY   |
| 3      | 1  | IDT74FCT3807AQ<br>QSOP20<br>3.3V 1-10 CLOCK DRIVER    | U4           | IDT       | IDT74FCT3807AQ    |
| 4      | 1  | CY7C64603-128 PQFP128<br>USB-TX/RX<br>MICROCONTROLLER | U34          | CYPRESS   | CY7C64603-128NC   |
| 5      | 1  | MMBT4401 SOT-23<br>NPN TRANSISTOR<br>200MA            | Q1           | FAIRCHILD | MMBT4401          |
| 6      | 1  | 74LVC00AD SOIC14                                      | U9           | PHILIPS   | 74LVC00AD         |
| 7      | 1  | CY7C1019BV33-15VC<br>SOJ32<br>128K X 8 SRAM           | U39          | CYPRESS   | CY7C1019BV33-12VC |
| 8      | 1  | SN74AHC1G02 SOT23-5<br>SINGLE-2 INPUT-NOR             | U44          | TI        | SN74AHC1G02DBVR   |
| 9      | 1  | SN74LV164A SOIC14<br>8-BIT-PARALLEL-SERIAL            | U35          | TI        | SN74LV164AD       |
| 10     | 1  | CY7C4201V-15AC<br>TQFP3264-BYTE-FIFO                  | U43          | CYPRESS   | CY7C4201V-15AC    |
| 11     | 1  | 12.0MHZ THR OSC006<br>CRYSTAL                         | Y1           | DIG01     | 300-6027-ND       |

| リファレンス | 数量 | 説明                                                | リファレンス<br>設計                | メーカー              | パーツ番号              |
|--------|----|---------------------------------------------------|-----------------------------|-------------------|--------------------|
| 12     | 1  | SN74AHC1G00 SOT23-5<br>SINGLE-2-INPUT-NAND        | U42                         | TI                | SN74AHC1G00DBVR    |
| 13     | 1  | 12.288MHZ SMT OSC003                              | U11                         | DIG01             | SG-8002CA-PCC-ND   |
| 14     | 1  | SN74LVC1G125 SOT23-5<br>SINGLE-3STATE-BUFFER      | U7                          | TI                | SN74LVC1G125DBVR   |
| 15     | 1  | NDS8434A SO-8<br>P-MOSFET                         | U32                         | FAIRCHILD<br>SEMI | NDS8434A           |
| 16     | 1  | MT48LC16M16A2TG-75<br>TSOP54<br>256MB-SDRAM       | U8                          | MICRON            | MT48LC16M16A2TG-75 |
| 17     | 1  | 27MHZ SMT OSC003                                  | U3                          | EPSON             | SG-8002CA MP       |
| 18     | 1  | 32.768KHZ SMT OSC008                              | U2                          | EPSON             | MC-156 32.768KA-A2 |
| 19     | 2  | PSD4256G6V-10UI<br>TSOP54<br>1MB-FLASH/GPIO       | U5–6                        | ST MICRO          | PSD4256G6V-10UI    |
| 20     | 1  | IDT2305-1DC SOIC8<br>1 TO 5 ZERO DELAY CLK<br>BUF | U46                         | INTEGRATED<br>SYS | ICS9112AM-16       |
| 21     | 1  | SN74LVC1G32 SOT23-5<br>SINGLE-2 INPUT OR<br>GATE  | U21                         | TI                | SN74LVC1G32DBVR    |
| 22     | 1  | BF533 24LC00-SN "U33"<br>SEE 1000127              | U33                         | ANALOG<br>DEVICES |                    |
| 23     | 2  | 1000pF 50V 5% 1206<br>CERM                        | C96–97                      | AVX               | 12065A102JAT2A     |
| 24     | 6  | 2200pF 50V 5% 1206<br>NPO                         | C12,C17,C22,<br>C27,C32,C37 | AVX               | 12065A222JAT050    |
| 25     | 1  | ADM708SAR SOIC8<br>VOLTAGE-SUPERVISOR             | U29                         | ANALOG<br>DEVICES | ADM708SAR          |
| 26     | 1  | ADP3338AKC-33 SOT-223<br>3.3V-1.0AMP<br>REGULATOR | VR1                         | ANALOG<br>DEVICES | ADP3338AKC-3.3     |

| リファレンス | 数量 | 説明                                                | リファレンス<br>設計      | メーカー              | パーツ番号                |
|--------|----|---------------------------------------------------|-------------------|-------------------|----------------------|
| 27     | 1  | ADP3339AKC-5 SOT-223<br>5V-1.5A REGULATOR         | VR5               | ANALOG<br>DEVICES | ADP3339AKC-5-REEL    |
| 28     | 2  | ADP3339AKC-33 SOT-223<br>3.3V 1.5A REGULATOR      | VR3-4             | ANALOG<br>DEVICES | ADP3339AKC-3.3-RL    |
| 29     | 1  | ADP3336ARM MSOP8<br>ADJ 500MA REGULATOR           | VR6               | ANALOG<br>DEVICES | ADP3336ARM-REEL      |
| 30     | 1  | ADV7171KSU TQFP44<br>VID-ENCODER                  | U27               | ANALOG<br>DEVICES | ADV7171KSU           |
| 31     | 1  | 10MA AD1580BRT<br>SOT23D<br>1.2V-SHUNT-REF        | D1                | ANALOG<br>DEVICES | AD1580BRT            |
| 32     | 2  | ADG752BRT SOT23-6<br>CMOS-SPDT-SWITCH             | U25–26            | ANALOG<br>DEVICES | ADG752BRT            |
| 33     | 3  | AD8061ART SOT23-5<br>300MHZ-AMP                   | U22–24            | ANALOG<br>DEVICES | AD8061ART-REEL       |
| 34     | 1  | ADM3202ARN SOIC16<br>RS232-TXRX                   | U30               | ANALOG<br>DEVICES | ADM3202ARN           |
| 35     | 1  | ADV7183KST LQFP80<br>VID-DECODER                  | U28               | ANALOG<br>DEVICES | ADV7183KST           |
| 36     | 8  | AD8606AR SOIC8<br>OPAMP                           | U12–13,<br>U15–20 | ANALOG<br>DEVICES | AD8606AR             |
| 37     | 1  | ADSP-BF533SKBC<br>MINIBGA160                      | U1                | ANALOG<br>DEVICES |                      |
| 38     | 1  | AD1836AAS MQFP52<br>MULTI-CHANNEL-<br>96KHZ-CODEC | U14               | ANALOG<br>DEVICES | AD1836AAS            |
| 39     | 5  | RUBBER FEET BLACK                                 | MH1-5             | MOUSER            | 517-SJ-5018BK        |
| 40     | 1  | PWR 2.5MM_JACK<br>CON005<br>RA                    | 19                | SWITCH-<br>CRAFT  | SC1152-ND12          |
| 41     | 1  | USB 4PIN CON009<br>USB                            | J10               | MILL-MAX          | 897-30-004-90-000000 |
| 42     | 1  | RCA 2X2 CON013                                    | J5                | SWITCH-<br>CRAFT  | PJRAS2X2S01          |

| リファレンス | 数量 | 説明                                             | リファレンス<br>設計                                                                                                    | メーカー             | パーツ番号            |
|--------|----|------------------------------------------------|----------------------------------------------------------------------------------------------------|------------------|------------------|
| 43     | 1  | .05 10X2 CON014<br>RA                          | P3                                                                                                    | AMP              | 104069-1         |
| 44     | 5  | SPST-MOMENTARY<br>SWT013<br>6MM                | SW4-8                                                                                                    | PANASONIC        | EVQ-PAD04M       |
| 45     | 1  | IDC 7X2 IDC7X2SRDRA<br>RIGHT ANGLE<br>SHROUDED | P1                                                                                                    | MOLEX            | 70247-1401       |
| 46     | 3  | 0.05 45X2 CON019<br>SMT SOCKET                 | J1–3                                                                                                    | SAMTEC           | SFC-145-T2-F-D-A |
| 47     | 4  | DIP6 SWT017                                    | SW1–3,SW9                                                                                                    | DIG01            | CKN1364-ND       |
| 48     | 2  | RCA 3X2 CON024<br>RA                           | J4,J8                                                                                                    | SWITCH-<br>CRAFT | PJRAS3X2S01      |
| 49     | 14 | 0.00 1/8W 5% 1206                              | R27–30,R148,<br>R157–158,<br>R167,<br>R174–175,<br>R177–178,<br>R182,R193                                                                                                    | YAGEO            | 0.0ECT-ND        |
| 50     | 7  | AMBER-SMT LED001<br>GULL-WING                  | LED4–9,<br>LED11                                                                                                    | PANASONIC        | LN1461C-TR       |
| 51     | 12 | 330pF 50V 5% 805<br>NPO                        | C13,C18,C23,<br>C28,C33,C38                                                                                                    | AVX              | 08055A331JAT     |
| 52     | 42 | 0.01uF 100V 10% 805<br>CERM                    | $\begin{array}{c} {\rm C4,C85,C87,}\\ {\rm C108,}\\ {\rm C112-113,}\\ {\rm C123-124,}\\ {\rm C126-128,}\\ {\rm C136,}\\ {\rm C146-147,}\\ {\rm C149-155,}\\ {\rm C159-161} \end{array}$ | AVX              | 08051C103KAT2A   |
| 53     | 8  | 0.22uF 25V 10% 805<br>CERM                     | C129–130,<br>C137–142                                                                                                    | AVX              | 08053C224FAT     |

| リファレンス | 数量 | 説明                         | リファレンス<br>設計                                                                                                    | メーカー    | パーツ番号            |
|--------|----|----------------------------|----------------------------------------------------------------------------------------------------|---------|------------------|
| 54     | 73 | 0.1uF 50V 10% 805<br>CERM  | $\begin{array}{c} C6, C8, C71-72,\\ C75-81, C84,\\ C86, C88-95,\\ C98-101,\\ C105,\\ C109-111,\\ C114-122,\\ C125, C131 \end{array}$ | AVX     | 08055C104KAT     |
| 55     | 8  | 0.001uF 50V 5% 805<br>NPO  | C7,C9–11,<br>C49–50,<br>C52–53                                                                                                    | AVX     | 08055A102JAT2A   |
| 56     | 8  | 10uF 16V 10% C<br>TANT     | CT13,<br>CT21–27                                                                                                    | SPRAGUE | 293D106X9016C2T  |
| 57     | 45 | 10K 100MW 5% 805           | R1, R4, R10,<br>R12–13,<br>R15–16                                                                                                    | AVX     | CR21-103J-T      |
| 58     | 9  | 33 100MW 5% 805            | R5–6, R8–9,<br>R31,R144,<br>R179,R183                                                                                                | AVX     | CR21-330JTR      |
| 59     | 2  | 4.7K 100MW 5% 805          | R17,R220                                                                                                    | AVX     | CR21-4701F-T     |
| 60     | 1  | 1M 100MW 5% 805            | R202                                                                                                    | AVX     | CR21-1004F-T     |
| 61     | 1  | 1.5K 100MW 5% 805          | R203                                                                                                    | AVX     | CR21-1501F-T     |
| 62     | 1  | 1.2K 1/8W 5% 1206          | R129                                                                                                    | DALE    | CRCW1206-122JRT1 |
| 63     | 6  | 49.9K 1/8W 1% 1206         | R38,R45,R54,<br>R62,R70,R78                                                                                                    | AVX     | CR32-4992F-T     |
| 64     | 2  | 2.21K 1/8W 1% 1206         | R212–213                                                                                                    | AVX     | CR32-2211F-T     |
| 65     | 1  | 2000pF 50V 5% 1206<br>CERM | C83                                                                                                    | AVX     | 12065A202JAT2A   |
| 66     | 12 | 100pF 100V 5% 1206<br>NPO  | C15,C20,C25,<br>C30,C35,C40,                                                                                                    | AVX     | 12061A101JAT2A   |
| 67     | 5  | 10uF 16V 10% B<br>TANT     | CT1–2,<br>CT14–16                                                                                                    | AVX     | TAJB106K016R     |
| 68     | 4  | 100 100MW 5% 805           | R149,R152,<br>R154–155                                                                                                    | AVX     | CR21-101J-T      |

| リファレンス | 数量 | 説明                                        | リファレンス<br>設計                                              | メーカー             | パーツ番号                 |
|--------|----|-------------------------------------------|-----------------------------------------------------------|------------------|-----------------------|
| 69     | 6  | 220pf 50V 10% 1206<br>NPO                 | C16,C21,C26,<br>C31,C36,C41                               | AVX              | 12061A221JAT2A        |
| 70     | 4  | 600 100MHZ 200MA 603<br>0.50 BEAD         | FER14–17                                                  | MURATA           | BLM11A601SPT          |
| 71     | 3  | 2A S2A_RECT DO-214AA<br>SILICON RECTIFIER | D2-4                                                      | GENERAL-<br>SEMI | S2A                   |
| 72     | 12 | 600 100MHZ 500MA 1206<br>0.70 BEAD        | FER1–5,<br>FER9–11,<br>FER18–19,<br>FER18–19,<br>FER21–22 | DIGI-KEY         | 240-1019-1-ND         |
| 73     | 4  | 237 1/8W 1% 1206                          | R93,R95,R97,<br>R99                                       | AVX              | CR32-2370F-T          |
| 74     | 4  | 750K 1/8W 1% 1206                         | R86,R90,R94,<br>R96                                       | DALE/VISHAY      | CRCW12067503FRT1      |
| 75     | 16 | 5.76K 1/8W 1% 1206                        | R82–85,<br>R87–89,<br>R91–92,R98                          | РНҮСОМР          | 9C12063A5761FKHFT     |
| 76     | 6  | 11.0K 1/8W 1% 1206                        | R34,R48,R50,<br>R58,R66,R74                               | DALE             | CRCW12061102FRT1      |
| 77     | 8  | 120PF 50V 5% 1206<br>NPO                  | C42–45,C55,<br>C57–59                                     | PHILLIPS         | 1206CG121J9B200       |
| 78     | 1  | 68PF 50V 5% 1206                          | C82                                                       | PHILLIPS         | 1206CG680J9B200       |
| 79     | 1  | 1UF 16V 10% 805<br>X7R                    | С5                                                        | MURATA           | GRM40X7R105K016A<br>L |
| 80     | 12 | 75 1/8W 5% 1206                           | R113–114,<br>R116–117,<br>R120–121                        | PHILIPS          | 9C12063A75R0JLHFT     |
| 81     | 2  | 30PF 100V 5% 1206                         | C206-207                                                  | AVX              | 12061A300JAT2A        |
| 82     | 1  | 68UF 6.3V 20% D<br>TANT                   | CT28                                                      | PANASONIC        | ECS-TOJD686R          |
| 83     | 6  | 680PF 50V 1% 805<br>NPO                   | C14,C19,C24,<br>C29,C34,C39                               | AVX              | 08055A681FAT2A        |

| リファレンス | 数量 | 説明                             | リファレンス<br>設計                                                                     | メーカー            | パーツ番号              |
|--------|----|--------------------------------|----------------------------------------------------------------------------------|-----------------|--------------------|
| 84     | 3  | 10UF 25V +80-20% 1210<br>Y5V   | C198–200                                                                         | MURATA          | GRM235Y.5V106Z025  |
| 85     | 6  | 2.74K 1/8W 1% 1206             | R41,R47,R57,<br>R65,R73,R81                                                      | PANASONIC       | ERJ-8ENF2741V      |
| 86     | 12 | 5.49K 1/8W 1% 1206             | R35,R40,R42,<br>R49,R51,R56,<br>R59                                              | PANASONIC       | ERJ-8ENF5491V      |
| 87     | 6  | 3.32K 1/8W 1% 1206             | R36,R43,R52,<br>R60,R68,R76                                                      | DALE            | CRCW12063321FRT1   |
| 88     | 6  | 1.65K 1/8W 1% 1206             | R37,R44,R53,<br>R61,R69,R77                                                      | PANASONIC       | ERJ-8ENF1651V      |
| 89     | 10 | 10UF 16V 20% CAP002<br>ELEC    | CT3–12                                                                           | DIG01           | PCE3062TR-ND       |
| 90     | 1  | 53.6K 1/10W 1% 805             | R184                                                                             | PHILIPS         | 9C08052A5362FKRT/R |
| 91     | 1  | 10UH 47 +/-20 IND001           | L12                                                                              | DIG01           | 445-1202-2-ND      |
| 92     | 2  | 10K 50MW 5% BGA36              | RN1–2                                                                            | CTS             | RT130B7            |
| 93     | 15 | 0.00 100MW 5% 805              | R3,R22,<br>R24–25,<br>R111,R132,<br>R135–136,<br>R141,<br>R186–189,<br>R210,R222 | VISHAY          | CRCW0805 0.0 RT1   |
| 94     | 1  | 190 100MHZ 5A FER002           | FER23                                                                            | MURATA          | DLW5BSN191SQ2      |
| 95     | 1  | 3.32K 100MW 1% 805             | C188                                                                             | DIG01           | P3.32KCCTR-ND      |
| 96     | 3  | 22 1/10W 5% 805                | R14, R180–181                                                                    | VISHAY/<br>DALE | CRCW0805220JRT1    |
| 97     | 6  | 0.68UH 0.72 10% 805            | L4-9                                                                             | MURATA          | LQG21NR68K10T1     |
| 98     | 1  | 1A ZHCS1000 SOT23D<br>SCHOTTKY | D5                                                                               | ZETEX           | ZHCS1000           |
| 99     | 1  | 5.6K 1/10W 5% 805              | R140                                                                             | VISHAY          | CRCW0805562JRT1    |
| 100    | 3  | 2.2UH 0.63 10% 805             | L1–3                                                                             | MURATA          | LQG21N2R2K10       |
| 101    | 3  | 1UF 10V 10% 805                | C60–61,C104                                                                      | AVX             | 0805ZC105KAT2A     |

| リファレンス | 数量 | 説明                                | リファレンス<br>設計                                     | メーカー                | パーツ番号           |
|--------|----|-----------------------------------|--------------------------------------------------|---------------------|-----------------|
| 102    | 2  | 18PF 50VDC 5% 805<br>CERM         | C1, C3                                           | PANASONIC           | ECJ-2VC1H180J   |
| 103    | 1  | 10M 1/8W 5% 805                   | R20                                              | AVX                 | CR21-106J-T     |
| 104    | 1  | DB9 9PIN DB9M<br>RIGHTANGLEMALE   | P2                                               | 3M                  | 787203-2        |
| 105    | 7  | 1K 1/8W 5% 1206                   | R115,<br>R118–119,<br>R125–126,<br>R131          | AVX                 | CR32-102J-T     |
| 106    | 3  | 100K 1/8W 5% 1206                 | R112,R130,<br>R176                               | CR1206-1003<br>FRT1 |                 |
| 107    | 2  | 22 1/8W 5% 1206                   | R200,R207                                        | DALE                | CRCW1206220JRT1 |
| 108    | 9  | 270 1/8W 5% 1206                  | R146–147,<br>R160–162,<br>R164–165,<br>R168,R195 | AVX                 | CR32-271J-T     |
| 109    | 1  | 680 1/8W 5% 1206                  | R163                                             | AVX                 | CR32-681J-T     |
| 110    | 1  | 150 1/8W 1% 1206                  | R122                                             | PANASONIC           | ERJ-8ENF1500V   |
| 111    | 2  | RED-SMT LED001<br>GULL-WING       | LED2–3                                           | PANASONIC           | LN1261C         |
| 112    | 1  | GREEN-SMT LED001<br>GULL-WING     | LED1                                             | PANASONIC           | LN1361C         |
| 113    | 6  | 604 1/8W 1% 1206                  | R39,R46,R55,<br>R63,R71,R79                      | PANASONIC           | ERJ-8ENF6040V   |
| 114    | 4  | 1uF 25V 20% A<br>TANT -55+125     | CT17-20                                          | PANASONIC           | ECS-T1EY105R    |
| 115    | 2  | ADG774A QSOP16<br>QUICKSWITCH-257 | U37–38                                           | ANALOG<br>DEVICES   | ADG774ABRQ      |
| 116    | 1  | IDC 7X2 IDC7X2<br>HEADER          | P4                                               | BERG                | 54102-T08-07    |
| 117    | 1  | 2.5A RESETABLE FUS001             | F1                                               | RAYCHEM<br>CORP.    | SMD250-2        |

# ADSP-BF533 EZ-KIT Lite

В

В

А

2

3

4

А

Title Approvals Date ADSP-BF533 EZ-KIT LITE - TITLE Drawn Size Rev Board No. Checked A0167-2001 С 1.6C Engineering Date 12-21-2004\_15:13 Sheet 1 **of** 12 D

ANALOG 20 Cotton Road

DEVICES Nashua, NH 03063 PH: 1-800-ANALOGD

D

2

3

4

DNP = Do Not Populate

С

С

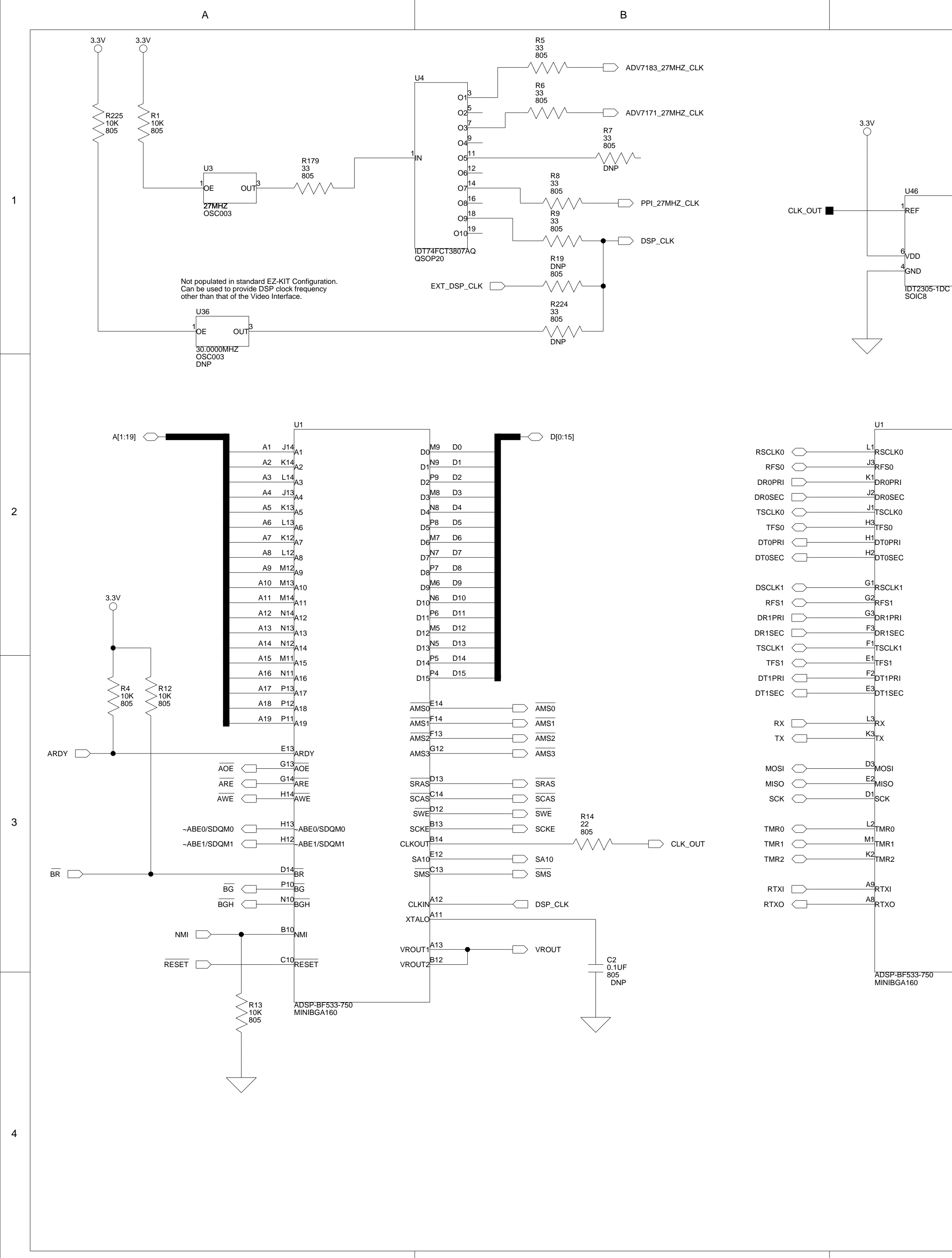

В

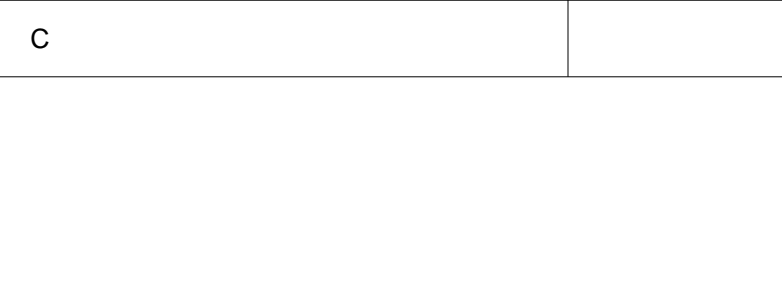

R180

22 805

CLKOUT

CLK1

CLK2

CLK3

CLK4

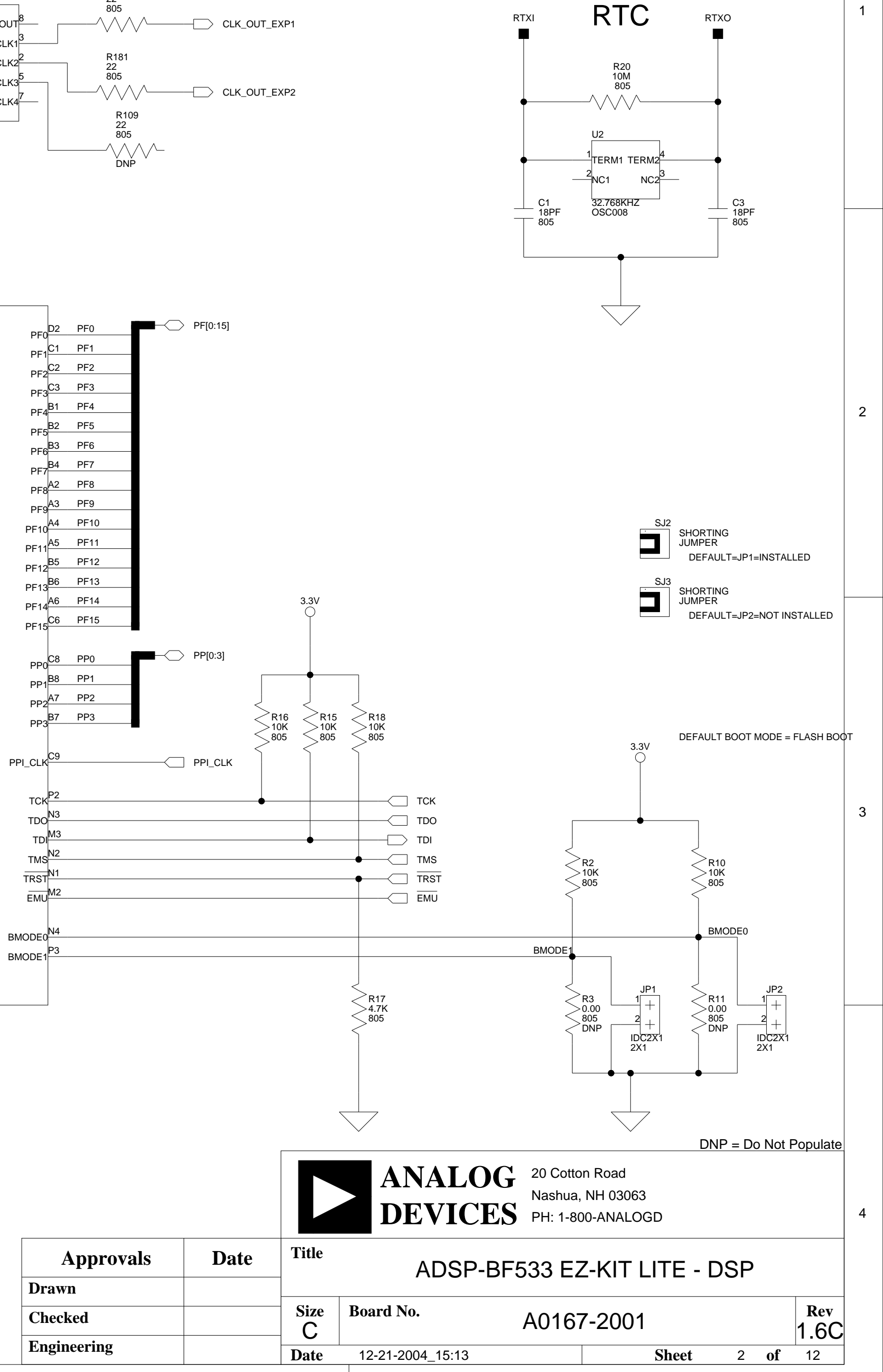

D

D

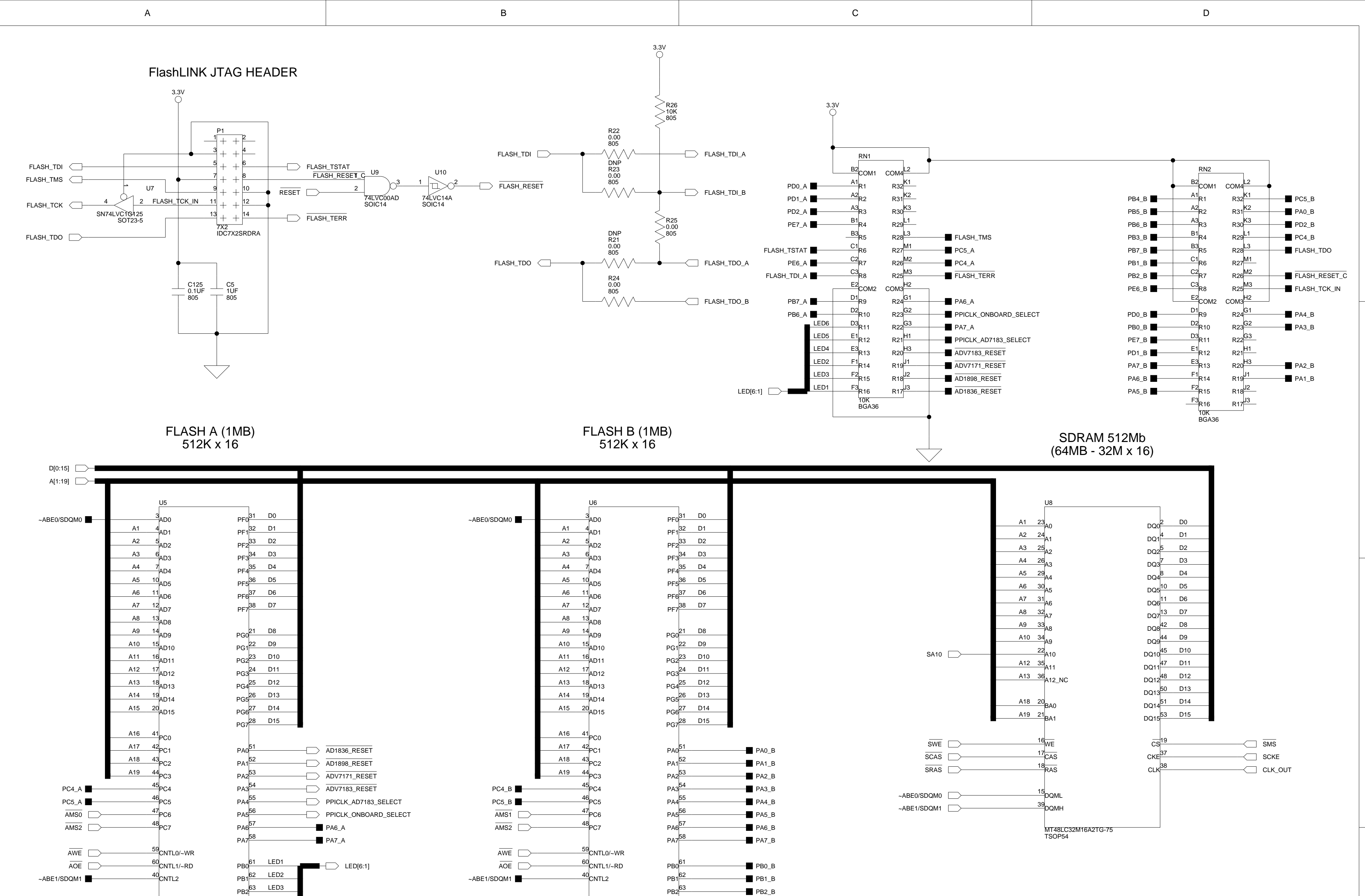

PB3<sup>64</sup>

PB4

PB5<sup>66</sup>

PB6<sup>67</sup>

PB7

PD0<sup>79</sup>

PD1

PD2

PD3

PB3\_B

PB4\_B

PB5\_B

PB6\_B

PB7\_B

PD0\_B

PD1\_B

PD2\_B

AWE

71 PE0/TMS

72 PE1/TCK

73 PE2/TDI

74 PE3/TDO

75 PE4/TSTAT

76 PE5/~TERR

77 PE6

78 PE7

RESET

PSD4256G6V-10UI TQFP80

\_\_\_\_\_

А

PSD4256G6V-10UI TQFP80

71 PE0/TMS

72 PE1/TCK

73 PE2/TDI

74 PE3/TDO

75 PE4/TSTAT

76 PE5/~TERR

77 PE6

> 78 PE7

39 RESET PB3<sup>64</sup>LED4

PB4<sup>65</sup>LED5

LED6

- PB6\_A

PB7\_A

PD0\_A

PD1\_A

PD2\_A

AWE

FLASH\_RESET

PB5

РВ6<sup>67</sup>

PB7

PD0<sup>79</sup>

PD1

PD2

PD3

2

3

4

FLASH\_TMS

FLASH\_TCK

FLASH\_TDI\_A

FLASH\_TDO\_A

FLASH\_TSTAT

FLASH\_TERR

FLASH\_RESET

PE6\_A 📕

PE7\_A

В

R228 0.00 805

R231 0.00 805

 $\wedge \wedge \wedge$ 

 $\sim\sim\sim\sim$ 

FLASH\_TMS

FLASH\_TCK

FLASH\_TDI\_B

FLASH\_TDO\_B

FLASH\_TSTAT

FLASH\_TERR

PE6\_B

PE7\_B

FLASH\_B\_RESET

|             |      |       | ANALO<br>DEVICE                       | C 20 Cotto<br>Nashua,<br>Nashua,<br>PH: 1-80 | n Road<br>NH 03063<br>00-ANALOGD |   |    |             |  |
|-------------|------|-------|---------------------------------------|----------------------------------------------|----------------------------------|---|----|-------------|--|
| Approvals   | Date | Title | Title ADSP-BE533 EZ-KIT LITE - MEMORY |                                              |                                  |   |    |             |  |
| Drawn       |      |       |                                       |                                              |                                  |   |    |             |  |
| Checked     |      | Size  | Board No. A0167-2001                  |                                              |                                  |   |    | Rev<br>1 6C |  |
| Engineering |      | Date  | 12-21-2004_15:12                      |                                              | Sheet                            | 3 | of | 12          |  |
| С           |      |       |                                       |                                              | D                                |   |    |             |  |

2

3

DNP = Do Not Populate

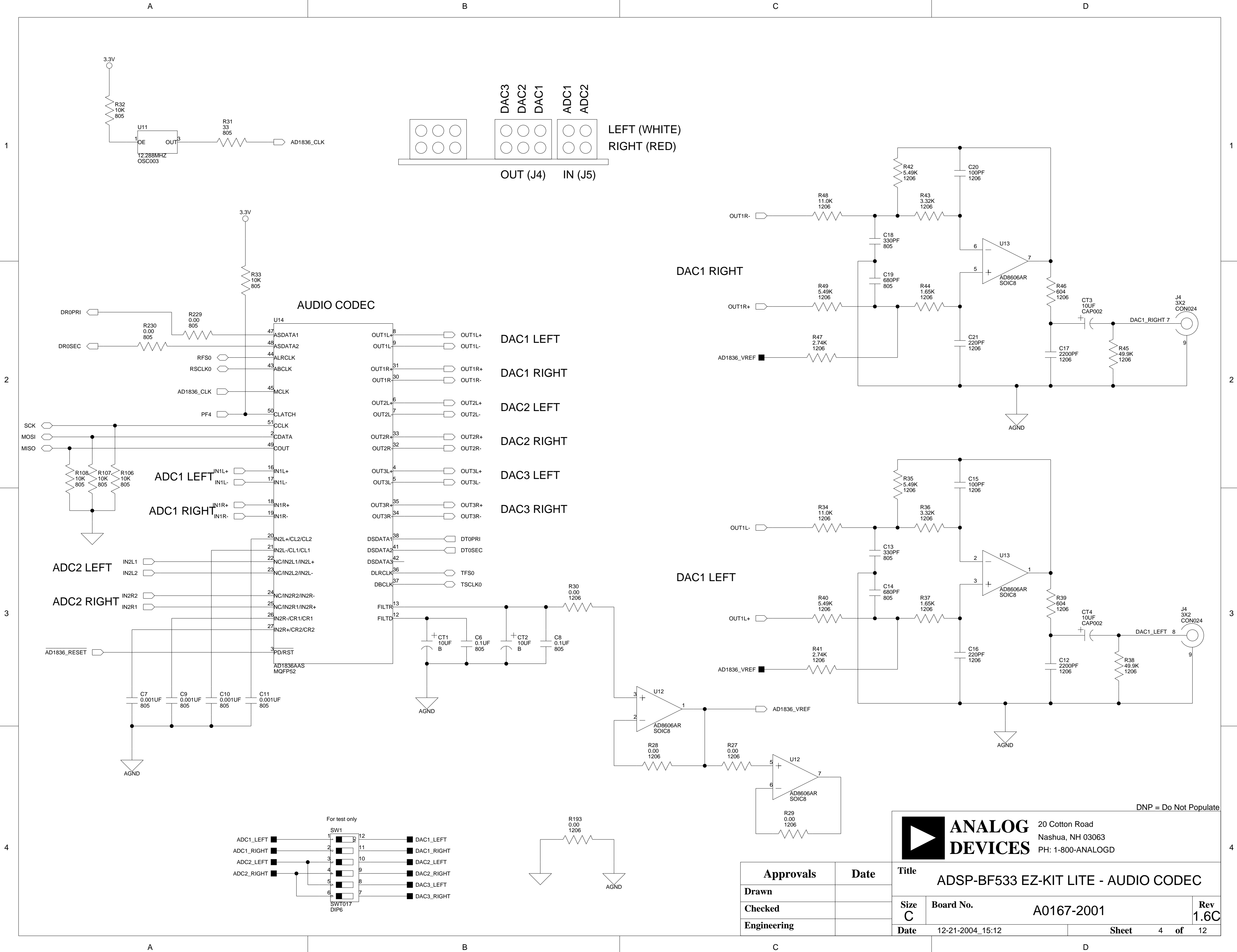

С

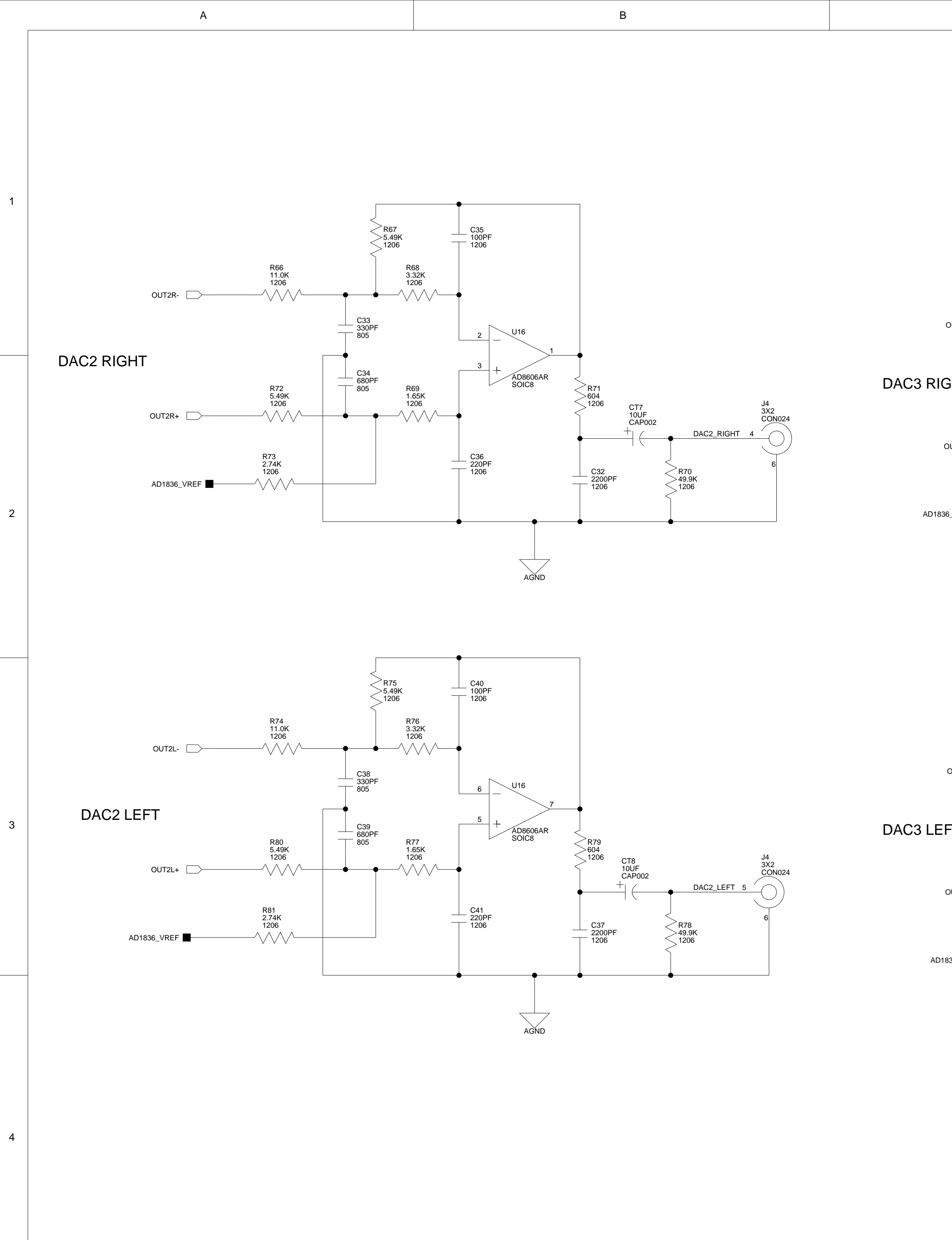

В

|              | С                      |                                            |                      |                                      | D                                                                                                  |                       |
|--------------|------------------------|--------------------------------------------|----------------------|--------------------------------------|----------------------------------------------------------------------------------------------------|-----------------------|
|              |                        |                                            |                      |                                      |                                                                                                    |                       |
| OUT3R-       | R58<br>11.0K<br>1206   | R59<br>5.49<br>1200                        | R60<br>3.32K<br>1206 | C30<br>100PF<br>1206                 |                                                                                                    |                       |
| GHT          | R64<br>5.49K<br>1206   | C28<br>330PF<br>805<br>C29<br>680PF<br>805 | R61<br>1.65K<br>1206 | 6<br>U15<br>7<br>+ AD8606AR<br>SOIC8 | ●<br>■<br>■<br>■<br>■<br>■<br>■<br>■<br>■<br>■<br>■<br>■<br>■<br>■                                 | И                     |
| OUT3R+       | R65<br>2.74K<br>1206   |                                            |                      | C31<br>220PF<br>1206<br>-            | C27<br>C27<br>C27<br>2200PF<br>1206<br>C26<br>C27<br>C27<br>C27<br>C27<br>C27<br>C27<br>C27<br>C27 | SHT 1                 |
|              |                        |                                            |                      | AGND                                 |                                                                                                    |                       |
| OUT3L-       | R50<br>11.0K<br>1206   | C23                                        | R52<br>3.32K<br>1206 |                                      |                                                                                                    |                       |
| FT<br>out3l+ | R56<br>5.49K<br>1206   | 330PF<br>805<br>C24<br>680PF<br>805        | R53<br>1.65K<br>1206 | 2<br>U15<br>1<br>AD8606AR<br>SOIC8   | R55<br>604<br>1206 CT5<br>10UF<br>CAP002                                                           | J4<br>3X2<br>CON024   |
| 836_VREF     | R57<br>2.74K<br>1206   |                                            |                      | C26<br>220PF<br>1206<br>             | C22<br>C22<br>2200PF<br>1206<br>C22<br>1206<br>C22<br>C22<br>C22<br>C22<br>C22<br>C22<br>C22<br>C2 | _LEFT 2 /             |
|              |                        |                                            |                      | AGND                                 | - •                                                                                                |                       |
|              |                        |                                            |                      | ANALOG<br>DEVICES                    | 20 Cotton Road<br>Nashua, NH 03063<br>PH: 1-800-ANALOGD                                            | UNP = Do Not Populate |
|              | <b>Approvals</b>       | Date                                       | Title                | ADSP-BF533                           | EZ-KIT LITE - A                                                                                    | UDIO OUT              |
|              | Checked<br>Engineering |                                            | Size<br>C            | Board No.                            | A0167-2001                                                                                         | Rev<br>1.6C           |
|              |                        |                                            |                      | 12-21-2004_15:12                     | Shee                                                                                               | ະເ ວ 01 12            |

С

D

3

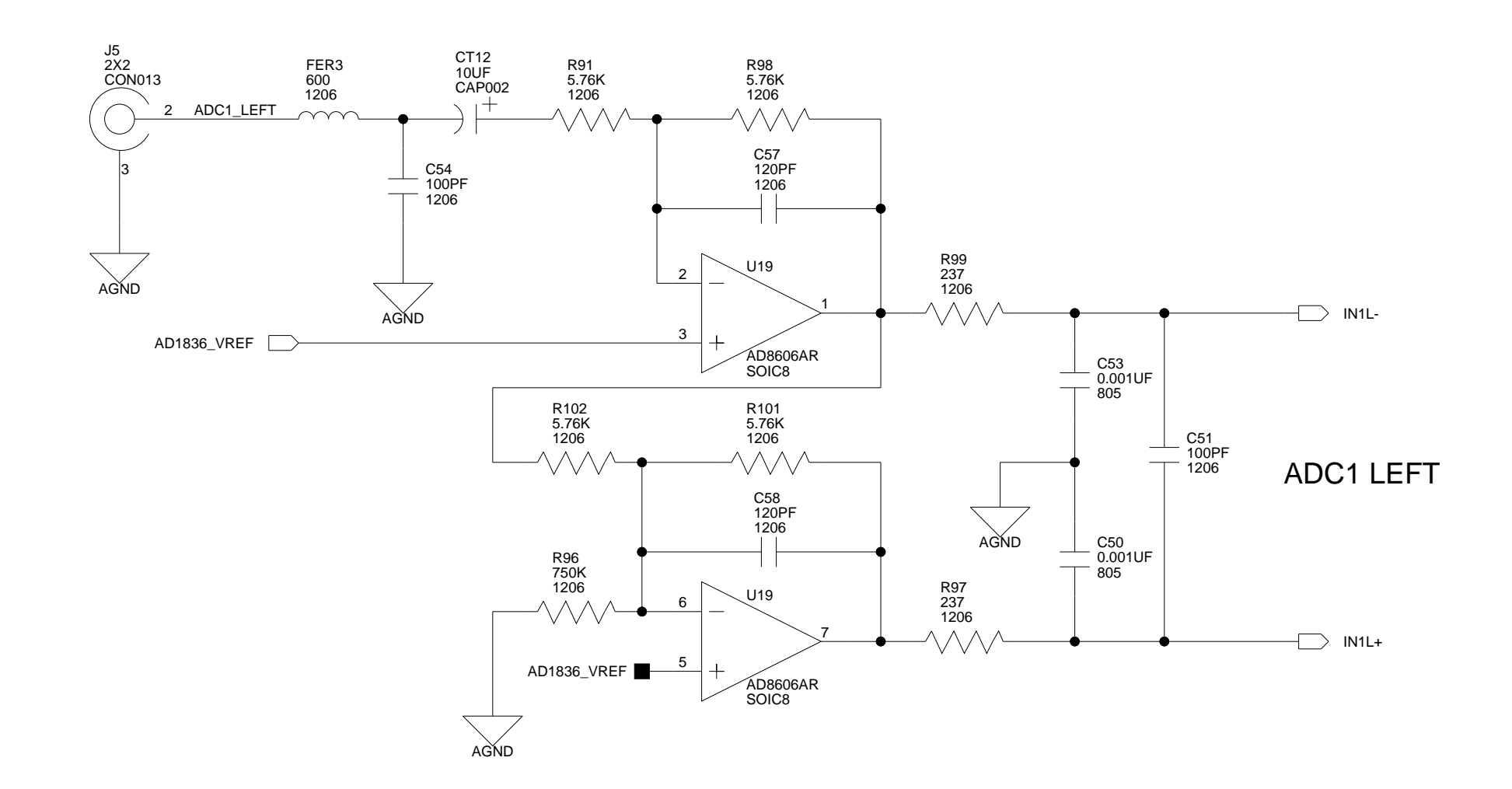

А

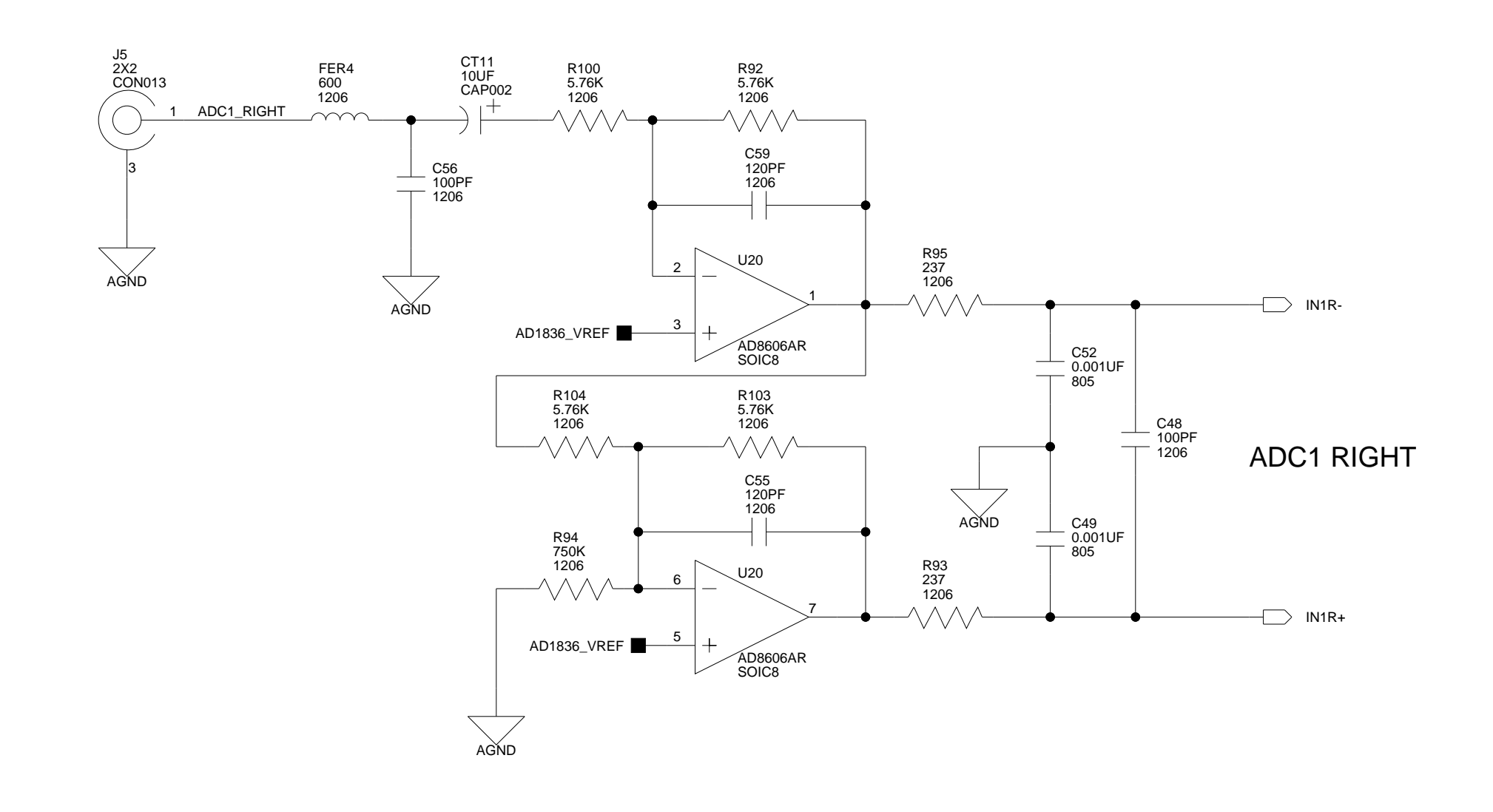

В

В

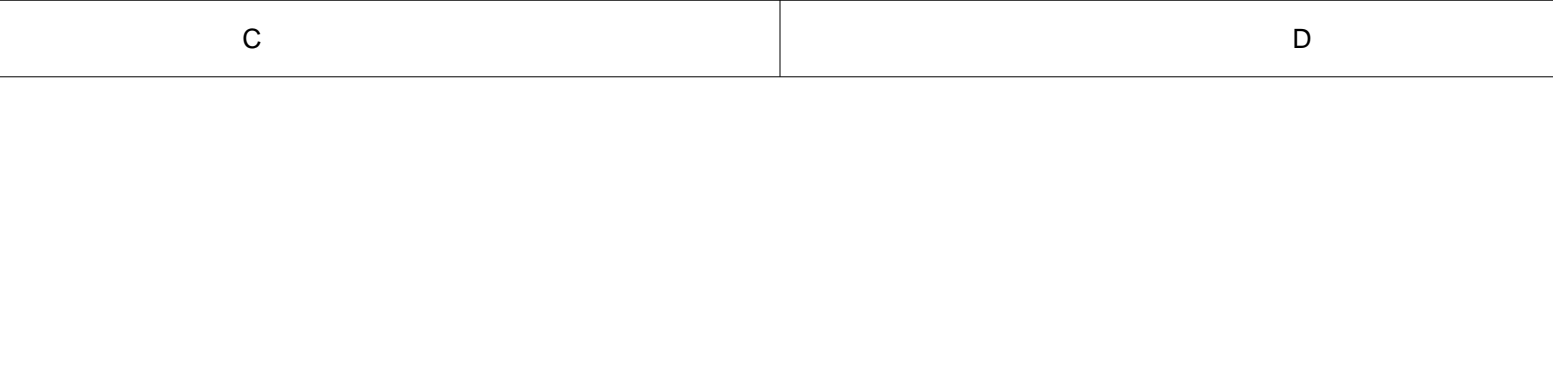

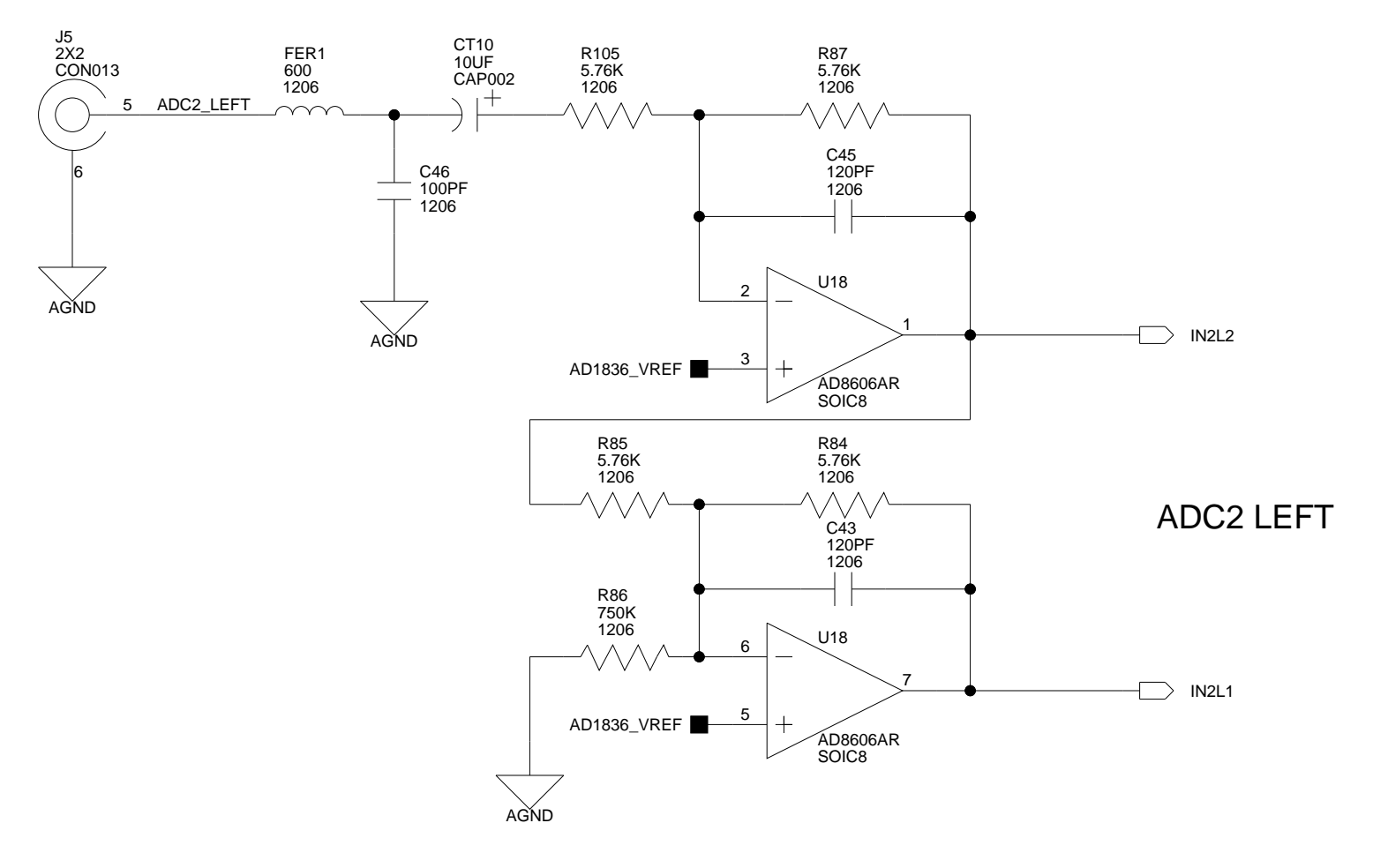

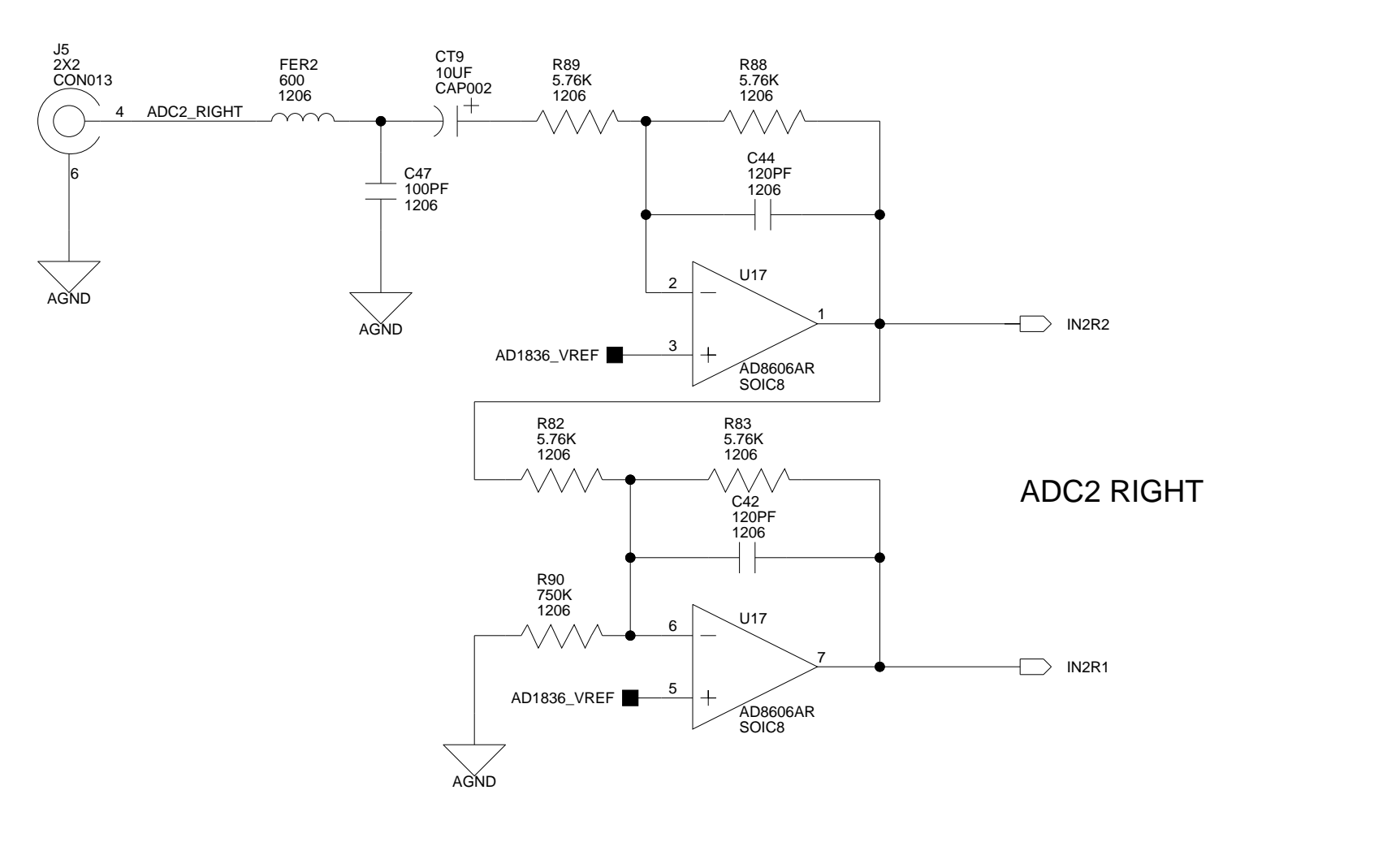

|             |      |       |                      |                                   | DN                                | IP = De | o Not | Populate    |
|-------------|------|-------|----------------------|-----------------------------------|-----------------------------------|---------|-------|-------------|
|             |      |       | ANALOO<br>DEVICE     | S 20 Cotto<br>Nashua,<br>PH: 1-80 | on Road<br>NH 03063<br>00-ANALOGD |         |       |             |
| Approvals   | Date | Title | ADSP-BF5             | 33 EZ-K                           | (IT LITE - AUI                    | DIO     | IN    |             |
| Drawn       |      | ~     |                      |                                   |                                   |         |       |             |
| Checked     |      | Size  | Board No. A0167-2001 |                                   |                                   |         |       | Rev<br>1.6C |
| Engineering |      | Date  | 12-21-2004_15:12     |                                   | Sheet                             | 6       | of    | 12          |
| С           |      |       |                      |                                   | D                                 |         |       |             |

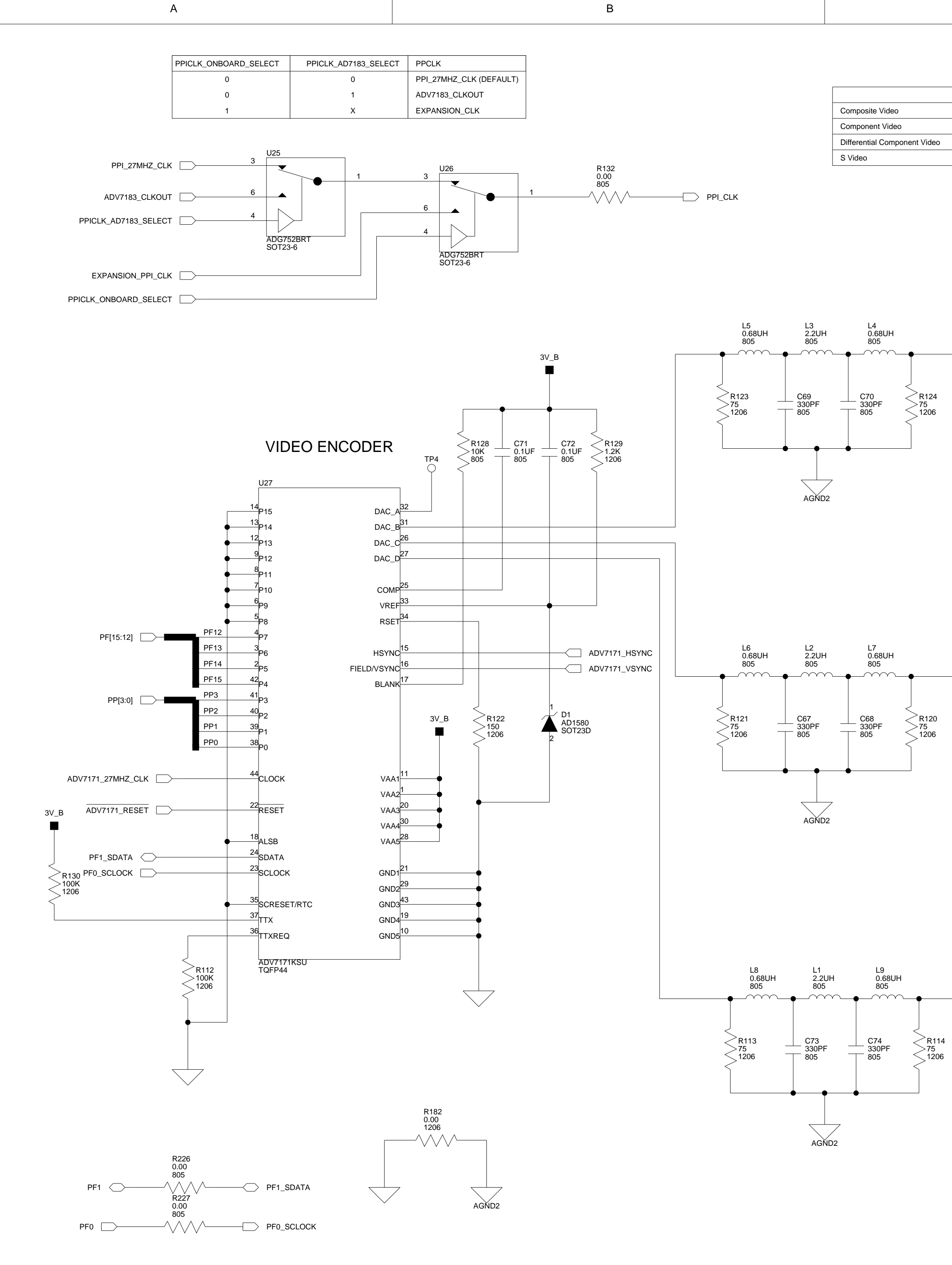

1

2

3

4

В

| C                                                                                                    |                              |                      |                                          |                                           | D                                                                  |                                                                                                    |                           |
|----------------------------------------------------------------------------------------------------|------------------------------|----------------------|------------------------------------------|-------------------------------------------|--------------------------------------------------------------------|----------------------------------------------------------------------------------------------------|---------------------------|
| BDAC CDAC DBCVSBRGVYCY                                                                                                    |                              |                      |                                          |                                           |                                                                    |                                                                                                    |                           |
| R125<br>1K<br>1206<br>A3V<br>4<br>4<br>5<br>1<br>4<br>5<br>1<br>4<br>5<br>5<br>1<br>4<br>806<br>80723<br>R126<br>1K<br>1206 | 1ART<br>-5                   | 127<br>006 V         | IDEO_DAC_B 5                             | DAC B                                     |                                                                    |                                                                                                    |                           |
| AGND2<br>R119<br>1K<br>1206<br>A3V<br>4<br>4<br>5<br>1<br>AD806<br>SOT23<br>R118<br>1K<br>1206                              | R1<br>75<br>12<br>1ART<br>-5 | 117<br>006 V         | J8<br>3X2<br>CON024<br>IDEO_DAC_C 2<br>3 | VIDEO_AVIN1<br>VIDEO_AVIN4<br>VIDEO_AVIN5 | SW2<br>1<br>2<br>1<br>3<br>4<br>5<br>5<br>8<br>7<br>SWT017<br>DIP6 | <ul> <li>─ VIDEO_DAC,</li> <li>─ VIDEO_DAC,</li> <li>─ VIDEO_DAC,</li> <li>─ VIDEO_DAC,</li> </ul> | _D<br>_B<br>_C            |
| R131<br>1K<br>1206<br>A3V<br>4<br>4<br>5<br>4<br>4<br>5<br>5<br>7<br>8115<br>1K<br>1206                                     | D61ART<br>23-5               | R116<br>75<br>1206 V | J8<br>3X2<br>CON024<br>IDEO_DAC_D 8      | DAC D                                     |                                                                    |                                                                                                    |                           |
| AGND2                                                                                                    |                              |                      | ANAL                                     | OG 20 Cotton R                            | DN<br>Dad                                                          | IP = Do Not F                                                                                      | Populate                  |
| Approvals                                                                                                    | Date                         | Title                | ADSP-BI                                  | CES PH: 1-800-A                           | LITE - VID                                                         | EO OU                                                                                              | <br>T                     |
| Drawn<br>Checked                                                                                                    |                              | Size                 | Board No.                                | A0167-2                                   | 2001                                                               |                                                                                                    | Rev                       |
| Engineering                                                                                                    |                              | Date                 | 12-21-2004 15:12                         |                                           | Sheet                                                              | 7 of                                                                                               | <mark>ן ו.ט(</mark><br>12 |

2

3

D

С

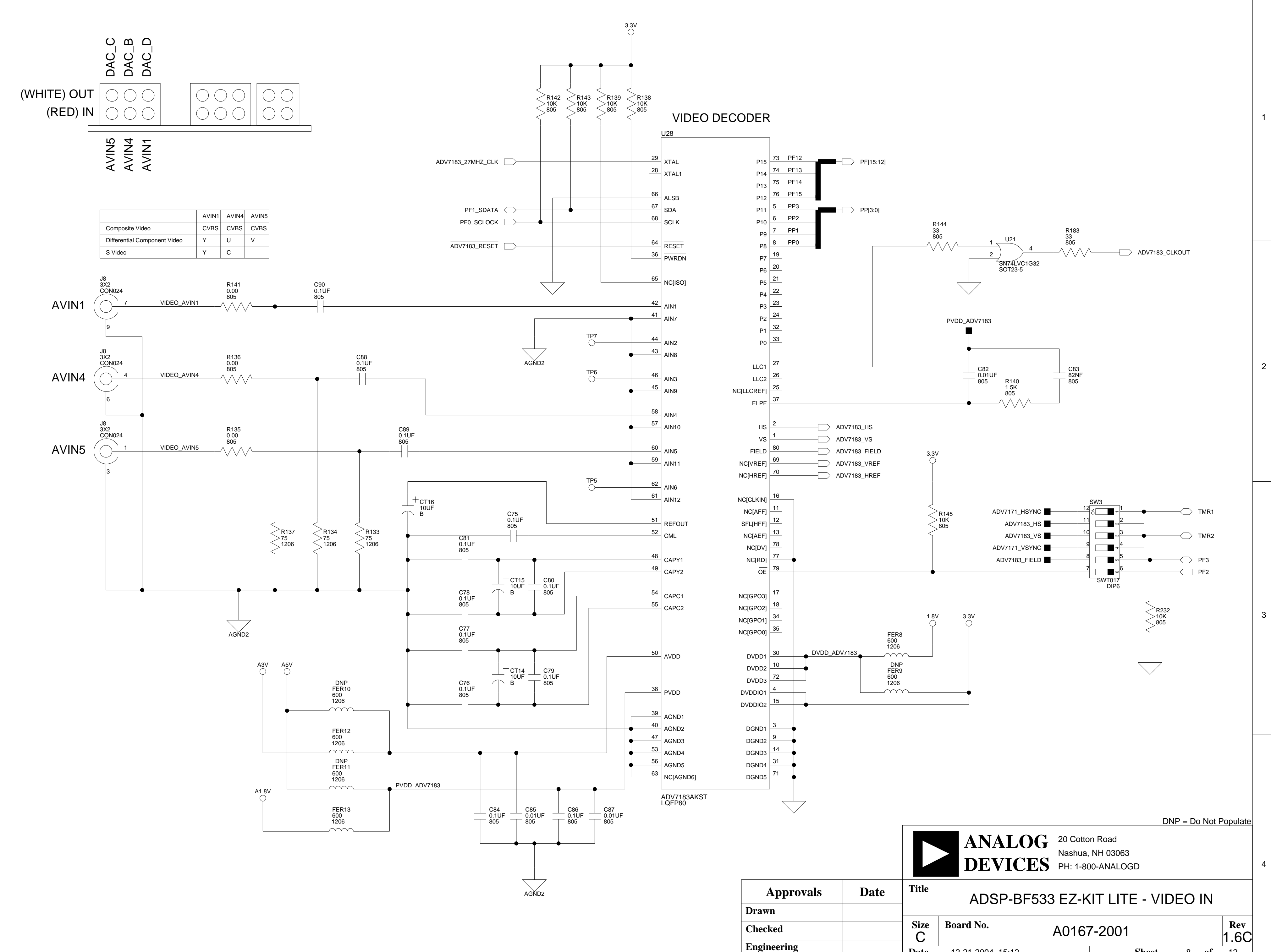

В

В

А

2

3

4

А

С

Date

12-21-2004\_15:12

Sheet

D

8 **of** 12

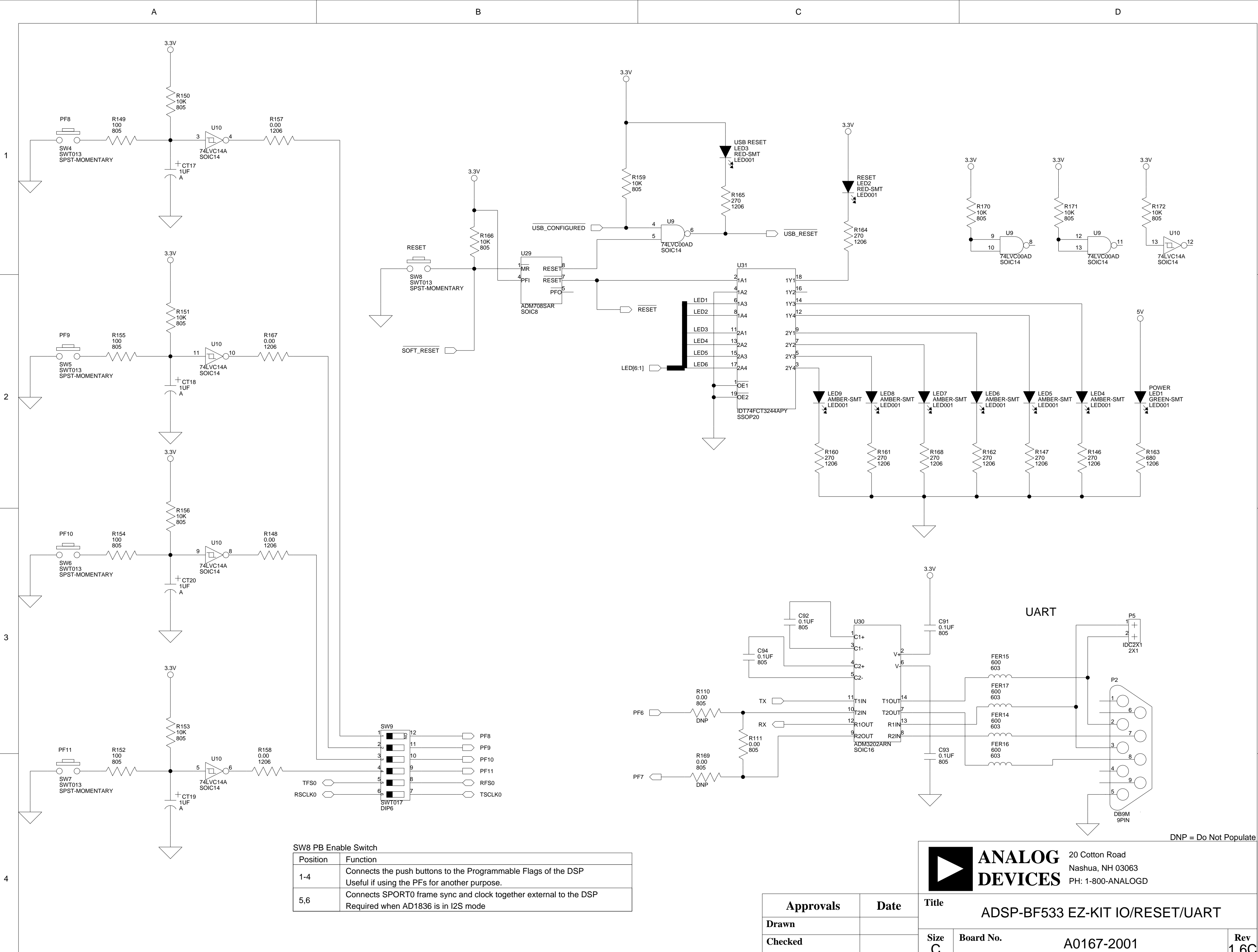

В

А

Rev С 1.6C Engineering Date 12-21-2004\_15:12 Sheet 9 **of** 12 С D

1

2

3

EXPANSION INTERFACE (TYPE B)

А

1

2

3

4

А

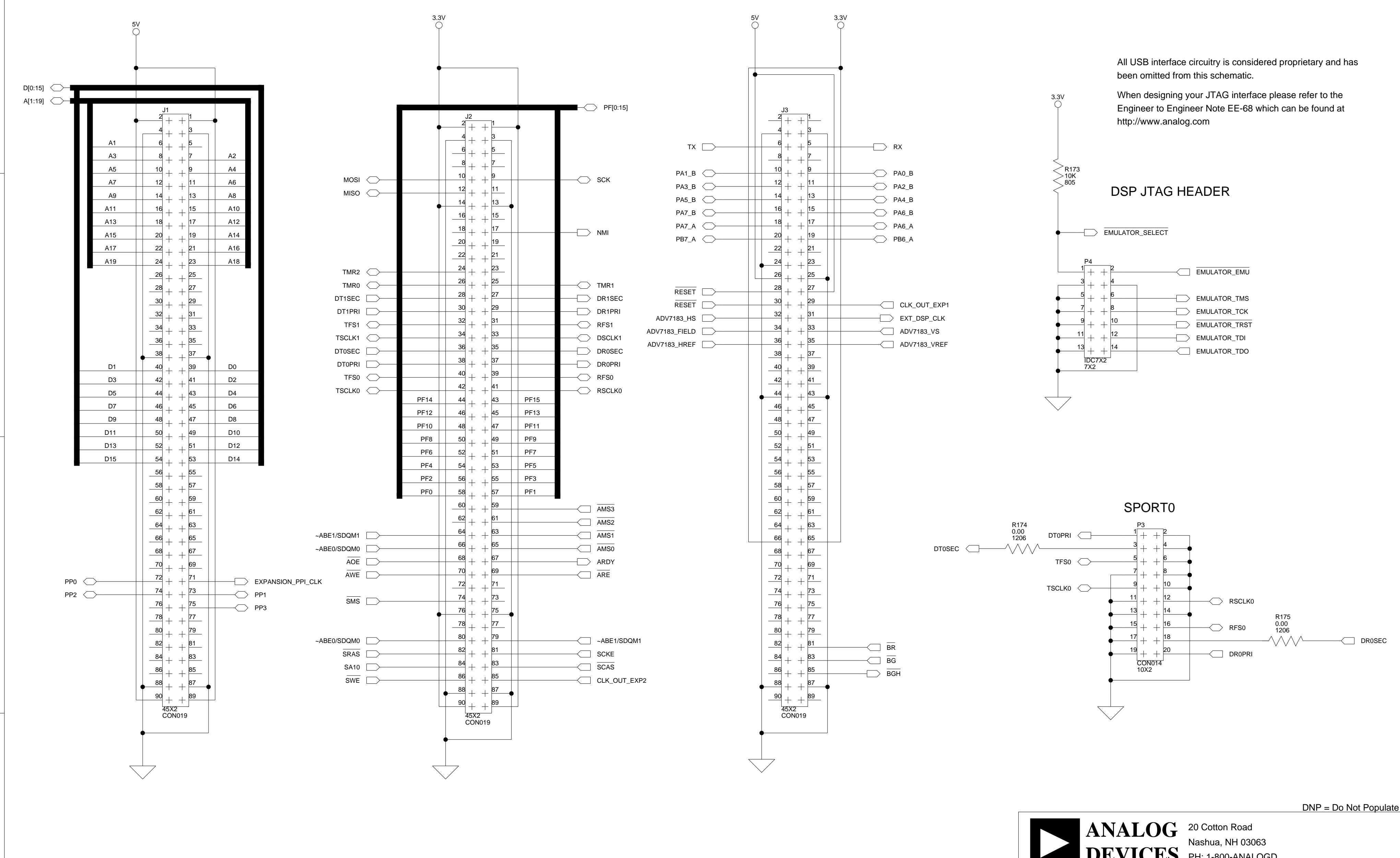

В

В

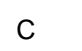

D

1

2

3

|             |      |       |                                          | PH: 1-800-/ | ANALOGD |              |    |  |  |  |  |
|-------------|------|-------|------------------------------------------|-------------|---------|--------------|----|--|--|--|--|
| Approvals   | Date | Title | Title ADSP-BF533 EZ-KIT LITE - CONNECTOR |             |         |              |    |  |  |  |  |
| Drawn       |      |       |                                          |             |         |              |    |  |  |  |  |
| Checked     |      | Size  | Board No.                                | 2001        |         | Rev 1.60     |    |  |  |  |  |
| Engineering |      | Date  | 12-21-2004_15:11                         |             | Sheet   | 10 <b>of</b> | 12 |  |  |  |  |
| С           |      |       |                                          |             | D       |              |    |  |  |  |  |

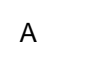

2

3

4

А

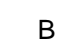

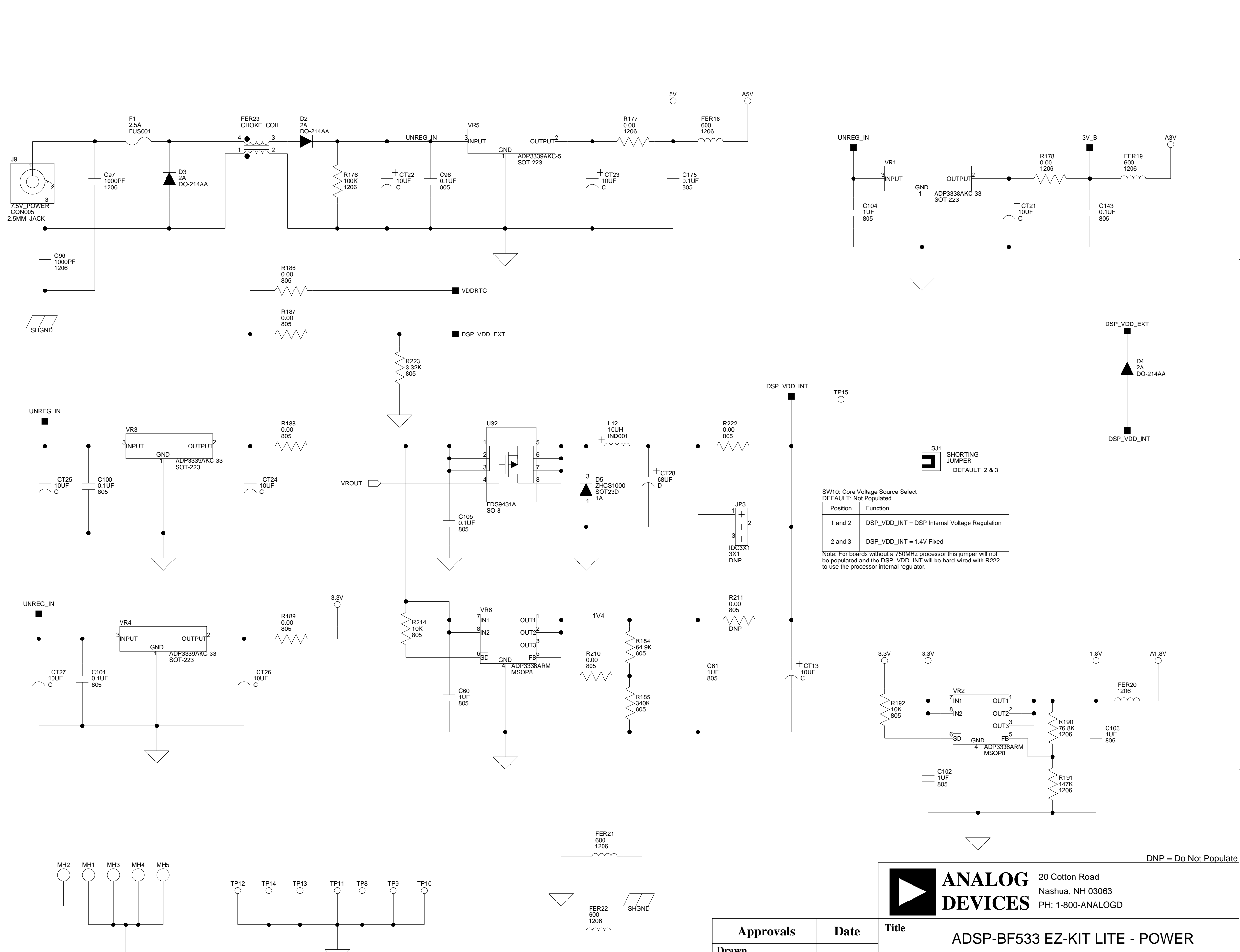

С

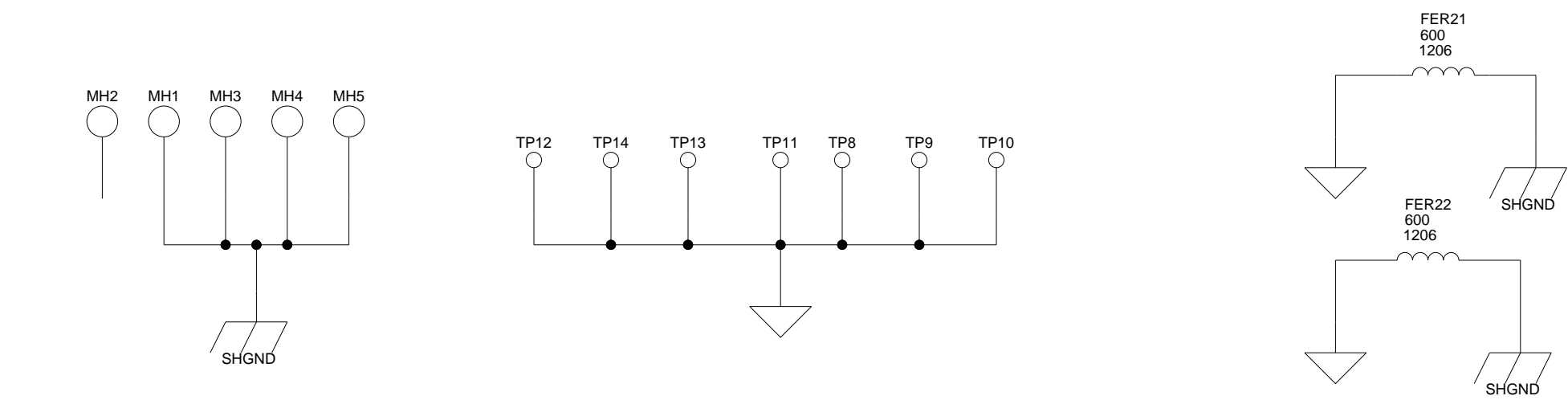

В

| Approvals   | Date | ADSP-BF533 EZ-KIT LITE - POWER |                  |  |   |       |    |    |
|-------------|------|--------------------------------|------------------|--|---|-------|----|----|
| Drawn       |      |                                |                  |  |   |       |    |    |
| Checked     |      | Size Board No. A0167-2001      |                  |  |   |       |    |    |
| Engineering |      | Date                           | 12-21-2004_15:11 |  |   | Sheet | 11 | of |
| С           |      |                                |                  |  | D |       |    |    |

2

1

D

3

4

**Rev** 1.6C

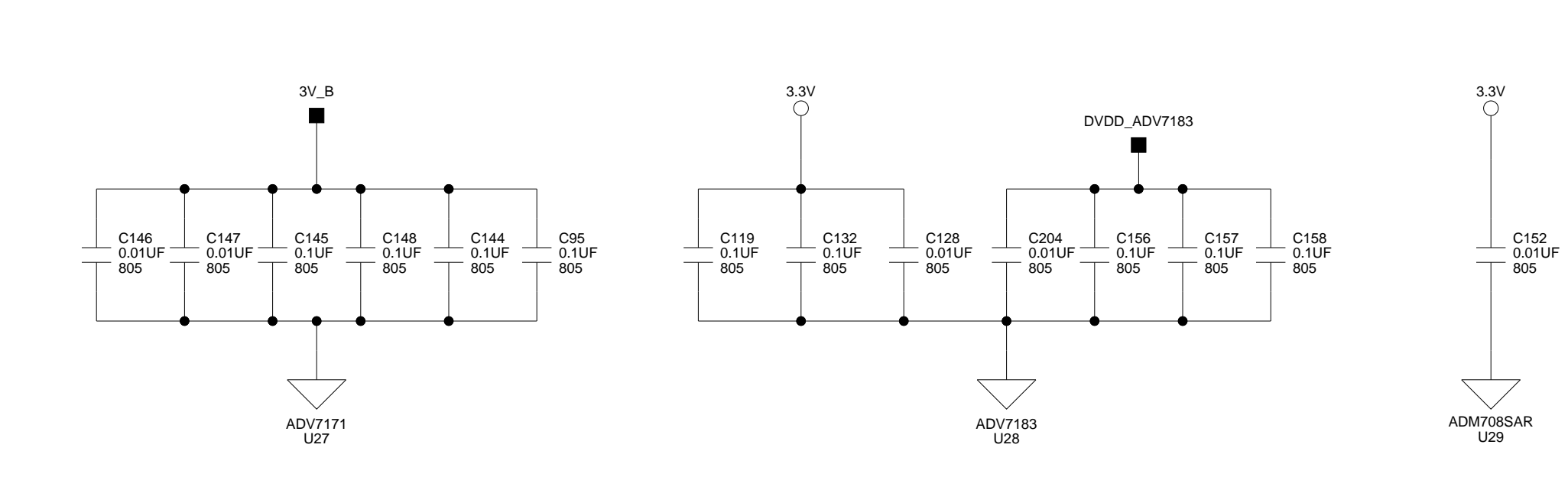

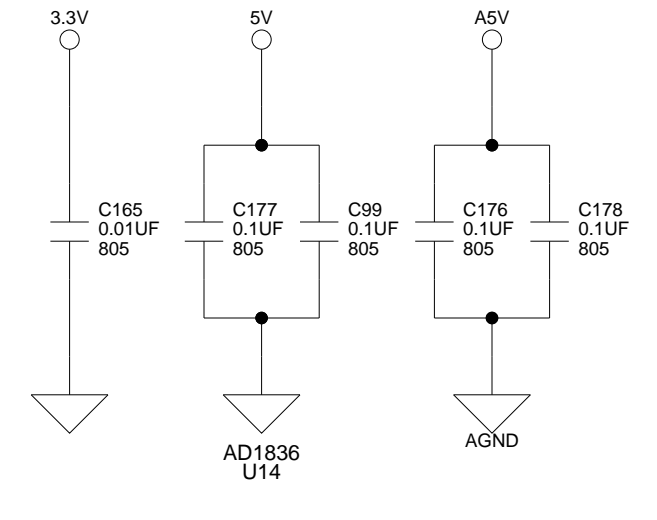

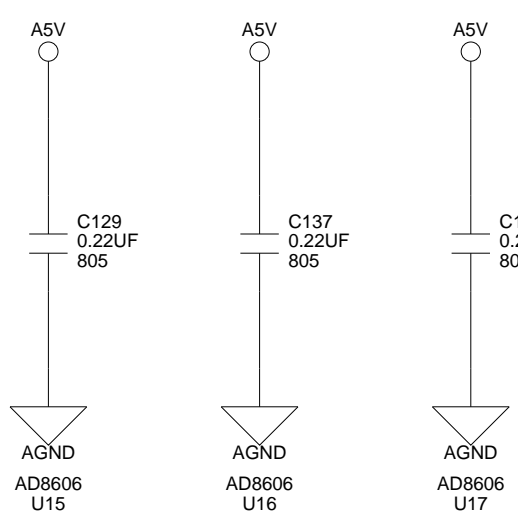

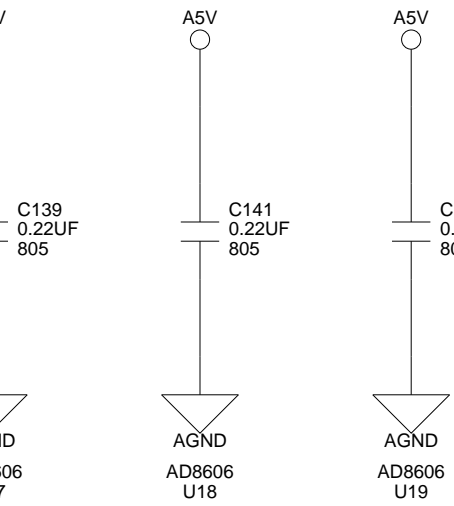

В

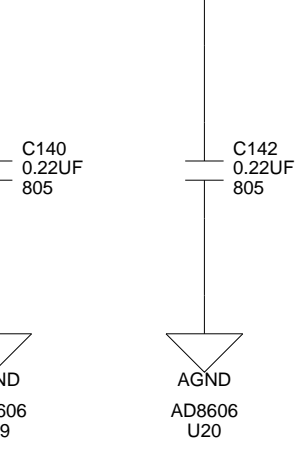

**A5V** 

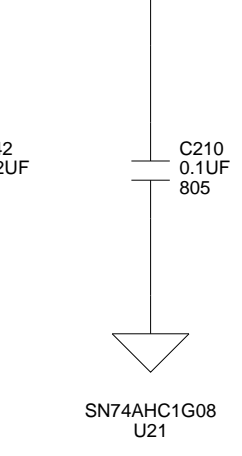

3.3V

 $\bigtriangledown$ 

ADM3202 U30

C163 0.01UF 805

3.3V ()

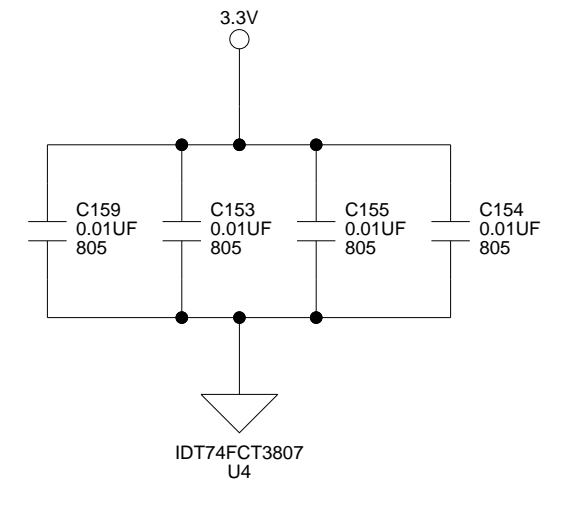

А

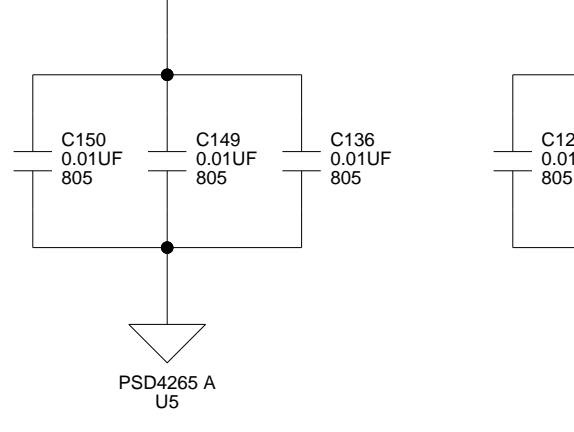

3.3V ⊖

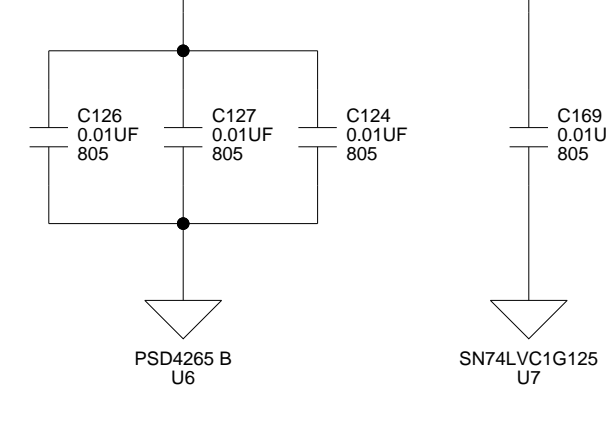

3.3V

C169 0.01UF 805

3.3V O

В

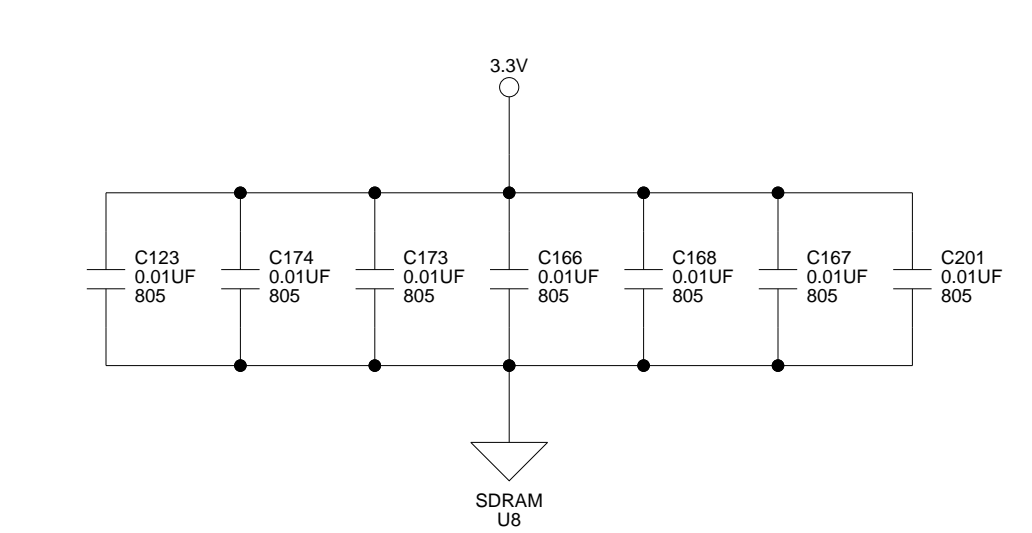

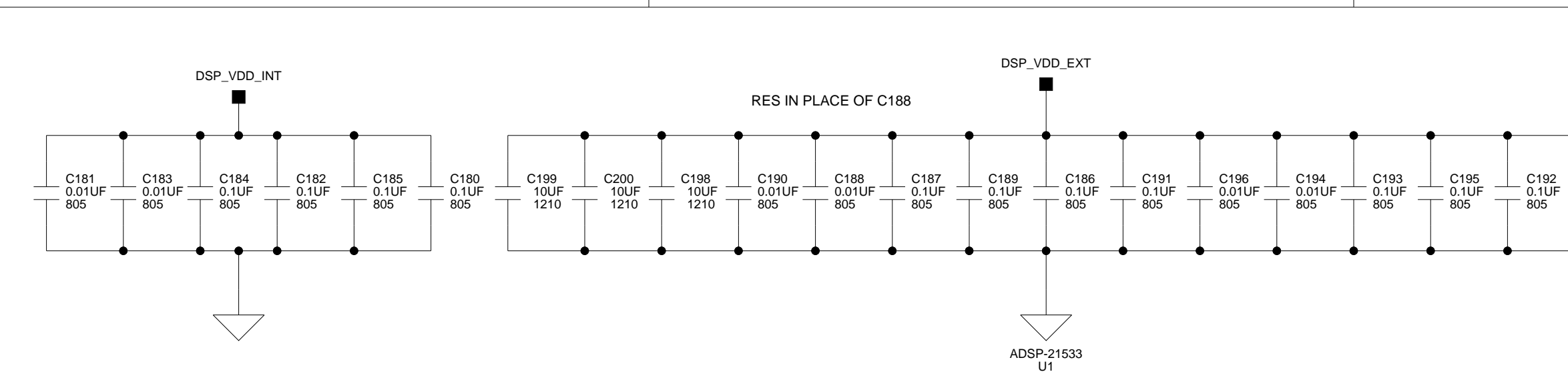

3

4

1

2

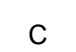

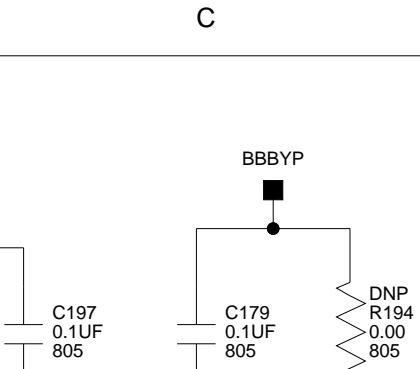

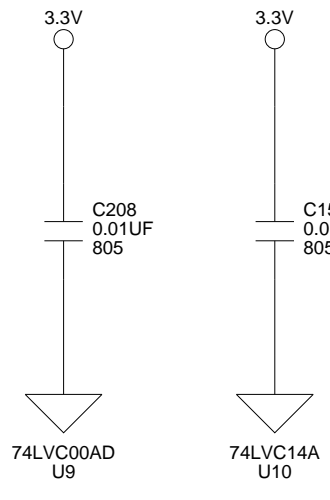

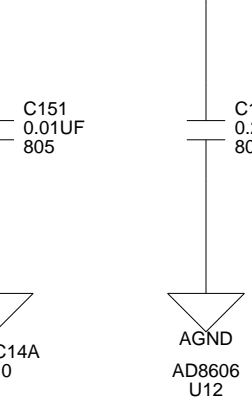

**A5**∨ ⊖

C130 0.22UF 805

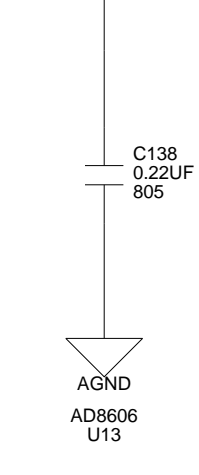

**A5**∨ ⊖

D

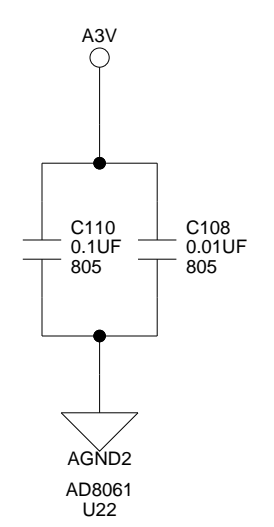

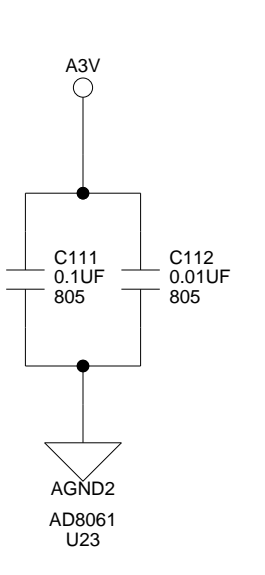

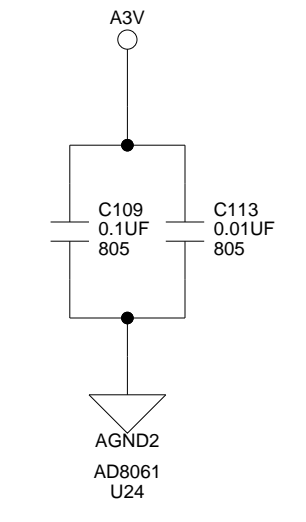

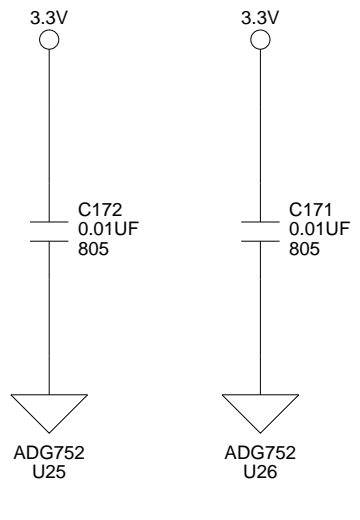

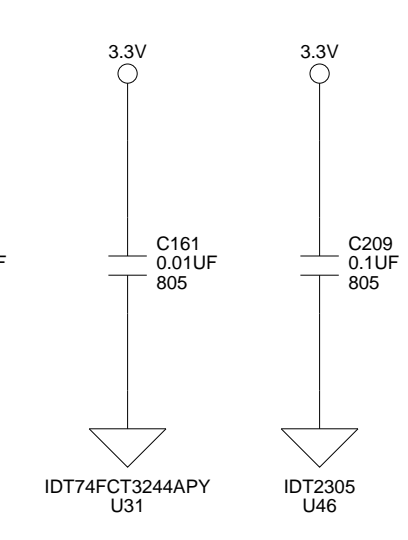

|             |      |                                      | ANALOO<br>DEVICE | <ul> <li>20 Cotto</li> <li>Nashua,</li> <li>PH: 1-80</li> </ul> | n Road<br>NH 03063<br>00-ANALOGD |       |             |  |  |  |
|-------------|------|--------------------------------------|------------------|-----------------------------------------------------------------|----------------------------------|-------|-------------|--|--|--|
| Approvals   | Date | ADSP-BF533 EZ-KIT LITE - BYPASS CAPS |                  |                                                                 |                                  |       |             |  |  |  |
| Checked     |      | Size<br>C                            | Board No.        | A0167-2001                                                      |                                  |       | Rev<br>1.6C |  |  |  |
| Engineering |      | Date                                 | 12-21-2004_15:11 |                                                                 | Sheet                            | 12 of | 12          |  |  |  |
| С           |      |                                      |                  |                                                                 | D                                |       |             |  |  |  |

3

4

DNP = Do Not Populate

## Ⅰ 索引

#### 記号

~AMS0、メモリ・セレクト・ピン, 2-3, 2-7, 3-3 ~AMS1、メモリ・セレクト・ピン, 2-3, 2-7, 3-3 ~AMS2、メモリ・セレクト・ピン, 2-3, 2-7, 3-3 ~SMS0、メモリ・セレクト・ピン, 2-2, 3-3

#### Α

AD1836, 2-11, 3-4, 3-12 ADSP-BF533 プロセッサ CLK IN, 3-7 CLK OUT, 3-3 IO 電圧, 3-2 アドレス・スペース,2-7 オーディオ・インターフェース、 SPORT0 を参照 外部バス・インターフェース・ユ ニット (EBIU), 3-3 コア電圧, 3-2 内部 SRAM, 2-2 内部メモリの制約,2-2 入力クロック, 3-3 パラレル・ペリフェラル・イン  $\beta - 7 \pm -7$  (PPI), 3-6

ペリフェラル・ポート, xii メモリ・マップ, 2-2 リアル・タイム・クロック (RTC), 3-3 ADV7171、ビデオ・エンコーダ, 2-13, 3-6, 3-7, 3-11 ADV7183、ビデオ・デコーダ, 2-13, 3-6, 3-7, 3-11 ASYNC、メモリ・バンク 0-2, 2-3

#### D

DIP スイッチ, 3-9 SW を参照

#### Ε

EBIU\_SDBCTL, 2-5 EBIU\_SDGCTL, 2-5 EBIU\_SDRRC, 2-5 EZ-KIT Lite ボード アーキテクチャ, 3-2 特長, x

#### Η

HSYNC 信号, 3-6, 3-7, 3-11